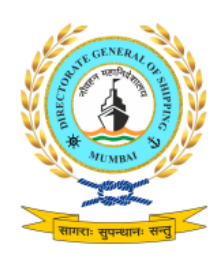

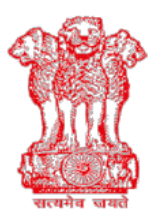

भारत सरकार/ GOVERNMENT OF INDIA पोत परिवहन मंत्रालय / MINISTRY OF SHIPPING

नौवहन महानिदेशालय, मुंबई DIRECTORATE GENERAL OF SHIPPING, MUMBAI

## DGS Order 25 of 2020

#### File No. 20-11/1/2020-TRG-DGS

#### Dated: 28.08.2020

#### Subject: Addendum to DGS Order 20 of 2020 dated 04.08.2020.

- Whereas DGS Order 20 of 2020 permitted conduct of few STCW Courses via Virtual Class/Live Video Sessions (VC/LVS) and under certain prescribed conditions.
- 2. Whereas Para 12 of said Order details all relevant requirements so that these Virtual Class/Live Video Sessions (VC/LVS) meet the requirements of STCW Convention 1978 as amended.
- 3. Whereas the Training Circular 21 of 2020 dated 27.05.2020: Issuance of digitally signed certificates for successfully completing maritime courses conducted by Maritime Training Institutes has provided the detailed process of issuance of digitally signed certificates.
- 4. Noting that the process for issuance of digitally signed Certificates detailed in Training Circular 21 of 2020 require some changes due to ongoing COVID-19 pandemic where-in candidates are not able to visit the MTI for physically signing the Certificates.
- Accordingly, the Directorate vide Paragraph 17 of DGS Order 20 of 2020 has stated that the process of issuance of digitally signed certificates shall be issued separately.

- 6. Whereas the issuance of digitally signed e-certificate to a candidate who has completed the course successfully in accordance with DGS Order No. 20 of 2020 would require the Principal and Course In-charge to electronically affix their digital signatures on e-certificates generated on the Directorate e-Governance system.
- 7. Accordingly, the requirements to be fulfilled by MTIs in the process of ecertificate generation are detailed in the Annexure –I attached to this Order.
- 8. The Standard Operating Procedure for generation and issuance of digitally signed certificates by MTIs, accessing the digitally signed certificates by eligible candidates and on-line verification of authenticity of this e-certificate by various authorities are provided in Annexure –II and Annexure –III attached to this Order.
- 9.

This Training Circular enters in to force with immediate effect.

(Amitabh Kumar) 2,8 8

#### ANNEXURE-I

#### **Procedure to be followed by the Maritime Training Institutes:**

#### 1. MTIs shall upload the following onto their MTI Profiles:

- 1.1 MTI Logo (Format: JPG, space: Not more than 1 MB, Size: 2.5 cm width x 3 cm of height).
- 1.2 The MTI shall select Principal and Course In-charge from the drop down menu (As per the Faculty details uploaded) at the time of uploading batch details.
- 1.3 Principal and Faculty (at a minimum all Permanent Faculty) have to enter details of their PAN & allotted FIN number. They shall ensure that entered mobile number is the same as that used for obtaining PAN.
- 1.4 The detailed procedure to upload MTI Logo, Principal and Faculties FIN and PAN number is given in User Manual.

#### 2. Requirement of Digital Signature Certificate by the MTIs:

- 2.1 The Class II of Digital Signature Certificate (DSC) is required.
- 2.2 The MTIs shall procure these (DSC) keys and complete their KYC using the PAN enrollment option. The Principal and Course In-charge shall ensure that the mobile number is same as that used for/linked with PAN. This is a mandatory requirement.

## 3. Technical Specifications of the Digital Signature Keys:

#### **Machine Specifications:**

- 3.1 The machine should be any Standard Windows Desktop or Laptop, with sufficient resolution, and integrated with a web camera of 2 megapixels for facial recognition and an audio microphone (Installation of the Digital Signature Application by MTI).
- 3.2 Recommended minimum specifications of the Desktop or Laptop are:
- 3.2.1 RAM Minimum 2 GB.
- 3.2.2 Hard Disk Minimum 250 GB.
- 3.2.3 Operating System Windows 10 64 bit.
- 3.2.4 Preferred: Intel i3 / i5 CPU processor or higher and with a good graphics capability.

#### 4. DSC Class II Token Specifications (Recommended Specifications):

- 4.1 Gemalto SCSED PKI Token: USB device, ID Bridge K30, with Two-Factor Authentication: the token itself and PIN.
- 4.2 Detailed Technical Specifications:
- 4.2.1 FIPS 140-2 Level 3 Certified, Common Criteria CC EAL5 + (CHIP).
- 4.2.2 Memory Available Min. 64K memory.
- 4.2.3 Crypto Algorithm Supported On board Crypto Algorithm for support of RSA up to 2048 bits, DES, 3DES, Hashing Algorithm support for SHA1, SHA2.
- 4.2.4 2048 bit certificates and key pair's storage.
- 4.2.5 CSP Smart card support through Microsoft Base Smart Card Cryptographic Service Provider.
- 4.2.6 SSO Single Sign Support in the user tool with Timeout parameter setting for Integrated Applications.
- 4.2.7 Desktop OS Supported Windows.
- 4.2.8 32 bit RISC processor with crypto processor.

#### 5. Installation of DSC Class II USB token:

Please follow the instructions provided by your DSC Class II USB token vendor and install the token on the machines of the signatories. Kindly verify with your USB token supplier that the installation has been successful.

#### 6. Download of Digital Certification Application:

Please download the Digital Certification Application only after the USB token has been installed successfully, and the credentials of the signatories have been verified/available with the device driver and the Microsoft certificate store.

The Digital Certification Application and User manual can be downloaded from

#### https://digital.dgshipping.gov.in

The Digital Certification Application should be downloaded ONLY after the USB token is inserted in your machine. The other pre-requisites for the installation have been mentioned in the Digital Certification Application User manual.

Please e-mail all support related queries to dcasupport@aridigital.com.

Please ensure that you mention the following in your email:

- Your MTI
- Your Name
- Your Mobile Number
- Your Email Address
- Your Role (Course In-Charge or Principal)
- Your FIN
- Your DSC Vendor
- Year of purchase of your DSC Token
- The Windows Operating System version that you are using
- Description of the problem

## Annexure - II

## User manual

#### **INDEX**

## Contents

| IND | ΕΧ                                                                            | .1  |
|-----|-------------------------------------------------------------------------------|-----|
| 1.  | Updating new fields for faculty details in MTI Profile                        | . 2 |
| 2.  | Uploading of MTI logo                                                         | .7  |
| 3.  | New batch details submission process                                          | .9  |
| 4.  | Steps for system generated certificate                                        | 19  |
| 5.  | Steps for viewing eCertificate in DGS website                                 | 22  |
| 6.  | The e-Certificate details will be populated below based on the submitted data | 25  |

## 1. Updating new fields for faculty details in MTI Profile

Enter the login details in eGov login page & click on Login

| DG Shipping                                                                                                    |                                                                                                    | [<br>Esamudra                                                                                                    | Directorate General of Shipping, Mumbai<br>a Modules I DG Shipping I Terms of Use I Download Acroba                                                                                                    | Reader I Download Hindi Font(Susha) |
|----------------------------------------------------------------------------------------------------|----------------------------------------------------------------------------------------------------|----------------------------------------------------------------------------------------------------|----------------------------------------------------------------------------------------------------|-------------------------------------|
| User Id<br>Password<br><u>Login</u><br><u>New User</u> Forgot Password<br><u>View Registration Status</u><br><u>Seafarer Registration NEW</u> | The Directorate General of Shipping<br>The Director General of Shipping<br>Implementation of the provision<br>requirements for prevention of po | hipping Government of India<br>g is the slatutory Maritime authority, appointed by Govt. of India un<br>s of the act. The Directorate General ensures implementation<br>illution and other mandatory requirements of International Maritime                                                                                                    | der the Merchant Shipping act 1958 and is responsible for<br>of various international Conventions, relating to safely<br>Organization.                                                                                                    | Important Links                     |
| Contact Us                                                                                                    | Ships<br>Ship Registration & Mortgage<br>Licensing & Chartering<br>Ship Survey<br>Coastal Shipping<br>Plan and Manual Approval                  | SMO-Other Activities<br>CDC Management & CoC as Cook<br>Update Seafarer Profile<br>Request for Personal Details Correction in Seafarer Profile<br>Examination<br>CoC and CoC Revalidation<br>DC Endorsement GMDSS Radio Operator<br>eMigration declaration for Master & Chief Engg,<br>Grievance Report for Female Seafarer<br>Grievance Redressal Mechanism<br>Training<br>Recruitment and Placement Services<br>Sailing Vessel Identity Card<br>e-Pass for Seafarer and Non Seafarer<br>Stranded Seafarer Details for Repatriation<br>NEW<br>Crew Manifest for Charter Flight | Independent Modules           Administration           Equipments & Service Station           PortNet           Meetings & Resolutions           Rules & Regulation Information System           MPSO           MTO Renewal           CIP Reporting           Medical Filness           Liferaft Service Station | Rules                               |
| Tel::91-22-<br>25752040/41/42/43/45<br>Fax::91-22-25752029/35                                                                                 |                                                                                                    | DGS e-Learning programmes for MEO                                                                                                    | Class II, MEO Class I, Chief Mate and Master launched.F                                                                                                    |                                     |

Click on ''Training''

| DG Shipping                                                                                                |                                                                                                    |                                                                                                    | Directorate General of Shipping, Mumbai                                                                                                    | Í                    |
|----------------------------------------------------------------------------------------------------|----------------------------------------------------------------------------------------------------|----------------------------------------------------------------------------------------------------|----------------------------------------------------------------------------------------------------|----------------------|
| Velcome ZYX Institute                                                                                      |                                                                                                    |                                                                                                    |                                                                                                    | Terms of Use   Log ( |
| Reset Password<br>Logout<br>Internal Reference Links<br>Select                                             | The Directorate General of 1<br>The Director General of 1<br>The Director General of 1<br>The Director General of 1<br>The Director General of 1 | al of Shipping Government of India<br>Shipping is the statutory Maritime authority, appointed by Govt. of India u<br>rovisions of the act. The Directorate General ensures implementatio<br>on of pollution and other mandatory requirements of International Mantime                                                                                                    | nder the Merchant Shipping act 1958 and is responsible for<br>on of various international Conventions, relating to safely<br>Organization.                                                                          | Minportant Links     |
|                                                                                                    | A Shins                                                                                                    | V Seafarer                                                                                                    | D Independent Modules                                                                                                    |                      |
| Contact Us<br>egovernance-<br>dys@mic.in<br>Tel:S122-<br>2575204041142143145<br>Fax. S1-22-<br>25752028125 | Ship Registration & Mortgage<br>Licensing & Chartering<br>Ship Survey<br>Coastal Shipping<br>Plan and Manual Approval                            | SMO-Other Activities<br>CDC Management & CoC as Cook<br>Update Seafarer Profile<br>Request for Personal Details Correction in Seafarer<br>Profile<br>Examination<br>CoC and CoC Revalidation<br>DC Endorsement, GMDSS Radio Operator<br>eMigration declaration for Master & Chief Engg,<br>Grievance Report for Female Seafarer<br>Grievance Redressal Mechanism<br>Training<br>Recruitment and Placement Services<br>Sailing Vessel Identity Card<br>e-Pass for Seafarer and Non Seafarer NEW<br>Stranded Seafarer Details for Repatriation NEW<br>Crew Manifest for Charter Flight NEW | Administration<br>Equipments & Service Station<br>PortNet<br>Meetings & Resolutions<br>Rules & Regulation Information System<br>MPSO<br>MTO Renewal<br>CIP Reporting<br>Medical Fitness<br>Liferaft Service Station | Rules                |
|                                                                                                    | Note : modules indicated as "Red" Colour are                                                                                                    | not accessible.                                                                                                    |                                                                                                    |                      |
| 0.156.189.33/esamudraUI/switch.do                                                                          | type=MENU_WEB_TRNG&userName=TI.B                                                                                                    |                                                                                                    | DGS e.Learning                                                                                                    |                      |

Go to *Profile* tab and click on "Institute Details"

| DG Ship               | ping                          |                                                  |                              |                        |                              | Directorate                | General of Shipping                | , Mumbai                    | Ś             |
|-----------------------|-------------------------------|--------------------------------------------------|------------------------------|------------------------|------------------------------|----------------------------|------------------------------------|-----------------------------|---------------|
| Welcome ZYX Institute | (Thursday 13/08/202           | Dostille Application INDeC                       |                              |                        |                              |                            |                                    |                             | THome SLogout |
| Details               | View                          | Profile Application INDOS                        |                              |                        |                              |                            |                                    |                             |               |
|                       | Acknowledgemen                | <sup>It</sup> Institute Details                  |                              |                        |                              |                            |                                    |                             |               |
|                       |                               | Approved Course Details                          |                              |                        |                              |                            |                                    |                             |               |
|                       |                               | Approved course belans                           |                              |                        |                              |                            |                                    |                             |               |
|                       |                               | Faculty Details                                  |                              |                        |                              |                            |                                    |                             |               |
|                       | Training : E                  | Upload Documents                                 |                              |                        |                              |                            |                                    |                             |               |
|                       |                               |                                                  |                              |                        |                              |                            |                                    |                             |               |
|                       | DG Shipping is invo           | Authorized Signatory                             | he country. As shipping ha   | is inter-country scope | regulations governing the in | dustry are effected by inf | ternational laws. IMO quides m     | ember states in formulating |               |
|                       | these regulations. D          | G CIP Details                                    | regulations and apply to t   | he Indian Shipping Ir  | dustry                       | ,,                         |                                    |                             |               |
|                       | The system covers I           | pusiness functionality that allows Training Inst | titutes to register themselv | es under Directorate   | General of Shipping. The sys | tem will provide the Train | ning Institutes to apply online fo | r Courses as well as Facult | У             |
|                       | Approval, and are s           | the it has directed that the unless line of      | ade Mada and Materia         | boveninen und non      | Beerd for the seried of the  |                            | - from dot 0 or 0017               |                             | -             |
|                       | The competent at              | thority has directed that the uploading of       | admitted candidates (ba      | ton details) will be a | nowed for the period as me   | ntioned beolw, effectiv    | e nom 18t Sept. 2017.              |                             |               |
|                       | Sr.No                         | Type of Course                                   |                              |                        |                              | Day / Time allowe          | ed upto                            |                             |               |
|                       | 1.                            | All pre-sea courses                              |                              | 15 days from the       | date of start of the course  | h.                         |                                    |                             |               |
|                       | 2,                            | Post Sea Courses(Modular)                        |                              | Till 10.00 A.M on      | the day of the start of the  | course.                    |                                    |                             |               |
|                       | 3.                            | Competency Course                                |                              | 7 days from the d      | ate of start of the course.  |                            |                                    |                             |               |
|                       |                               |                                                  |                              |                        |                              |                            |                                    |                             | -             |
|                       |                               | Permission has been pr                           | ovided to Uploa              | ad Batch Det           | ails (which are n            | ot uploaded) v             | with in the given [                | )ate                        |               |
|                       |                               |                                                  |                              |                        | (Enter 3 characters          | to search data in al       | I the columns) Search:             |                             | - 1           |
|                       | Batch Start Da<br>(YYYY-MM-DI | ite<br>D) ▼ Co                                   | ourse Name                   | \$                     | Batch Start Date             | Reason                     | Permission Granted Date            | Last Date to Upload         |               |
|                       | 2020-03-02                    | Approved Course                                  |                              |                        | 02-MAR-2020                  | Server Issue               | 02-MAR-2020                        | 03-MAR-2020                 | *             |
|                       | 2020-02-17                    | Approved Course                                  |                              |                        | 17-FEB-2020                  | Server Issue               | 17-FEB-2020                        | 18-FEB-2020                 |               |
|                       | 2019-10-07                    | Approved Course                                  |                              |                        | 07-OCT-2019                  | Server Issue               | 07-0CT-2019                        | 08-OCT-2019                 |               |

| 2020-02-17 | Approved Course | 17-FEB-2020 | Server Issue | 17-FEB-2020 |
|------------|-----------------|-------------|--------------|-------------|
| 2019-10-07 | Approved Course | 07-0CT-2019 | Server Issue | 07-0CT-2019 |
| 2018-10-05 | Approved Course | 05-OCT-2018 | Server Issue | 05-OCT-2018 |
| 2018-08-02 | Approved Course | 02-AUG-2018 | Server Issue | 02-AUG-2018 |
| 2018-07-17 | Approved Course | 17-JUL-2018 | Server Issue | 18-JUL-2018 |
| 2018-05-29 | Approved Course | 29-MAY-2018 | Server Issue | 29-MAY-2018 |

06-0CT-2018 03-AUG-2018 19-JUL-2018 30-MAY-2018

Please update the name of the latest Principal and his details if required.

Please ensure that the mobile number is the same as the one used for obtaining the PAN.

 
 Welcome
 ABC Institute
 (Thursday 13/08/2020 03:08 PM )

 Submit
 Submit
 Reports
 Other

 Application
 Request Details
 Old
 View

 Old
 old
 Acknowledgement

 Profile
 Institute Details
 Acknowledgement

 Profile
 Application
 INDoS
 Correction
 Temporary

 NEW
 for Course
 in INDoS
 INDoS
 INDoS

 Approval
 approval
 in INDoS
 INDoS
 INDoS

|                                                |                            | Institute Profile                |                                        |
|------------------------------------------------|----------------------------|----------------------------------|----------------------------------------|
| Note : All fields marked with an ( * ) asterix | are mandatory.             |                                  |                                        |
| Institute Details                              | 1001                       | Etatua -                         | Assessed (Allowed for a dia to Devide) |
| MIINO. * :                                     | 1001                       | status :                         | Approved (Allowed for edit in Profile) |
| Name of Institute* :                           | ABC Institute              | Contact Person * :               | Contact Person                         |
| Type of Institute* :                           | Trust 🗸                    | Date of Registration* :          | 03-JUL-2018                            |
| Name of Trust* :                               | ZXxzX                      | Name of Trustee* :               | ZXZXZX                                 |
| Premises * :                                   | Tenancy                    |                                  |                                        |
| Tenancy Validity Date* :                       | 05-JUL-2021                | Provision for Extension* :       | Yes 🗸                                  |
| Expiry Date of ISO Certification :             | 01-JUL-2019                | Last Inspection Date of MMD :    | 02-JUL-2018                            |
| Details of Principal                           |                            |                                  |                                        |
| Name* :                                        | Test Principal             |                                  |                                        |
| Email Id * :                                   | sdasdaa@sdsff.com          | Mobile No.* :                    | sdfsdfsfdfdsf                          |
| PAN* :                                         | ATGRG3456G                 | Faculty Identification Number* : | TZ0001                                 |
| Other Approval Dataila                         |                            |                                  |                                        |
| Other Approval Details                         | 0-1                        |                                  |                                        |
| Approval Type :                                | Select                     | Approval No :                    |                                        |
| Date of Approval :                             | <u>0</u>                   |                                  |                                        |
| Address Details                                |                            |                                  |                                        |
| Address Line 1 * :                             | A/45, Kale Park 1111111111 | Address Line 2* :                | M. G. Rd.,                             |
| Address Line 3 :                               | Sanpada                    | City* :                          | Mumbai                                 |
| District* :                                    | District                   | State* :                         | Maharashtra 🗸                          |
| Pin* :                                         | 400000                     | Email Id * :                     | infp@abcinstitute.com                  |
| Phone* :                                       | 0225566778                 | Fax* :                           | 0225588776                             |
| Web URL :                                      |                            |                                  |                                        |
|                                                |                            |                                  |                                        |

Update Reset Next

Click on "Faculty details".

Carefully see the new fields added in the faculty details page i.e.

- a) Faculty identification number (FIN)
- b) Permanent account number (PAN)

MTI is requested to mandatorily update the FIN & PAN for each faculty. Also, they can update any other details like their name, mobile; email ID etc. in case they have changed.

Note: Please ensure the mobile number and email ID is correct as the unique login details for Faculty will be send to their respective email IDs. Also, please ensure that the mobile number is the same as the one used for obtaining the PAN.

| ne ABC Institute (Thursday 13/08/2020 03:08 PM)                                                |                                                                                                    |     |
|------------------------------------------------------------------------------------------------|----------------------------------------------------------------------------------------------------|-----|
| t Submit Submit Reports Other<br>Idequest Details Old View Acknowledgemen<br>» Faculty Details | Profile         Application         INDoS         Correction         Temporary           NEW         for Course         in INDoS         INDoS         in INDoS           it         Approval         Approval         in INDoS         in INDoS |     |
|                                                                                                |                                                                                                    |     |
|                                                                                                | Faculty Details                                                                                                    |     |
| lote : All fields marked with an ( * ) asterix are mandato<br>Add Faculty Details              | iy.                                                                                                    |     |
| Type of Faculty* :                                                                             | Select Seafarer ?*: Select V                                                                                                    |     |
| INDOS NO. :                                                                                    | Grade: Select                                                                                                    |     |
| Title*:                                                                                        | Select 🗸 Last Name / Surname :                                                                                                    |     |
| Given Name* :                                                                                  | Date of Birth*:                                                                                                    |     |
| Mobile No.* :                                                                                  | Email Id*:                                                                                                    |     |
| CoC No. :                                                                                      | CoC Issue Date :                                                                                                    |     |
| CoC Expiry Date. :                                                                             | Date of Joining* :                                                                                                    |     |
| CDC No. :                                                                                      | Medical Cerificate Validity Date :                                                                                                    |     |
| Primary Qualification * :                                                                      | Select                                                                                                    |     |
| Secondary Qualification :                                                                      | Select                                                                                                    |     |
| TOTA/ TOTI / VICT ?* :                                                                         | Select 🔽 Exemption ( if any) :                                                                                                    |     |
| TSTA?* :                                                                                       | Select                                                                                                    |     |
| PAN*:                                                                                          | Faculty Identification Number* :                                                                                                    |     |
| Upload Document                                                                                |                                                                                                    |     |
| Date of Birth Proof Document* :                                                                | Select Scanned copy of Date of Birth Proof* : Browse (,pdf file On                                                                                                    | ly) |
| Scanned copy of CoC :                                                                          | Browse (,pdf file Only)                                                                                                    |     |
| Scanned copy of TOTA/ TOTI / VICT Certificate :                                                | Browse (.pdf file Only)                                                                                                    |     |
|                                                                                                |                                                                                                    |     |

|         | Faculty List             |            |              |                  |        |          |               |         |              |                                                                              |
|---------|--------------------------|------------|--------------|------------------|--------|----------|---------------|---------|--------------|------------------------------------------------------------------------------|
| Sr. No. | Faculty Type             | Seafarer ? | Name         | TOTA/TOTI/VICT ? | TSTA ? | INDoS No | Date of Birth | CoC No  | Date of Join | Activate Windows                                                             |
| 1.      | Principal (as a Faculty) | Seafarer   | Rakesh Kumar | VICT             | Yes    | SR_N0001 | 11-AUG-1981   | 95Z6221 | 01-AUG-2020  | Go to <mark>Edit</mark> s <b>Discontinue</b> , ac <mark>View</mark> ate Wind |

## 2. Uploading of MTI logo

Click on "Upload Documents" in Profile tab.

Read the instructions for file size, Select document type as "MTI Logo", browse from your system and click on "Upload".

The file type will be JPG and this MTI logo will be used in the generation of MTI certificate from eGov system.

|                          | DG S                                             | Shipping                                                                                                    |                                   |                                      | Directorate G |
|--------------------------|--------------------------------------------------|----------------------------------------------------------------------------------------------------|-----------------------------------|--------------------------------------|---------------|
| Sul<br>App<br>Old<br>Pro | Icome ABC In<br>smit Sut<br>lication Requ<br>old | Institute (Thursday 13/08/2020 03:08 PM )<br>bmit   Submit   Reports   Other   View   Profile   Application   INDoS   Correction   Temporary   Universe   In INDoS   INDoS   INDOS   INDOS   IND |                                   |                                      |               |
|                          |                                                  | Unload Documon                                                                                                    | ta.                               |                                      |               |
|                          | Upload Do                                        | ocuments                                                                                                    | ts                                |                                      |               |
|                          | Note : 1.4                                       | All fields marked with an ( * ) asterix are mandatory.                                                                                                    |                                   |                                      |               |
|                          | 2.8                                              | Request you to upload the Faculty Matrix and Class room utilization matrix as per given Template                                                                                                    |                                   |                                      |               |
| 1                        | 3.(                                              | (Click to Download Faculty Matrix Template) (Click to Download Class Room Utilization Matrix Template)                                                                                                    |                                   |                                      |               |
|                          | 4.R                                              | Request you to upload the MTI logo in .jpg format with maximum size of 1 M.B and the dimensions of 2.5 cm widt                                                                                                    | h and 3 cm of height same shall t | e printed online issued certificate. |               |
|                          |                                                  |                                                                                                    |                                   |                                      |               |
|                          |                                                  | Document Type* Cielect> Bro                                                                                                    | wse • (Select .pdf file only)     |                                      |               |
|                          |                                                  | Upload Clear                                                                                                    |                                   |                                      |               |
|                          |                                                  |                                                                                                    |                                   |                                      |               |
|                          | SNo.                                             | Document                                                                                                    | Uploaded Date                     | View                                 |               |
|                          | 1.                                               | Land / Premises Registration Documents                                                                                                    | 03-OCT-2018 01:10 PM              | Click to View                        |               |
| 1                        | 2.                                               | Faculty Matrix                                                                                                    | 03-OCT-2018 02:10 PM              | Click to View                        |               |
|                          | 3.                                               | Class Room Utilization Matrix                                                                                                    | 03-OCT-2018 02:10 PM              | Click to View                        |               |
|                          | 4.                                               | Certificate of Incorporation of Company / Trust / Society                                                                                                    | 04-DEC-2018 12:12 PM              | Click to View                        |               |
|                          | 5.                                               | Land Agreement for fire mockup Facility                                                                                                    | 08-AUG-2020 11:08 PM              | Click to View                        |               |
|                          |                                                  | Back Next                                                                                                    | ]                                 |                                      |               |
|                          |                                                  |                                                                                                    |                                   |                                      |               |
|                          |                                                  |                                                                                                    |                                   |                                      |               |
|                          |                                                  |                                                                                                    |                                   |                                      |               |
|                          |                                                  |                                                                                                    |                                   |                                      |               |
|                          |                                                  | n                                                                                                    |                                   |                                      |               |

#### MTI preview for logo

| ABC                                | Institute (Monday 17/88/2020 01:08 PM )                                                                                                    |                                                                                                    |                                                                                                    |                 | Philippid Antik Kontransmit | Albert St. |
|------------------------------------|----------------------------------------------------------------------------------------------------|----------------------------------------------------------------------------------------------------|----------------------------------------------------------------------------------------------------|-----------------|-----------------------------|------------|
| on Reg<br>old<br>Uploa             | April Sount, Reports, Other Very Note: Application, MDGS Co.<br>Very NEW NEW NEW Acknowledgement Approval 4 Documents                                                                                                    | rection Temporary<br>Dios INDos INDos                                                                                                    |                                                                                                    |                 |                             |            |
|                                    | un de la composición de la composición de la composición de la composición de la composición de la composición                                                                                                    | oad Documents                                                                                                    |                                                                                                    |                 |                             |            |
| Acad Do                            | currents                                                                                                    | 2000-000-000-000-000-000-000-000-000-00                                                                                                    |                                                                                                    |                 |                             |            |
| 3.1                                | Click to Downoad Faculty Matter Terminal probability (Click to Downiad Clause Room Clickation Matte<br>Click to Downiad Clause Room (Section 2014) (Click to Downiad Clause Room Clickation Matter<br>Request you to upload the MTI Sopi in                                                                                                    | a Tempate)<br>is dimensions of 2.5 cm width and 3 cm of height a                                                                                                    | ame shall be printed online lany                                                                                   | id certificate. |                             |            |
|                                    | A CONTRACTOR OF A CONTRACTOR OF A CONTRACTOR OF A CONTRACTOR OF A CONTRACTOR OF A CONTRACTOR OF A CONTRACTOR OF                                                                                                    |                                                                                                    |                                                                                                    |                 |                             |            |
| iNo.                               | Document                                                                                                    | Uploaded Date                                                                                                    | View                                                                                                    |                 |                             |            |
| No.<br>1.                          | Document<br>Land / Premines Registration Documents                                                                                                    | Uploaded Date 03.OCT 2018 01:10 PM                                                                                                    | View<br>Click to: View                                                                                             | -               |                             |            |
| No.<br>1.<br>2.                    | Docement Land / Premises Begintration Documente Facelty Matrix                                                                                                    | Uploaded Date<br>03.0CT 2018 01:10 PM<br>03.0CT 2018 02:10 PM                                                                                                    | View<br>Click to View<br>Click to View                                                                             |                 |                             |            |
| iNo.<br>1.<br>2.<br>3.             | Docement Land / Prevalees Registration Documents Faculty Matrix Class Room UREation Matrix                                                                                                    | Upbadel Date<br>03.0C1.3010.01.00 PM<br>03.0C1.3010.02.10 PM<br>03.0C1.3010.02.10 PM<br>03.0C1.3010.02.10 PM                                                                                                    | View<br>Click to View<br>Click to View<br>Click to View                                                            | 11<br>14<br>14  |                             |            |
| SNo.<br>1.<br>2.<br>3.<br>4.       | Docement Docement Docement Docement Class Registration Documents Facility Marix Class Room Utilization Marix Casts Room Utilization Marix Casts Room Utilization Marix Casts Room Utilization Compary / Trust / Society Cast Room Internet Compary / Trust / Society Cast Room Internet Compary / Trust / Society                                                                                                    | Uploaded Date<br>03.0CT 3018 01:10 PM<br>03.0CT 3018 02:10 PM<br>03.0CT 3018 02:10 PM<br>04.0EC 2018 12:12 PM<br>04.0EC 2018 12:12 PM                                                                                | View Click to View Click to View Click to View Click to View Click to View                                         |                 |                             |            |
| 5No.<br>1.<br>2.<br>3.<br>4.<br>5. | Docensent Land / Prevalees Registration Documente Facelty Matrix Class Room UREation Matrix Cartificate of Incorporation of Company / Trust / Society Land Agreement for first mockup Facelity                                                                                                    | Uploaded Dave<br>03.0CT.2018 01-16 FM<br>03.0CT.2018 02-16 FM<br>03.0CT.2018 02-16 FM<br>04.0EC.2018 12-12 FM<br>06.AUSC-2028 11-08 FM                                                                               | View<br>Click to View<br>Click to View<br>Click to View<br>Click to View<br>Click to View                          |                 |                             |            |
| 5No.<br>1.<br>2.<br>3.<br>4.<br>5. | Decensent Decensent Decens | Upleaded Date<br>0.2.OCT 2018 01-18794<br>0.2.OCT 2018 02-18794<br>0.2.OCT 2018 02-18794<br>0.4.OCT 2018 02-18794<br>0.4.OCT 2018 02-18794<br>0.4.OCT 2018 02-18794<br>0.4.OCT 2018 02-18794<br>17.AOG 2020 02:08 PM | View<br>Click to View<br>Click to View<br>Click to View<br>Click to View<br>Click to View<br>Click to View<br>Logo |                 |                             |            |

## 3. <u>New batch details submission process</u>

Log in by MTI login details =>Training=>Submit Details =>Batch Details (New)

Fill in the details and click on 'continue' to view the entered details along with candidates personal details.

| DG Shipping                                                                                               | •                                                                                                  |                                                                         |                   | Directorate General of Shipping, Mumbai | Ż          |
|----------------------------------------------------------------------------------------------------|----------------------------------------------------------------------------------------------------|-------------------------------------------------------------------------|-------------------|-----------------------------------------|------------|
| Welcome ABC Institute (Wednesday 22/04/2020 12                                                            | 04 PM )                                                                                            |                                                                         |                   | 📅 Ham                                   | a 🕺 Logout |
| Submit Details » Eatch Details                                                                            |                                                                                                    |                                                                         |                   |                                         |            |
|                                                                                                    |                                                                                                    | Batch Details                                                           |                   |                                         |            |
|                                                                                                    |                                                                                                    | Read the Instructions Carefully                                         |                   |                                         |            |
| 1. Enter the data in the requisite fields.                                                                |                                                                                                    |                                                                         |                   |                                         |            |
| 2. In the INDoS Number field, the INDoS                                                                   | S numbers for all the candidates undertaking the particular                                        | maritime course must be entered.                                        |                   |                                         |            |
| 3. Each INDoS number shall be entered                                                                     | separated by a comma (,). The system shall not count the                                           | INDoS number which is not separated by a comma.                         |                   |                                         |            |
| <ol> <li>Ensure that the entered data is correct</li> <li>The parter shall ensulate Name (Curr</li> </ol> | t in all respect and click on "Continue".                                                          | tel Mahile Ma and Bhate from conference profile acciment could IMPAC as | univers entrand   |                                         |            |
| <ol> <li>The system shall populate name (sur</li> <li>Verify the details and click on "Subm</li> </ol>    | wante / Last wante + Given wante), Date of Birth , Chair i<br>it" tab to submit the batch details. | u, noule no, and flow from searcers prome against each industria        | initiers entered. |                                         |            |
| <ol> <li>An acknowledgement will be generation</li> </ol>                                                 | ed on successful submission of the batch details.                                                  |                                                                         |                   |                                         |            |
| 8. Batch No. must be less than or eq                                                                      | ual to no. of batches approved for the calendar year                                               |                                                                         |                   |                                         |            |
| 9. The eligibility of the candidates sh                                                                   | all be verified by the course incharge.                                                            |                                                                         |                   |                                         |            |
|                                                                                                    |                                                                                                    |                                                                         |                   |                                         |            |
| Data Submission For                                                                                       | Variat                                                                                             | March .                                                                 | Marth             |                                         |            |
| Year*                                                                                                    | Tear                                                                                               | Month*                                                                  | wonth             |                                         |            |
| Batch Details                                                                                             |                                                                                                    |                                                                         |                   |                                         |            |
| Course Conducted*                                                                                         |                                                                                                    |                                                                         |                   |                                         |            |
| Approved Intake Capacity*                                                                                 |                                                                                                    | No. Of Students<br>(At the time of admission)*                          |                   |                                         |            |
| Batch No.*                                                                                                |                                                                                                    |                                                                         |                   |                                         |            |
| Batch Start Date*                                                                                         |                                                                                                    | Expected Batch End Date*                                                | <u>8</u>          |                                         |            |
| Average Course Fee per Candidate                                                                          |                                                                                                    |                                                                         |                   |                                         |            |
|                                                                                                    |                                                                                                    |                                                                         |                   |                                         |            |
|                                                                                                    |                                                                                                    |                                                                         |                   |                                         |            |
| INDoS Nos *<br>(e.g. 00KL1098,12PL9867,14EL1453)                                                          |                                                                                                    | Ŷ                                                                       |                   |                                         |            |
|                                                                                                    |                                                                                                    | Continue Reset                                                          |                   |                                         |            |

Enter the details, select eligibility as "Yes" & click on 'Submit'. Ensure the photo and signature is clearly readable. Only this photo & Signature will be printed in the system generated certificate. For any changes in the photo & signature please request the candidate to update correct details in seafarer's profile.

| Shipping                                                                                                    | Directorate General of Shipping, Mumbai        |
|----------------------------------------------------------------------------------------------------|------------------------------------------------|
| BC Institute (Thursdar 13/08/2020 03:08 PM )                                                                                                    | Hane 🔮                                         |
| Submit         Seports         Other         Profile         Application         NDxS         Connection         Temportary           dequest         Details         Old         View         NEW         for Course         in INDoS         INDoS         INDoS         INDoS         INDoS         InDoS         InDoS <td< th=""><th></th></td<> |                                                |
| Batch Details                                                                                                    |                                                |
| Batch Details                                                                                                    |                                                |
| Data Submission For(Month-Year)*: 09-2020 Name of the Course*: Bo                                                                                                    | tasic Safety Training                          |
| No. of Students(At the time of admission) *: 1 Batch No.*: 00                                                                                                    | 03                                             |
| Baichi Sain Daier"; 16-56/2020 Expected Baich Eind Daier"; 30                                                                                                    | u-sej-2020                                     |
| Details of Student                                                                                                    |                                                |
| Sr. No.1. NDoS No.*: SR. N001 Candidate Name*: Kumar Rakesh                                                                                                    | Date of Birth (DD-MON-YYYY)*: 11-AUG-1981      |
| Email M*: abcd@gnail.com Mobile No.*: 000000000                                                                                                    | Eligible ?": Select V                          |
| Admission Taken for*: Basic Safety Training  CDC No.:                                                                                                    | Course Start Date (DD-MON-YYYY)* : 18-Sep-2020 |
| $\Gamma_{(\gamma'_{E_{j}}, j)}$ Remarks (if any ):                                                                                                    | Course End Date (DD-MON-YYYY)*: 30-Sep-2020    |
| Course Incharge Details           I hereby certify that all the above mentioned candidates selected found eligible for undertaking the course.           Name of Course Incharge*:                                                                                                    |                                                |
|                                                                                                    |                                                |
| DBLX JUDITIL PROCE                                                                                                    |                                                |

Acknowledgement page after submission of batch details

| тие сон тиси толопесь тооть тиср                                                          |      |                                                  |                             |                    |                 |                     |                                                                                                    |                |           |               |                     |                        |           | -            |
|-------------------------------------------------------------------------------------------|------|--------------------------------------------------|-----------------------------|--------------------|-----------------|---------------------|----------------------------------------------------------------------------------------------------|----------------|-----------|---------------|---------------------|------------------------|-----------|--------------|
| DG Shipping                                                                               |      |                                                  |                             |                    |                 |                     |                                                                                                    |                |           |               | Directora           | ate General of Shippin | g, Mumbai | · · ·        |
| Welcome ABC Institute (Wednesday 22/04/2020 12:04 PM)                                     |      |                                                  |                             |                    |                 |                     |                                                                                                    |                |           |               |                     |                        |           | Home SLagout |
| Submit Submit Submit Reports Other View Application Request Details Old View Acknowledger | ment | Profile Application<br>EW for Course<br>Approval | NDoS Correction<br>in INDoS | Temporary<br>INDoS |                 |                     |                                                                                                    |                |           |               |                     |                        |           |              |
|                                                                                           |      |                                                  |                             |                    | A               | Acknowledgem        | ient of Batch Deta                                                                                                    | ils Data S     | Submissio | m             |                     |                        | ļ.        |              |
|                                                                                           |      |                                                  | Ackno                       | wledgement No.     | : BT_05-202     | 20_TI.B100_22_APR_; | 2020_01:15:14                                                                                                    |                |           |               |                     |                        |           |              |
|                                                                                           |      |                                                  | Submitted i                 | for Month & Year   | C: 05-2020      | 120                 |                                                                                                    |                |           |               |                     |                        |           |              |
|                                                                                           |      |                                                  |                             | User Name          | e : ABC Institu | ute                 |                                                                                                    |                |           |               |                     |                        |           |              |
|                                                                                           |      |                                                  |                             |                    |                 | Out of 1 recor      | rd(s), <b>1</b> record(s) have been                                                                                                    | uccessfully up | ploaded.  |               |                     |                        |           |              |
|                                                                                           |      |                                                  |                             |                    |                 | Go to Upload Bat    | tch Details Print Print | t Report       |           |               |                     |                        |           |              |
|                                                                                           | _    |                                                  |                             |                    |                 |                     | _                                                                                                    |                |           |               |                     |                        | a -       |              |
| Sr. N                                                                                     | lo.  |                                                  | c                           | andidate Name      |                 |                     | Date of Birth                                                                                                    | INDo           | DaS No.   | Upload Status | Rema                | irks                   |           |              |
| 1.                                                                                        | Te   | st B                                             |                             |                    |                 |                     | 11-AUG-1981                                                                                                    | SR 1           | N0001     | Uploaded      | Record has been upl | oaded Successfully.    |           |              |

Updating of attendance

Log in by MTI =>Training=>Submit Details =>Update Attendance

Select Name of Course, Batch Start Date, Batch Id and click "*View Batch Details*" to update attendance of candidates details uploaded in the batch details (New).

| elcome ABC institute (Wednesday 22)                                                                  | 204200 (24 PM)                                                                                                    | ft Hor |
|----------------------------------------------------------------------------------------------------|----------------------------------------------------------------------------------------------------|--------|
| umit Submit Submit Reports<br>lication Request Details Old<br>old<br>mit Details » Update Attendance | fs Other Profile Application INDoS Conrection Temporary<br>View NEW for Course in INDoS INDoS<br>Acknowledgement Approval                                                                                                    |        |
|                                                                                                    | Update Attendance                                                                                                    |        |
|                                                                                                    | Instructions                                                                                                    |        |
|                                                                                                    |                                                                                                    |        |
|                                                                                                    | 1. Select name of course, Batch start date and Batch ID & Click on "View Batch Details".                                                                                                    |        |
|                                                                                                    | <ol> <li>Select name of course, Batch start date and Batch ID &amp; Click on 'View Batch Details'.</li> <li>The details corresponding to the batch will be populated.</li> </ol>                                                   |        |
|                                                                                                    | Select name of course, Batch start date and Batch ID & Glock on "View Batch Details",     The details corresponding to the batch will be populated.     Search Batch Details                                                       |        |
|                                                                                                    | Select name of course, Batch start date and Batch ID & Glick on "View Batch Details".     The details corresponding to the batch will be populated.     Search Batch Details     Name of the Course : * <a href="#">Select&gt;</a> |        |

Select the Attendance for each candidate and select the name of Course In-charge and click "Update Attendance" button then system will display success message.

| nestav 22/04/2020 1  | (21) PM (                                                                  |                                            |           |                                |                                    |                                  |                                       |                       |
|----------------------|----------------------------------------------------------------------------|--------------------------------------------|-----------|--------------------------------|------------------------------------|----------------------------------|---------------------------------------|-----------------------|
| Reports Other<br>Old | Profile Application INC<br>View NEW for Course<br>Acknowledgement Approval | IoS Correction Temporary<br>in INDoS INDoS |           |                                |                                    |                                  |                                       |                       |
|                      |                                                                            |                                            |           | Update Atte                    | ndance                             |                                  |                                       |                       |
| Search Batch         | Details                                                                    |                                            |           |                                |                                    |                                  |                                       |                       |
|                      | Name o                                                                     | f the Course : * Basic Safety Training     |           |                                | v                                  |                                  |                                       |                       |
|                      | Basic Safety Training Bat                                                  | ch Start Date :* 07-MAY-2020 🗸             |           |                                | annal                              |                                  | Batch IDINo. : * 001 🗸                |                       |
|                      | Basic Safety Training Ba                                                   | tch End Date : * 28-MAY-2020               |           |                                |                                    |                                  |                                       |                       |
|                      |                                                                            |                                            |           | Back                           |                                    |                                  |                                       |                       |
|                      |                                                                            |                                            |           | Ratch Dot                      | taile                              |                                  |                                       |                       |
| Sr. No.              | Name of Course                                                             | Candidate Name                             | INDoS No. | Date of Birth<br>(DD-MON-YYYY) | Course Start Date<br>(DD-MON-YYYY) | Course End Date<br>(DD-HON-YYYY) | Attendance Entered By Course Incharge | Attended the Course ? |
| 1.                   | Basic Safety Training                                                      | Test B                                     | SR_N0001  | 11-AUG-1981                    | 07-MAY-2020                        | 28-MAY-2020                      |                                       | <select></select>     |
| Course Inchar        | ge Details                                                                 |                                            |           | 0.                             | 0                                  |                                  |                                       | Yes                   |
| I hereby             | certify that all the above mentioned candidates                            | attendance selected are correct.           |           |                                |                                    |                                  |                                       |                       |
|                      |                                                                            |                                            |           |                                |                                    |                                  |                                       |                       |

Acknowledgement page after submission of attendance

| DG Shipping                                                                                                  |                                                                                                    | Directorate General of Shipping, Mumbai |
|----------------------------------------------------------------------------------------------------|----------------------------------------------------------------------------------------------------|-----------------------------------------|
| Velcome ABC Institute (Wednesday 2                                                                           | 204/2020 12:04 PM (                                                                                                    | f Ho                                    |
| Submit Submit Submit Reports<br>oplication Request Details Old<br>d old<br>ubmit Details » Update Attendance | Other Profile Application INDoS Correction Temporary<br>View NEW for Course in INDoS INDOS<br>Acknowledgement Approval |                                         |
|                                                                                                    |                                                                                                    | ittendnance Updated Successfully        |
|                                                                                                    |                                                                                                    | Update Attendance                       |
|                                                                                                    |                                                                                                    | Instructions                            |
|                                                                                                    | 1. Select name of course, Batch start date and Batch ID & Click on "View Batch Details".                               |                                         |
|                                                                                                    | 2. The details corresponding to the batch will be populated.                                                           |                                         |
|                                                                                                    | Search Batch Details                                                                                                   |                                         |
|                                                                                                    | Name of the Course · * Celects                                                                                         |                                         |
|                                                                                                    |                                                                                                    |                                         |

Note: To view the updated attendance details, repeat the above process to get below screen.

| DG Shipping                                                                                                    | 2/04/2020 12:0        | HPM )                                      |                                       |           |                                |                                    |                                  | Directorate General of Sh             | ipping, Mumbai        | Hone ala |
|----------------------------------------------------------------------------------------------------|-----------------------|--------------------------------------------|---------------------------------------|-----------|--------------------------------|------------------------------------|----------------------------------|---------------------------------------|-----------------------|----------|
| Submit Submit Submit Reports<br>Application Request Details Old<br>Old old<br>Submit Details » Update Batch Details | s Other<br>Vie<br>Ack | ew NEW for Course in cowledgement Approval | Correction Temporary<br>n INDoS INDOS |           |                                |                                    |                                  |                                       |                       |          |
|                                                                                                    |                       |                                            |                                       |           | Update Atte                    | ndance                             |                                  |                                       |                       |          |
| Sea                                                                                                    | arch Batch De         | tails                                      |                                       |           |                                |                                    |                                  |                                       |                       |          |
|                                                                                                    |                       | Name of the                                | Course : * Basic Safety Training      |           |                                | v                                  |                                  |                                       |                       |          |
|                                                                                                    |                       | Basic Safety Training Batch St             | art Date : * 07-MAY-2020 🔽            |           |                                |                                    |                                  | Batch IDINo. : * 001 🔽                |                       |          |
|                                                                                                    |                       | Basic Safety Training Batch E              | ind Date : * 28-MAY-2020              |           |                                |                                    |                                  |                                       |                       |          |
|                                                                                                    |                       |                                            |                                       |           | Back                           |                                    |                                  |                                       |                       |          |
|                                                                                                    |                       |                                            |                                       |           |                                |                                    |                                  |                                       |                       |          |
|                                                                                                    |                       |                                            |                                       |           | Batch Det                      | ails                               |                                  |                                       |                       |          |
| s                                                                                                    | Sr. No.               | Name of Course                             | Candidate Name                        | INDoS No. | Date of Birth<br>(DD-NON-YYYY) | Course Start Date<br>(DD-MON-YYYY) | Course End Date<br>(DD-MON-YYYY) | Attendance Entered By Course Incharge | Attended the Course ? |          |
|                                                                                                    | 1.                    | Basic Safety Training                      | Test B                                | SR_N0001  | 11-AUG-1981                    | 07-MAY-2020                        | 28-MAY-2020                      | Test2                                 | Yes                   |          |

#### Generation of Certificate No. or Withdrawal of candidates from batch

Log in by MTI =>Training=>Submit Details =>Generate Certificate No./Withdraw from Batch.

Select Name of Course, Batch Start Date, Batch Id and click "*View Batch Details*" to populate list of candidates details uploaded in the batch details (New) along with below conditions.

#### For the MTI Courses where 'Exit Exam' is required & with below requirements:

- a. Attendance updated as "Yes"
- b. Completed e-Learning.
- c. Passed the 'Exit exam' for applicable courses with in 3 attempts.

| DG Shipping                                                                                                    |                                                                                                    |                                                                             | Direct                                 | orate General of Shipping, Mumbai |         |
|----------------------------------------------------------------------------------------------------|----------------------------------------------------------------------------------------------------|-----------------------------------------------------------------------------|----------------------------------------|-----------------------------------|---------|
| Welcome ABC Institute (Wednesday 22/04/                                                                                | (2020 12:04 PM )                                                                                              |                                                                             |                                        | ft:                               | Home Lu |
| Submit Submit Submit Reports OI<br>Application Request Details Old<br>Old old<br>Submit Details » Update Batch Details | Ither Profile Application INDoS Correction Te<br>View NEW for Course in INDoS IND<br>Acknowledgement Approval | mporary<br>oS                                                               |                                        |                                   |         |
| 1                                                                                                    |                                                                                                    | Update Batch De                                                             | etails                                 |                                   |         |
|                                                                                                    |                                                                                                    | Instructions                                                                |                                        |                                   |         |
|                                                                                                    | 1. Select name of course, Batch start date and Batch ID & Click on                                            | "View Batch Details".                                                       |                                        |                                   |         |
|                                                                                                    | 2. The details corresponding to the batch will be populated.                                                  |                                                                             |                                        |                                   |         |
|                                                                                                    | 3. Select the option "Withdraw" from the dropdown if the candidate                                            | has withdrawn from the course and click on update.                          |                                        |                                   |         |
|                                                                                                    | 4. Select the option "Generate certificate number" from the dropdo                                            | wn to generated certificate number for candidates who have successfully com | pleted the course and click on update. |                                   |         |
|                                                                                                    | 5. The same certificate number issued from system shall be mentio                                             | ned in the certificate issued to the candidate by the Institute.            |                                        |                                   |         |
|                                                                                                    | 6. An acknowledgement will be generated for the certificate number                                            | r generated & a print of the report may be taken for ready reference.       |                                        |                                   |         |
|                                                                                                    | Search Batch Details                                                                                          |                                                                             |                                        |                                   |         |
|                                                                                                    | Name of the Course : *                                                                                        | <select></select>                                                           | ▼                                      |                                   |         |
|                                                                                                    | Batch Start Date -                                                                                            | <select> V</select>                                                         | Batch ID/No. : * <select> V</select>   |                                   |         |

View Batch Details Reset

Select to Withdraw / Generate Certificate No. and click "Update" to complete process.

| (  (Webside)  (  (Work of the Course of the Course of the  |                                                                     | wy 204/2021 (204 MII)<br>onno Other : Profile: Application INDoS Correction Temporary<br>View NEw for Corre in NDoS INDoS<br>Acknowledgement: Approval<br>alla |
|----------------------------------------------------------------------------------------------------|---------------------------------------------------------------------|----------------------------------------------------------------------------------------------------|
| Update Batch Details           Instructions           1. Select name of course, Batch start date and Batch ID & Click on "View Batch Details".         Instructions           2. The details corresponding to the batch will be populated.         Select the option "Withdraw" from the droptown if the candidate has withdrawn from the course and dick on update.           4. Select the option "Censent excitingate number for and/date and be mentioned in the control of the candidate sho have successfully completed the course and dick on update.           5. The same certificate number from the droptom to generated certificate number for candidate sho have successfully completed the course and dick on update.           6. Search Batch Details           Search Batch Details           Name of the Course: * Batics Safety Training           Batics Safety Training           Batic Safety Training Batch Brud Dite: * [16:APR-2020]            Batic Safety Training Batch Brud Dite: * [21:APR-2020]           Batic Safety Training Batch Brud Dite: * [21:APR-2020]           Batic Safety Training Batch Brud Dite: * [21:APR-2020]                                                                                                    |                                                                     |                                                                                                    |
| I. Select name of course, Batch start date and Batch ID & Click on "View Batch Details". 2. The details corresponding to the batch will be populated. 3. Select the option "Withdraw" from the dropdown to generated certificate number for candidate saw have successfully completed the course and click on update. 4. Select the option "Centrate certificate number" from the dropdown to generated certificate number for candidate saw have successfully completed the course and click on update. 5. The same certificate number issued from system shall be mentioned in the certificate saw have successfully completed the course and click on update. 6. An acknowledgement will be generated for the certificate number generated a print of the resort may be taken for ready reference. 5. The same certificate number issued from system shall be mentioned in the certificate issued to the candidate by the institute. 6. An acknowledgement will be generated for the certificate number generated a print of the resort may be taken for ready reference. 5. The same certificate number issued from system shall be mentioned in the certificate issued to the resort may be taken for ready reference. 5. Sameth Batch Detail 6. An acknowledgement will be generated for the certificate issued to the resort may be taken for ready reference. 5. Sameth Batch Detail 7. Same of the Course :* Samet Safety Training 7. Batch Dotto, :* [101/9] 8. Batch IDNR, :* [101/9] 8. Batch IDNR, :* [101/9] 8. Bat  |                                                                     |                                                                                                    |
| Select name of course, fatch start date and Batch ID & Click on Yiew Batch Details".     Select the option "Wethdrawn" from the dropolaned.     Select the option "Wethdrawn" from the dropolaned if the candidate has withdrawn from the course and click on update.     Select the option "Wethdrawn" from the dropolane of generated certificate number for candidates who have successfully completed the course and click on update.     Select the option "Censet act endingene nobel of the candidate select sectificate number issued from system shall be mentioned in the certificate number for candidates who have successfully completed the course and click on update.     An adnowledgement will be generated for the conflicate number generated & a print of the report may be taken for ready reference.     Search Batch Detail     Name of the Course ** Banc Safety Training     W     Banic Safety Training Batch Evid Dite ** [104:PRP-2020]      Banic Safety Training Batch Evid Dite ** [21:4PR-2020]      Banic Safety Training Batch Evid Dite ** [21:4PR-2020]      Banic Safety Training Batch Evid Dite ** [21:4PR-2020]      Banic Safety Training Batch Evid Dite ** [21:4PR-2020]      Banic Safety Training Batch Evid Dite ** [21:4PR-2020]                                                                                                    |                                                                     |                                                                                                    |
| 1. The details corresponding to the bath will be populated.     3. Select the option "Monthe outpools if the candidate has withdrawn from the course and click on update.     4. Select the option "Generate certificate number" from the dropdown to penerated certificate number for candidates who have successfully completed the course and click on update.     5. The same certificate number generated certificate number generated is a print of the report may be taken for ready reference.     5. The same certificate number generated is a print of the report may be taken for ready reference.     5. The same certificate number generated is a print of the report may be taken for ready reference.     5. The same certificate number generated is a print of the report may be taken for ready reference.     5. The same certificate number generated is a print of the report may be taken for ready reference.     5. The same certificate number generated is a print of the report may be taken for ready reference.     5. The same certificate number generated is a print of the report may be taken for ready reference.     5. The same certificate number generated is a print of the report may be taken for ready reference.     5. Section to the same certificate number generated is a print of the report may be taken for ready reference.     5. Section to the same certificate number generated is a print of the report may be taken for ready reference.     5. Section to the same certificate number generated is a print of the report may be taken for ready reference.     5. Section to the same certificate number generated is a print of the report may be taken for ready reference.     5. Section to the same certificate number generated is a print of the report may be taken for ready reference.     5. Section to the same certificate number generated is a print of the report may be taken for ready reference.     5. Section to the same certificate number generated is a print of the report may be taken for ready reference.     5. Section to th       |                                                                     | 1. Select name of course, Batch start date and Batch ID & Click on "View Batch Details".                                                                       |
| Select the option "Withdraw" from the dropdown it the candidate has withdrawn from the course and click on update.  Select the option "Generate certificate number from the dropdown to generated certificate number for candidate shy have successfully completed the course and click on update.  A Select the option "Generate certificate number issued to the certificate subset to the candidate by the Institute.  A examplement will be generated for the certificate number generated a print of the report may be taken for ready reference.  Search Bank Details  Name of the Course :* Search Setted Training Bank Sam Otte: =* [01.4PR-2020]  Bank Safety Training Bank Sam Otte: =* [01.4PR-2020]  Bank Safety Training Bank Find Date :* [21.4PR-2020]  Bank                                                                                                    |                                                                     | <ol><li>The details corresponding to the batch will be populated.</li></ol>                                                                                    |
| Select the option "Generate certificate number from the droptown to generated certificate number for candidate who have successfully completed the course and dick on update.     The same certificate number issued from system shall be mentioned in the certificate issued to the contribute to the candidate by the Institute.     An advance/edgement will be generated for the certificate number generated & a print of the report may be taken for ready reference.                                                                                                    |                                                                     | 3. Select the option "Withdraw" from the dropdown if the candidate has withdrawn from the course and clic                                                      |
| S. The same certificate number issued from system shall be metrifored in the certificate issued to the candidate by the Institute.  6. An admowledgement will be generated for the certificate number generated & a print of the report may be taken for ready reference.  Search Batch Detail  Name of the Course : * Exact Selety Training Batch Eval Detail:  Basic Selety Training Batch Eval Deta : * (001 V Basic Selety Training Batch Eval Deta : * (001 V Basic Selety Training Batc  |                                                                     | 4. Select the option "Generate certificate number" from the dropdown to generated certificate number for c                                                     |
| 6. An advowledgement will be generated for the conflicte number generated & a print of the report may be taken for ready reference.  Search Batch Details  Name of the Course : * (Batch Safety Training  Batch Evel Batch Safety Training Batch Evel Date : * 101-V  Batch DMos. : * 001-V  Batch DMos. : * 001-V  Batch Safety Training Batch Evel Date : * 121-APR-2020  Batch Safety Training Batch Evel Date : * 121-APR-2020  Batch Safety Training Batch Evel Date : * 121-APR-2020  Batch Safety Training Batch Evel Date : * 121-APR-2020  Batch Safety Training Batch Evel Date : * 121-APR-2020  Batch Safety Training Batch Evel Date : * 121-APR-2020  Batch Safety Training Batch Evel Date : * 121-APR-2020  Batch Safety Training Batch Evel Date : * 121-APR-2020  Batch Safety Training Batch Evel Date : * 121-APR-2020  Batch Safety Training Batch Evel Date : * 121-APR-2020  Batch Safety Training Batch Evel Date : * 121-APR-2020  Batch Safety Training Batch Evel Date : * 121-APR-2020  Batch Safety Training Batch Evel Date : * 121-APR-2020 Batch Safety Training Batch Evel Date : * 121-APR-2020 Batch Safety Training |                                                                     | <ol> <li>The same certificate number issued from system shall be mentioned in the certificate issued to the candi</li> </ol>                                   |
| Name of the Course : * Basic Safety Training     Image: Safety Training Batch Sarz Date : * [10.4PR-2020]       Basic Safety Training Batch Evid Date : * [21.4PR-2020]     Basic Safety Training Batch Evid Date : * [21.4PR-2020]                                                                                                    |                                                                     | Search Batch Details                                                                                                    |
| Back: Safety Training Batch: San Date: + 1104/97-2020  Back: Safety Training Batch: End Date: + 121/4PR-2020 Back: Safety Training Batch: End Date: + 121/4PR-2020 Back:                                                                                                    |                                                                     | Name of the Course : * Basic Safety Training                                                                                                    |
| Basic Safety Training Batch End Date : * (21-APR-2020<br>Basic                                                                                                    |                                                                     | Basic Safety Training Batch Start Date : * 10-APR-2020                                                                                                    |
| Back                                                                                                    |                                                                     | Basic Safety Training Batch End Date : * 21-APR-2020                                                                                                    |
|                                                                                                    |                                                                     |                                                                                                    |
| Batch Details                                                                                                    |                                                                     |                                                                                                    |
| Sr. No.:1.         INDoS No.*: SR 10001         Candidate Name*: Test B         Date of Birth*                                                                                                    |                                                                     | INDoS No.*: SR N0001                                                                                                    |
| Email M <sup>+</sup> : add@gmail.com Mobile No.*: X000000000 e-Learning Completion Date Between                                                                                                    | *: 11-AUG-1981                                                      | Email Id* : abcd@gmail.com                                                                                                    |
| Name of Course <sup>1</sup> : Basic Safety Training Course Start Date (ID-MON-YYYY) <sup>1</sup> : 10.4PR.2020 Course End Date (ID-MON-YYYY) <sup>1</sup>                                                                                                    | <ul> <li>11-AUG-1981</li> <li>11-FEB-2020 and 24-FEB-202</li> </ul> | Name of Courses* - Ratio Safety Training                                                                                                    |
| Eligible ?*: Yes Eligible Checked by Course Incharge*: Tes2 Attended the Course ?                                                                                                    | *: 11-AUG-1981 n: 11-FEB-2020 and 24-FEB-202 *: 21-APR-2020         | manie or course + course course i manufig                                                                                                    |

Print Report Update Reset

#### For the MTI Courses where Exit exam is not required:

Select Passed Internal Assessment as Yes/No and Select to Withdraw / Generate Certificate No: Generate Certificate No. / Withdraw and click "*Update*" to complete process.

Note: Certificate No. cannot be generated by selecting "No" as Passed Internal Assessment.

|                                                                                        |                                                                                                    |                                                                                                    | Directorate General of Shipping, Mumbai                                                                           |
|----------------------------------------------------------------------------------------|----------------------------------------------------------------------------------------------------|----------------------------------------------------------------------------------------------------|----------------------------------------------------------------------------------------------------|
| ute (Wednesday 22/04/2020<br>Submit Reports Other<br>Details Old<br>date Batch Details | 12 20 4 M)<br>Pontile: Application INDoS: Correction Temporary<br>Vew NEW for Course<br>Acknowledgement Approval |                                                                                                    |                                                                                                    |
| 1.<br>10                                                                               |                                                                                                    | Update Batch Details                                                                                              |                                                                                                    |
|                                                                                        |                                                                                                    | Instructions                                                                                                    |                                                                                                    |
| 1. Select n                                                                            | name of course, Batch start date and Batch ID & Click on "View Batch Details".                                   |                                                                                                    |                                                                                                    |
| 2. The det                                                                             | ails corresponding to the batch will be populated.                                                               |                                                                                                    |                                                                                                    |
| 3. Select t                                                                            | he option "Withdraw" from the dropdown if the candidate has withdrawn from the                                   | course and click on update.                                                                                       |                                                                                                    |
| 4. Select t                                                                            | he option "Generate certificate number" from the dropdown to generated certifica                                 | te number for candidates who have successfully completed the course and click on update.                          |                                                                                                    |
| 5. The sam                                                                             | ne certificate number issued from system shall be mentioned in the certificate issu                              | ed to the candidate by the Institute.                                                                             |                                                                                                    |
| Search Bate                                                                            | universigements, will be generated for the benuncate humber generated at a print of<br>th Details                | ne report may be taken for recov reference.                                                                       |                                                                                                    |
|                                                                                        | Name of the Course : * MEO Class I (New)                                                                         | V                                                                                                    |                                                                                                    |
|                                                                                        | Batch Start Date : * 23-MAR-2020 🗸                                                                               |                                                                                                    | Batch IDINo. : * 001 🗸                                                                                            |
|                                                                                        | Batch End Date : * 26-MAR-2020                                                                                   |                                                                                                    |                                                                                                    |
|                                                                                        |                                                                                                    | Back                                                                                                    |                                                                                                    |
|                                                                                        |                                                                                                    | Batch Details                                                                                                    |                                                                                                    |
| 16                                                                                     |                                                                                                    |                                                                                                    |                                                                                                    |
| Sr. No.:1.                                                                             | INDOS No.*• SD MODA1                                                                                             | Candidate Name <sup>®</sup> • User Text R                                                                         | Date of Birth* 11,0102 1081                                                                                       |
| Sr. No.:1.                                                                             | INDoS No.*: SR_N0001<br>Finail M*: shrddRomail.com                                                               | Candidate Name <sup>a</sup> : User Test B<br>Mobile No.* : 2/01321213                                             | Date of Birth* : 11-AUG-1981<br>Flearn Complition Date Between : 11-FFB-2020 and 24-FFB-2020                      |
| Sr. No.:1.                                                                             | INDoS No.*: SR_10001<br>Einsil M*: akci@gmai.com<br>Eligible ?*: Yes                                             | Candidate Nume*: User Test B<br>Mobile No.*: 2421321213<br>Eligible Checked by Course Incharge*: 7777777777777777 | Date of Birth* 11.4UG-1981 Elearn Complition Date Between : 11FEB-2020 and 24FEB-2020 Attended the Course ? : Yes |

## 4. <u>Steps for system generated certificate</u>

Step 1: MTI will login in eGov system with login details.

Step 2: MTI will need to select the Course In charge for the batch details submitted on and after 10-Aug-2020.

| Shippin                                                                                                    | '5                                                                                                    |                                                                                                    |                                                                                                    |                                                                                                    |                                                                                                    |                                                                                                    |                                                                                                    | Directo                                                                                                    | state Genera                    | n or snipping, ma                                                                                                    | 1115 AT                                                                                                 |
|----------------------------------------------------------------------------------------------------|----------------------------------------------------------------------------------------------------|----------------------------------------------------------------------------------------------------|----------------------------------------------------------------------------------------------------|----------------------------------------------------------------------------------------------------|----------------------------------------------------------------------------------------------------|----------------------------------------------------------------------------------------------------|----------------------------------------------------------------------------------------------------|----------------------------------------------------------------------------------------------------|---------------------------------|----------------------------------------------------------------------------------------------------|----------------------------------------------------------------------------------------------------|
| BC Institute (Mo<br>Submit Submit                                                                                                    | onday 17/08/2020 09:08 PM )<br>ht Reports Other                                                                                                    | Profile Application                                                                                                    | INDoS Correction T                                                                                                    | Temporary                                                                                                    |                                                                                                    |                                                                                                    |                                                                                                    |                                                                                                    |                                 |                                                                                                    | ÷.                                                                                                    |
| Request Details                                                                                                    | Old View<br>Acknowledg                                                                                                    | ment for Course<br>Approval                                                                                                    | in INDoS IN                                                                                                    | Dos                                                                                                    |                                                                                                    |                                                                                                    |                                                                                                    |                                                                                                    |                                 |                                                                                                    |                                                                                                    |
| ls » Update Bate                                                                                                    | tch Details                                                                                                    |                                                                                                    |                                                                                                    |                                                                                                    |                                                                                                    |                                                                                                    |                                                                                                    |                                                                                                    |                                 |                                                                                                    |                                                                                                    |
|                                                                                                    |                                                                                                    |                                                                                                    |                                                                                                    |                                                                                                    |                                                                                                    |                                                                                                    |                                                                                                    |                                                                                                    |                                 |                                                                                                    |                                                                                                    |
|                                                                                                    | -                                                                                                    |                                                                                                    |                                                                                                    | 1                                                                                                    | Update Batc                                                                                                    | h Details                                                                                                    |                                                                                                    |                                                                                                    |                                 |                                                                                                    |                                                                                                    |
|                                                                                                    | 1. Select name of cours                                                                                                    | e. Batch start date and Batch                                                                                                    | n ID & Click on "View t                                                                                                    | Batch Details*.                                                                                                    | Instruct                                                                                                    | cions                                                                                                    |                                                                                                    |                                                                                                    |                                 |                                                                                                    |                                                                                                    |
|                                                                                                    | 2. The details correspo                                                                                                    | ding to the batch will be pop                                                                                                    | eulated.                                                                                                    |                                                                                                    |                                                                                                    |                                                                                                    |                                                                                                    |                                                                                                    |                                 |                                                                                                    |                                                                                                    |
|                                                                                                    | 3. Select the option "W                                                                                                    | thdraw" from the dropdown i                                                                                                    | if the candidate has wi                                                                                                    | ithdrawn from the                                                                                                    | e course and click o                                                                                                    | on update.                                                                                                    |                                                                                                    |                                                                                                    |                                 |                                                                                                    |                                                                                                    |
|                                                                                                    | 4. Select the option "G                                                                                                    | inerate certificate number* fr                                                                                                    | om the dropdown to g                                                                                                    | generated certifica                                                                                                    | ate number for can                                                                                                    | didates who have                                                                                                    | ve successfully comp                                                                                                    | leted the course                                                                                                    | and click on upd                | late.                                                                                                    |                                                                                                    |
|                                                                                                    | 5. The same certificate                                                                                                    | number issued from system r                                                                                                    | shall be mentioned in                                                                                                    | the certificate iss                                                                                                    | ued to the candidat                                                                                                    | te by the Institu                                                                                                    | ute.                                                                                                    |                                                                                                    |                                 |                                                                                                    |                                                                                                    |
|                                                                                                    | <ol><li>An acknowledgemen</li></ol>                                                                                                    | t will be generated for the cer                                                                                                    | rtificate number gener                                                                                                    | rated & a print of                                                                                                    | the report may be                                                                                                    | taken for ready                                                                                                    | reference.                                                                                                    |                                                                                                    |                                 |                                                                                                    |                                                                                                    |
|                                                                                                    | Search Batch Details                                                                                                    |                                                                                                    |                                                                                                    |                                                                                                    |                                                                                                    |                                                                                                    |                                                                                                    |                                                                                                    |                                 |                                                                                                    |                                                                                                    |
|                                                                                                    |                                                                                                    | Name of the Course :                                                                                                    | <ul> <li>Basic Safety Training</li> </ul>                                                                                                    |                                                                                                    |                                                                                                    |                                                                                                    | ~                                                                                                    |                                                                                                    |                                 |                                                                                                    |                                                                                                    |
|                                                                                                    |                                                                                                    | Batch Start Date :                                                                                                    | • 14-FEB-2019 V                                                                                                    |                                                                                                    |                                                                                                    |                                                                                                    |                                                                                                    | Batch ID/No. : *                                                                                                    | 3 🗸                             |                                                                                                    |                                                                                                    |
|                                                                                                    |                                                                                                    |                                                                                                    |                                                                                                    |                                                                                                    |                                                                                                    |                                                                                                    |                                                                                                    |                                                                                                    |                                 |                                                                                                    |                                                                                                    |
|                                                                                                    |                                                                                                    |                                                                                                    |                                                                                                    | N                                                                                                    | View Batch Details                                                                                                    | Reset                                                                                                    |                                                                                                    |                                                                                                    |                                 |                                                                                                    |                                                                                                    |
|                                                                                                    |                                                                                                    |                                                                                                    |                                                                                                    |                                                                                                    |                                                                                                    |                                                                                                    |                                                                                                    |                                                                                                    |                                 |                                                                                                    |                                                                                                    |
|                                                                                                    |                                                                                                    |                                                                                                    |                                                                                                    |                                                                                                    |                                                                                                    |                                                                                                    |                                                                                                    |                                                                                                    |                                 |                                                                                                    |                                                                                                    |
|                                                                                                    |                                                                                                    |                                                                                                    |                                                                                                    |                                                                                                    |                                                                                                    |                                                                                                    |                                                                                                    |                                                                                                    |                                 |                                                                                                    |                                                                                                    |
|                                                                                                    |                                                                                                    |                                                                                                    |                                                                                                    |                                                                                                    |                                                                                                    |                                                                                                    |                                                                                                    |                                                                                                    |                                 |                                                                                                    |                                                                                                    |
|                                                                                                    |                                                                                                    |                                                                                                    |                                                                                                    |                                                                                                    |                                                                                                    |                                                                                                    |                                                                                                    |                                                                                                    |                                 |                                                                                                    |                                                                                                    |
|                                                                                                    |                                                                                                    |                                                                                                    |                                                                                                    |                                                                                                    |                                                                                                    |                                                                                                    |                                                                                                    |                                                                                                    |                                 |                                                                                                    |                                                                                                    |
|                                                                                                    |                                                                                                    |                                                                                                    |                                                                                                    |                                                                                                    |                                                                                                    |                                                                                                    |                                                                                                    |                                                                                                    |                                 | Activate                                                                                                    | e Windows                                                                                               |
|                                                                                                    |                                                                                                    |                                                                                                    |                                                                                                    |                                                                                                    |                                                                                                    |                                                                                                    |                                                                                                    |                                                                                                    |                                 |                                                                                                    |                                                                                                    |
|                                                                                                    |                                                                                                    |                                                                                                    |                                                                                                    |                                                                                                    |                                                                                                    |                                                                                                    |                                                                                                    |                                                                                                    |                                 |                                                                                                    |                                                                                                    |
|                                                                                                    |                                                                                                    |                                                                                                    |                                                                                                    |                                                                                                    |                                                                                                    |                                                                                                    |                                                                                                    |                                                                                                    |                                 |                                                                                                    |                                                                                                    |
|                                                                                                    |                                                                                                    |                                                                                                    |                                                                                                    |                                                                                                    |                                                                                                    |                                                                                                    |                                                                                                    |                                                                                                    |                                 |                                                                                                    |                                                                                                    |
| a martine companyation                                                                                                    | WORK TRUE                                                                                                    |                                                                                                    |                                                                                                    |                                                                                                    |                                                                                                    |                                                                                                    | 1.9                                                                                                    |                                                                                                    |                                 |                                                                                                    |                                                                                                    |
| View Favorites<br>Request Details<br>Id<br>Is > Update Batcl                                                                                                    | es Tools Help<br>Old View<br>Acknowledgem<br>ch Details                                                                                                    | NEW for Course<br>ent Approval                                                                                                    | in INDoS INDoS                                                                                                    |                                                                                                    |                                                                                                    |                                                                                                    |                                                                                                    | o.                                                                                                    |                                 |                                                                                                    |                                                                                                    |
| View Favorite:<br>lequest Details<br>ld<br>s > Update Batcl                                                                                                    | es Tools Help<br>Old View<br>Acknowledgem<br>ch Details                                                                                                    | NEW for Course<br>ent Approval                                                                                                    | in INDoS INDoS                                                                                                    |                                                                                                    | Update Batcl                                                                                                    | h Details                                                                                                    |                                                                                                    |                                                                                                    |                                 |                                                                                                    |                                                                                                    |
| View Favorite:<br>tequest Details<br>id<br>is » Update Batcl                                                                                                    | es Tools Help<br>IOId View<br>Acknowledgem<br>ch Details                                                                                                    | NEW for Course<br>ent Approval                                                                                                    | in INDoS INDoŠ                                                                                                    |                                                                                                    | Update Batcl<br>Instructi                                                                                                    | h Details<br>ions                                                                                                    |                                                                                                    |                                                                                                    |                                 |                                                                                                    | _                                                                                                    |
| View Favorite:<br>lequest Details<br>is • Update Batcl                                                                                                    | es Tools Help<br>Old View<br>Acknowledgem<br>ch Details                                                                                                    | NEW for Course<br>Approval                                                                                                    | in INDoS INDoS                                                                                                    |                                                                                                    | Update Batcl<br>Instructi                                                                                                    | h Details<br>ions                                                                                                    |                                                                                                    |                                                                                                    |                                 |                                                                                                    | _                                                                                                    |
| View Favorite:<br>lequest Details  <br>id<br>is • Update Batcl                                                                                                    | es Tools Help<br>Old View<br>Acknowledgen<br>h Details<br>1. Select name of course, Batch<br>2. The details corresponding to                                                                                                    | HEW for Course<br>Approval<br>start date and Batch ID & Clic<br>the batch will be populated.                                                                                                    | in INDoS INDoS                                                                                                    | ila".                                                                                                    | Update Batcl<br>Instructi                                                                                                    | h Details<br>ions                                                                                                    |                                                                                                    |                                                                                                    |                                 |                                                                                                    | _                                                                                                    |
| View Favorite:<br>tequest Details<br>id<br>is » Update Batch                                                                                                    | es Tools Help<br>Old View<br>Acknowledgen<br>h Details<br>1. Select name of course, Batch<br>2. The details corresponding to<br>3. Select the exten NWHATMORE                                                                                                    | NEW For Course<br>Approval<br>start date and Batch ID & Clic<br>the batch will be populated.<br>from the donderse if the case                                                                                                    | in INDoS INDoS                                                                                                    | ils".                                                                                                    | Update Batcl<br>Instructi                                                                                                    | h Details<br>ions                                                                                                    |                                                                                                    |                                                                                                    |                                 |                                                                                                    | _                                                                                                    |
| View Favoriter<br>tequest Details<br>id<br>is • Update Batch                                                                                                    | es Tools Help<br>Old View<br>Acknowledgen<br>h Details<br>1. Select name of course, Batch<br>2. The details corresponding to<br>3. Select the cption "Withdraw"<br>4. Select the cption "Course, Batch                                                                                                    | start date and Batch ID & Clic<br>the batch will be populated.<br>from the dropdown if the cand                                                                                                    | in INDo5 INDo5                                                                                                    | ils".                                                                                                    | Update Batcl<br>Instructi<br>d click on update.                                                                                                    | h Details<br>ions                                                                                                    |                                                                                                    | and the second                                                                                                    | ada                             |                                                                                                    | _                                                                                                    |
| View Favorite:<br>squest Details<br>id<br>s > Update Batcl                                                                                                    | es Tools Help<br>Oid View<br>Acknowledgen<br>Acknowledgen<br>Ackno | NEW for Course<br>Approval start date and Batch ID & Click<br>the batch will be populated.<br>from the dropdown if the cand<br>ertificate number* from the dr                                                                                                    | in INDoS INDoS<br>ck on "View Batch Detail<br>didate has withdrawn fr<br>ropdown to generated c                                                                                                    | ils".<br>rom the course and<br>certificate number                                                                                                    | Update Batcl<br>Instructi<br>d click on update.<br>for candidates who                                                                                                    | h Details<br>ions                                                                                                    | ly completed the cou                                                                                                    | rse and click on u                                                                                                    | pdate.                          |                                                                                                    | -                                                                                                    |
| View Favorite:<br>squest Details<br>id<br>s > Update Batcl                                                                                                    | es Tools Help<br>Old View<br>Acknowledger<br>4. Select name of course, Batd<br>2. The datals corresponding to<br>3. Select the option "Withdraw"<br>4. Select the option "Withdraw"<br>5. She same certificate number                                                                                                    | start date and Batch ID & Cit<br>the batch will be populated.<br>from the dropdown if the cana<br>trilicate number from the di<br>issued from system shall be m                                                                                                    | in INDoS INDoS<br>k on "View Batch Detail<br>didate has withdrawn fr<br>opdown to generated<br>entioned in the certific                                                                                                    | ils".<br>rom the course an<br>certificate number<br>ate issued to the o                                                                                                    | Update Batcl<br>Instructi<br>d click on update.<br>for candidates who<br>candidate by the Ini                                                                                                    | h Details<br>ions<br>have successful<br>stitute.                                                                                                    | ly completed the cou                                                                                                    | rse and click on u                                                                                                    | pdate.                          |                                                                                                    | _                                                                                                    |
| View Favorites<br>lequest Details<br>dd<br>is » Update Batcl                                                                                                    | es Tools Help<br>Old View<br>Acknowledgem<br>1. Select name of course, Batch<br>2. The datas carrasponding to<br>Select the option "Withdraw"<br>4. Select the option "Cenerate<br>5. The same certificate number<br>6. An acknowledgement will be                                                                                                    | start date and Batch ID & Clic<br>the batch will be populated.<br>Trom the dropbom if the cand<br>entificate number <sup>6</sup> from the dropbom if the<br>signed from system shall be m<br>generated for the cortificate nu                                                                                                    | in INDoS INDoS An INDoS INDoS INDoS INDoS INDoS INDOS INDOS INDOS INDOS INTERNATIONAL INTERNATIONALI INTERNATIONALI INTERNATIONALI INTERNA                                                                                                    | ils".<br>rom the course and<br>certificate number<br>cate issued to the o<br>rrint of the report r                                                                                                    | Update Batcl<br>Instructi<br>d dick on update.<br>for candidates who<br>candidate by the Ini<br>may be taken for re                                                                                                    | h Details<br>ions<br>have successful<br>stitute.<br>ady reference.                                                                                                    | ly completed the cou                                                                                                    | rse and click on s                                                                                                    | pdate.                          |                                                                                                    | _                                                                                                    |
| View Favorites<br>lequest Details<br>is > Update Batcl                                                                                                    | es Tools Help<br>Old View<br>Acknowledgen<br>Acknowledgen<br>1. Select name of course, Batch<br>2. The dutals corresponding to<br>Select the option "Generate<br>3. Select the option "Withdram"<br>5. The same certificate number<br>6. An acknowledgement UB<br>6. An acknowledgement UB                                                                                                    | start date and Batch ID & Clic<br>the batch will be populated.<br>from the dropdown if the cand<br>efficient number "from the dr<br>issued from system shall be m<br>generated for the certificate m                                                                                                    | in INDoS INDoS<br>ik on "View Batch Detail<br>didate has withdrawn fr<br>opdown to generated<br>tentioned in the certific<br>umber generated & a p                                                                                                    | ils".<br>rom the course an<br>certificate number<br>ate issued to the t<br>rint of the report r                                                                                                    | Update Batcl<br>Instructi<br>d click on update.<br>for candidate who<br>candidate by the Int<br>may be taken for re                                                                                                    | h Details<br>ions<br>have successful<br>stitute.<br>ady reference.                                                                                                    | ly completed the cou                                                                                                    | rse and click on u                                                                                                    | pdate.                          |                                                                                                    |                                                                                                    |
| View Favorites<br>lequest Details<br>dd<br>s = Update Batch<br>2<br>3<br>4<br>5<br>6                                                                                                    | es Tools Help<br>Old View<br>Acknowledger<br>Acknowledger<br>1. Select name of course, Batch<br>2. The details corresponding to<br>3. Select the option "Withdraw"<br>4. Select the option "Withdraw"<br>5. The same cortificate number<br>6. An acknowledgement will be<br>Search Batch Details                                                                                                    | start date and Batch ID & Clic<br>the batch will be populated.<br>from the dropdown if the cana<br>tellifate number? from the di<br>issued from system shall be m<br>generated for the certificate nu<br>Name of the Course * Tit.                                                                                                    | in INDoS INDoS<br>ck on "View Batch Detail<br>didate has withdrawn fr<br>opdown to generated<br>entiloned in the certific<br>umber generated & a p                                                                                                    | ils".<br>rom the course an<br>certificate number<br>rate issued to the e<br>rrint of the report r                                                                                                    | Update Batcl<br>Instructi<br>d click on update.<br>for candidates who<br>candidate by the Int<br>may be taken for re                                                                                                    | h Details<br>ions<br>have successful<br>stitute.<br>ady reference.                                                                                                    | ly completed the cou                                                                                                    | rse and click on u                                                                                                    | pdate.                          |                                                                                                    |                                                                                                    |
| View Favorite:<br>equest Details<br>is > Update Batcl                                                                                                    | es Tools Help<br>Old View<br>Acknowledgen<br>Acknowledgen<br>1. Select name of course, Batch<br>2. The details corresponding to<br>Select the option "Generate s<br>5. The same certificate number<br>6. An acknowledgement U<br>Search Batch Details<br>Rast- Setect                                                                                                    | start data and Batch ID & Clic<br>start data and Batch ID & Clic<br>the batch will be populated.<br>Toom the dopdwarm if the cand<br>entificate number* from the dr<br>issued from system shall be an<br>epererated for the certificate nu<br>Name of the Course : * [8]                                                                                                    | in INDoS INDoS<br>dk on "View Batch Detail<br>didate has withdrawn fr<br>opdown to generated<br>umber generated & a p<br>asic Safety Traibing<br>ALFER-2013 V                                                                                                    | ils".<br>rom the course an<br>certificate number<br>cate issued to the o<br>rrint of the report r                                                                                                    | Update Batcl<br>Instructi<br>d click on update.<br>for candidates who<br>candidate by the<br>rmay be taken for re                                                                                                    | h Details<br>ions<br>have successful<br>stitute.<br>ady reference.                                                                                                    | ly completed the cou                                                                                                    | rse and click on u                                                                                                    | pdate.                          |                                                                                                    |                                                                                                    |
| View Favorite:<br>lequest Details is<br>s > Update Batch                                                                                                    | es Tools Help<br>Old View<br>Acknowledger<br>Acknowledger<br>1. Select name of course, Batd<br>2. The datalis corresponding to<br>3. Select the option "Withdraw"<br>5. Sheck the option "Withdraw"<br>5. Select the option "Withdraw"<br>5. Select the option "Withdraw"<br>5. Select the option "Withdraw"<br>5. An acknowledgement will be<br>Search Batch Details<br>Basic Select                                                                                                    | start date and Batch ID & Clic<br>the batch will be populated.<br>From the dropdown if the case<br>Villicate number from the dr<br>issued from system shall be m<br>generated for the certificate nu<br>Name of the Course :<br>Training Batch Sant Date :                                                                                                    | in INDoS INDoS<br>ik on "View Batch Detail<br>didate has withdrawn fr<br>enotioned in the certific<br>umber generated & a p<br>asic Safety Training<br>4/FER-2015 V                                                                                                    | ils".<br>rom the course an<br>certificate number<br>cate issued to the <i>c</i><br>rrint of the report r                                                                                                    | Update Batci<br>Instructi<br>d click on update.<br>for candidates who<br>candidate by the Ini<br>may be taken for re                                                                                                    | h Details<br>ions<br>- have successful<br>utitute.<br>- nady reference.                                                                                                    | ly completed the cou                                                                                                    | rse and click on s<br>Batch ID/No.                                                                                                    | pdate.<br>:* S▼                 |                                                                                                    |                                                                                                    |
| View Favorite:<br>Request Details is<br>s - Update Batcl                                                                                                    | es Tools Help<br>Old View Acknowledgen<br>Acknowledgen<br>1. Select name of course, Batch<br>2. The datals corresponding to<br>Select the option "Generate<br>5. The same certificate number<br>6. An acknowledgement will be<br>Search Batch Details<br>Basic Select<br>Basic Select                                                                                                    | start date and Batch ID & Clic<br>the batch will be populated.<br>Toom the dropbour if the cane<br>extificate number <sup>2</sup> from the d<br>issued from system shall be m<br>generated for the certificate n<br>Name of the Course : <sup>6</sup><br>Training Batch Eates : <sup>6</sup><br>Training Batch Eates : <sup>1</sup><br>Training Batch Eates 1                                                                                                    | in INDoS INDoS<br>dk on "View Batch Data<br>Idiate has withdrawn fr<br>opdown to generated<br>exertioned in the certific<br>number generated & a p<br>asic Safety Trahing<br>4/EB2-019 S<br>5-FEB-2019                                                                                                    | ils".<br>rom the course an<br>certificate number<br>artificate insued to the e<br>print of the report r                                                                                                    | Update Batcl<br>Instructi<br>d click on update.<br>for candidates who<br>candidate by the ini<br>may be taken for re                                                                                                    | h Details<br>ions<br>have successful<br>etitute.<br>hady reference.                                                                                                    | ly completed the cou                                                                                                    | rse and click on u<br>Batch IDNo.                                                                                                    | pdate.<br>:* 3V                 |                                                                                                    |                                                                                                    |
| View Favorite:<br>Request Details is<br>a - Update Batcl                                                                                                    | es Tools Help<br>Old View<br>Acknowledger<br>Acknowledger<br>1. Select name of course, Batch<br>2. The datals corresponding to<br>3. Select the option "Centrale to<br>3. Select the option "Withdram"<br>4. Select the option "Withdram"<br>5. The same certificate number<br>6. An acknowledgement will be<br>Search Batch Details<br>Basic Safety<br>Basic Safety                                                                                                    | start date and Batch ID & Clic<br>start date and Batch ID & Clic<br>the batch will be populated.<br>from the dropdown if the cand<br>efficiate number <sup>2</sup> from the dr<br>issued from system shall be m<br>generated for the certificate m<br>Mame of the Course :<br>Mame of the Course :<br>Training Batch Sat Date :<br>Training Batch End Date :<br>Z                                                                                                    | in INDoS INDoS<br>dk on "View Datch Detail<br>didate has withdrawn fr<br>opdown to generated d<br>enertioned in the certific<br>umber generated & a p<br>asic Safety Training<br>4.FEB-2019                                                                                                    | ils".<br>rom the course an<br>certificate number<br>acte issued to the<br>rrint of the report i                                                                                                    | Update Batcl<br>Instructi<br>d click on update.<br>for candidate by the Int<br>may be taken for re<br>Back                                                                                                    | h Details<br>ions<br>have successful<br>etitute.                                                                                                    | ly completed the cou                                                                                                    | rse and click on s<br>Batch IDNo.                                                                                                    | pdate.<br>:* 3¥                 |                                                                                                    |                                                                                                    |
| View Favorite:<br>Request Details is<br>a Update Batch                                                                                                    | es Tools Help<br>Old View<br>Acknowledger<br>Acknowledger<br>1. Select name of course, Batd<br>2. The datalis corresponding to<br>3. Select the option "Withdraw<br>3. Select the option" "Withdraw<br>5. The same certificate number<br>6. An acknowledgement will be<br>Search Batch Details<br>Basic Safety<br>Basic Safet                                                                                                    | start date and Batch ID & Clic<br>the batch will be populated.<br>From the dropdown if the case<br>VirtiCate number from the di<br>issued from system shall be m<br>generated for the certificate ni<br>Name of the Course : * Br<br>Training Batch Start Date : * 25                                                                                                    | in INDoS INDoS<br>ck on "View Batch Detail<br>didate has withdrawn fr<br>opdown to generated<br>settioned in the exection<br>amber generated & a p<br>asic Safety Training<br>4.FEB-2019 S<br>.FEB-2019                                                                                                    | ila".<br>rom the course and<br>certificate number<br>ate issued to the d<br>rint of the report i                                                                                                    | Update Batcl<br>Instructi<br>d click on update.<br>for candidate such<br>candidate by the Ini<br>may be taken for re<br>Back                                                                                                    | h Details<br>ions<br>• have successful<br>stitute.<br>addy reference.                                                                                                    | ly completed the cou                                                                                                    | rse and click on u<br>Batch IDNo.                                                                                                    | pdate.<br>:* 3¥                 |                                                                                                    |                                                                                                    |
| View Favorite:<br>Details is<br>s Update Batcl                                                                                                    | es Tools Help<br>Old View<br>Acknowledgen<br>Acknowledgen<br>1. Select name of course, Batch<br>2. The dutals corresponding to<br>3. Select the option "Generate to<br>5. The same cetificate number<br>6. An acknowledgement will be<br>Search Batch Details<br>Basic Safety<br>Basic Safety                                                                                                    | start data and Batch ID & Clic<br>start data and Batch ID & Clic<br>the batch will be populated.<br>Toom the dropbom if the cand<br>artificate number* from the dr<br>assued from system shall be m<br>generated for the certificate m<br>Name of the Course :<br>Training Batch Start Date :<br>Training Batch End Date :                                                                                                    | in INDoS INDoS<br>ik on "View Batch Detail<br>didate has withdrawn fr<br>opdown to generated a<br>enertioned in the certific<br>umber generated & a p<br>asic Safety Training<br>d+FEB-2019 V<br>FEB-2019                                                                                                    | ils".<br>rom the course an<br>certificate number<br>atate issued to the re-<br>rint of the report n                                                                                                    | Update Batci<br>Instructi<br>d dick on update.<br>for candidate who<br>candidate by the Ini<br>may be taken for re<br>Back                                                                                                    | h Details<br>ions<br>have successful<br>stitute.<br>ady reference.                                                                                                    | ly completed the cou                                                                                                    | rse and click on u<br>Batch ID/No.                                                                                                    | pdate.<br>:* 3¥                 |                                                                                                    |                                                                                                    |
| View Favorite<br>equational Details<br>s a Update Batch                                                                                                    | es Tools Help<br>Oki View<br>Acknowledger<br>1. Select name of course, Batd<br>2. The details corresponding to<br>3. Select the option "Withdrow"<br>5. The same certificate number<br>6. An acknowledgement will be<br>Search Batch Details<br>Basic Salet<br>ge Details                                                                                                    | start date and Batch ID & Clic<br>start date and Batch ID & Clic<br>the batch will be populated.<br>from the dropdown if the cana<br>trilicate number from the drop<br>sevent from system shall be m<br>generated for the certificate nu<br>Name of the Course :<br>Training Batch San Date :<br>Training Batch End Date :                                                                                                    | in INDoS INDoS<br>ik on "View Batch Detail<br>didate has withdrawn fr<br>opdown to generated de<br>nentioned in the certific<br>umber generated & a p<br>asic Safety Training<br>4FEB-2019 S<br>5FEB-2019                                                                                                    | ile".<br>rom the course an<br>certificate number<br>cate issued to the near the report of<br>the report of                                                                                                    | Update Batcl<br>Instructi<br>d click on update.<br>for candidate syste<br>candidate by the Iro<br>may be taken for re<br>Back                                                                                                    | h Details<br>ions<br>- have successful<br>etture.<br>- ady reference.                                                                                                    | ly completed the cou                                                                                                    | rse and click on s<br>Batch IDNo.                                                                                                    | pdate.<br>:* 3¥                 |                                                                                                    |                                                                                                    |
| View Favorite regional Details                                                                                                    | es Tools Help<br>Old View<br>Acknowledgen<br>1. Select name of course, Batch<br>2. The details corresponding to<br>Select the option "Generate s<br>5. The same certificate number<br>6. An acknowledgen Withdraw<br>Basic Safet<br>Basic Safet<br>ge Details<br>Name of Phincinal <sup>**</sup>                                                                                                    | start date and Batch ID & Clic<br>start date and Batch ID & Clic<br>the batch will be populated.<br>Trom the dopdwin if the cane<br>extificate number* from the dr<br>seared from system shall be m<br>name generated for the certificate n<br>name generated for the certificate<br>name generated for the certificate<br>name for the course :<br>Training Batch End Date :<br>[Test Principal                                                                                                    | in INDoS INDoS<br>d: on "View Batch Detail<br>didate has withdrawn fr<br>opdown to generated<br>enertioned in the critific<br>umber generated & a p<br>asic Safety Training<br>4-FEB-2019 S<br>3-FEB-2019                                                                                                    | its".<br>rom the course and<br>certificaten number<br>atta issued to the report in                                                                                                    | Update Batci<br>Instructi<br>d dick on update.<br>for candidate by the Ini<br>candidate by the Ini<br>many be taken for re<br>Back                                                                                                    | h Details<br>ions<br>have successful<br>attata.<br>ady reference.                                                                                                    | iy completed the cou                                                                                                    | Batch IDNo.                                                                                                    | pdate.                          |                                                                                                    | 190                                                                                                    |
| View Favorite regional Details                                                                                                    | es Tools Help<br>Old View<br>Acknowledger<br>1. Select name of course, Batch<br>2. The datals corresponding to<br>3. Select the option "Ventrate<br>4. Select the option "Ventrate<br>5. The same certificate number<br>6. An acknowledgement will be<br>Search Batch Details<br>Basic Safety<br>Basic Safety<br>gs Details<br>Name of Principal"                                                                                                    | start date and Batch ID & Clic<br>start date and Batch ID & Clic<br>the batch will be populated.<br>from the dropdown if the cand<br>efficiate number <sup>2</sup> from the dr<br>issued from system shall be m<br>generated for the certificate nu<br>Name of the Course : =<br>Mame of the Course : =<br>Training Batch Stat Date : =<br>Training Batch End Date : =<br>ZE                                                                                                    | in INDoS INDoS<br>dk on "View Batch Detail<br>didate has withdrawn fr<br>opdown to generated d<br>umber generated & a p<br>asic Safety Training<br>4FEB-2019                                                                                                    | ils".<br>from the course and<br>contribute number<br>at a issued to the near the<br>rint of the report is                                                                                                    | Update Batcl<br>Instructi<br>d click on update.<br>for candidate who<br>candidate by the Int<br>may be taken for re<br><u>Back</u>                                                                                                    | h Details<br>ions<br>have successful<br>etitute.<br>ady reference.                                                                                                    | ly completed the cou                                                                                                    | Batch IDNo.                                                                                                    | pdate.<br>:* 3¥                 |                                                                                                    | Logo                                                                                                    |
| View Favorite recount Operation<br>of a support of the second operation<br>of a support of the second operation of the second<br>operation of the second operation of the second operation of the second operation of the second operation of the second operation operation operat | es Tools Help<br>Old View<br>Acknowledgen<br>Acknowledgen<br>1. Select name of course, Batch<br>2. The datals corresponding to<br>Select the option "Generate<br>5. The same certificate number<br>4. Select the option "Generate<br>5. The same certificate number<br>6. An acknowledgement will be<br>Search Batch Details<br>Basic Select<br>Basic Select<br>Basic Select<br>Basic Select<br>Search Bach Details<br>Search Bach Details<br>Search Bach De                                                                                                    | start date and Batch ID & Clic<br>he batch will be populated.<br>Toom the dropbour if the cance<br>extificate number <sup>2</sup> from the disaud<br>form system shall be m<br>generated for the certificate ni<br>Name of the Course : <sup>6</sup><br>Rame of the Course : <sup>8</sup><br>Training Batch End Date : <sup>8</sup><br>[Test Principal                                                                                                    | in INDoS INDoS<br>d: on "View Batch Detail<br>didate has withdrawn fr<br>opdown to generated d<br>entiloned in the certific<br>umber generated & a p<br>asic Safety Trahing<br>asic Safety Trahing<br>S-FEB-2019                                                                                                    | its".<br>rom the course and<br>conflicted number<br>at a issued to the or<br>init of the report if                                                                                                    | Update Batci<br>Instructi<br>d click on update.<br>for candidates who<br>candidate by the Ini<br>may be taken for re<br>Back                                                                                                    | h Details<br>ions<br>have successfull<br>stitute.<br>ady reference.                                                                                                    | iy completed the cou<br>]<br>Incation Number of Prin<br>Ification Number of Prin                                                | Batch IDNe.                                                                                                    | pdate.<br>:* 3¥                 |                                                                                                    | Logo                                                                                                    |
| View Favorite regional Details                                                                                                    | es Tools Help<br>Old View<br>Acknowledger<br>1. Select name of course, Batch<br>2. The dutals corresponding to<br>3. Select the option "Windram"<br>5. The same certificate number<br>6. An acknowledgement will be<br>Search Batch Details<br>Basic Safety<br>Basic Safety<br>Basic               | start date and Batch ID & Clic<br>be batch will be populated.<br>from the dropdown if the cand<br>thickan number 'from the dr<br>issued from system shall be m<br>generated for the certificate m<br>Name of the Course :<br>Training Batch Start Date :<br>Training Batch End Date :<br>Training Batch End Date :<br>Teat Principal                                                                                                    | in INDoS INDoS<br>ik on "View Batch Detail<br>didate has withdrawn fr<br>opdown to generated c<br>enritioned in the certific<br>umber generated & a p<br>asic Safey Training<br>AFEB-2019 S-<br>FEB-2019                                                                                                    | its".<br>rom the course an<br>contificate number<br>ate issued to the re-<br>rint of the report in                                                                                                    | Update Batc<br>Instructi<br>d click on update.<br>for candidates who<br>candidate by the Ini<br>may be taken for re<br>Back                                                                                                    | h Details<br>ions<br>have successful<br>stitute.<br>Lady reference.                                                                                                    | ly completed the cou<br>]<br>Ication Number of Prin                                                                             | Batch IDNo.                                                                                                    | pdate.<br>:* 3¥                 |                                                                                                    | Logo                                                                                                    |
| View Favorite<br>equant Details<br>d<br>s - Update Back                                                                                                    | es Tools Help<br>Old View<br>Acknowledger<br>1. Select name of course, Batch<br>2. The datalis corresponding to<br>3. Select the option "Comrate to<br>3. Select the option "Withdraw"<br>4. Select the option "Withdraw"<br>5. The same certificate number<br>6. An acknowledgement will be<br>Search Batch Details<br>Basic Safet<br>ge Details<br>Name of Principal"<br>Name of Course Incharge*                                                                                                    | start date and Batch ID & Clic<br>start date and Batch ID & Clic<br>the batch will be populated.<br>from the dropdown if the cance<br>trillicate number from the di<br>issued from system shall be m<br>generated for the certificate m<br>Name of the Course :<br>Mame of the Course :<br>Training Batch End Date :<br>Training Batch End Date :<br>Training Batch End Date :                                                                                                    | in INDoS INDoS<br>ik on "View Batch Detail<br>didate has withdrawn fr<br>opdown to generated<br>settioned in the exection<br>amber generated & a p<br>asic Safety Training<br>4.FEB-2019 S<br>.FEB-2019                                                                                                    | ils".<br>com the course and<br>certificate number<br>rrint of the report of<br>the report of<br>the report of the report of<br>the report of the report of<br>the report of the report of<br>the report of the report of<br>the report of the report of the report of the report of<br>the report of the report of the r | Update Batcl<br>Instructi<br>d click on update.<br>for candidates who<br>candidate by the In<br>may be taken for re<br>Back                                                                                                    | h Details<br>ions<br>have successful<br>ettute.<br>ady reference.<br>Faculty Identifi<br>Faculty Identifi<br>Faculty Identifi                                                                                                    | ly completed the cou<br>]<br>Internation Number of Print<br>Ification Number of Fa                                              | Isse and click on to<br>Batch ID/No.<br>clipal* : [728001<br>culty* : ]                                                                                            | pdate.<br>:* 3¥                 |                                                                                                    | Logo                                                                                                    |
| View Favorite<br>equant Details<br>d<br>d<br>s - Update Batch                                                                                                    | es Tools Help<br>Old View<br>Acknowledgen<br>Acknowledgen<br>1. Select name of course, Batch<br>2. The datas corresponding to<br>Select the option "Windraw"<br>4. Select the option "Converse<br>Search Batch Details<br>Basic Safety<br>Basic Safety             | start date and Batch ID & Clic<br>start date and Batch ID & Clic<br>the batch will be populated.<br>Trom the dropbour if the cane<br>ertificate number* from the d<br>issued from system shall be m<br>periated for the course :<br>Name of the Course :<br>Name of the Course :<br>Name of the                                             | in INDoS INDoS<br>ik on "View Batch Detail<br>didate has withdrawn fr<br>opdown to generated<br>tentioned in the certific<br>moder generated & a p<br>asic Safety Training<br>4.FEB-2019 S<br>S-FEB-2019                                                                                                    | its".<br>rom the course an<br>certificate number<br>acte issued to the report i<br>rint of the report i<br>()<br>()<br>()<br>()<br>()<br>()<br>()<br>()<br>()<br>()                                                                                                    | Update Batci<br>Instructi<br>d click on update.<br>for candidates who<br>candidate by the Inn<br>and batk of the Inn<br>Back                                                                                                    | h Details<br>ions<br>have successful<br>stitute.<br>ady reference.<br>Faculty Identifi<br>Faculty Identifi<br>Faculty Identifi                                                                                                    | ly completed the cou<br>]<br>Interaction Number of Print<br>Ification Number of Fa                                              | Isse and click on to<br>Batch IDNo.<br>cipal* : [720001<br>culty* : ]                                                                                              | pdate.<br>:* 3¥                 |                                                                                                    | Logo                                                                                                    |
| View Favorite<br>equant Details<br>of a Update Batch                                                                                                    | es Tools Help<br>Old View<br>Acknowledgen<br>1. Select name of course, Batch<br>2. The datals carresponding to<br>Select the option "Generate<br>5. The same certificate number<br>Select the option "Generate<br>6. An acknowledgement ell be<br>Search Batch Details<br>Basic Select<br>Basic Select<br>Basic Select<br>Basic Select<br>Basic Select<br>Basic Select<br>Name of Principal <sup>+</sup><br>Name of Course Incharge*                                                                                                    | start date and Batch ID & Clic<br>he batch will be populated.<br>Trom the dropbour if the cane<br>extificate number* from the dropbour<br>saved from system shall be m<br>penerated for the certificate n<br>name cartificate number* if the<br>name cartificate number if the<br>ranking Batch End Date : * [2]                                                                                                    | in INDoS INDoS<br>d: on "View Batch Detail<br>didate has withdrawn fr<br>opdown to generated d<br>wentioned in the certific<br>umber generated & a p<br>asic Safety Training<br>asic Safety Training<br>5-FEB-2019 ♥                                                                                                    | its".<br>rom the course and<br>certificate number<br>ate issued to the report if<br>int of the report if<br>Update Course I<br>Update Course I                                                                                                    | Update Batcl<br>Instructi<br>dick on update.<br>for candidate who<br>candidate by the Ini<br>many be taken for re-<br>Back<br>n. Charge for this back<br>Back data for the Initial                                                                                                    | h Details<br>ions<br>have successfull<br>etitute.<br>ady reference.<br>Faculty Identifi<br>Faculty Identifi<br>Faculty Identifi<br>Course Ital D                                                                                                    | ly completed the cou<br>]<br>ication Number of Prin<br>diffication Number of Fa                                                 | Batch IDNo.<br>cipal* : [TZ0001<br>uulty* : ]                                                                                                    | pdate.                          |                                                                                                    | Logo                                                                                                    |
| View Favorite regulations of the second Details of the second Details of the second Details of the second details of the second deta          | es Tools Help<br>Old View<br>Acknowledger<br>1. Select name of course, Batch<br>2. The dutals corresponding to<br>3. Select the option "Windram"<br>5. The same certificate number<br>6. An acknowledgement will be<br>Search Batch Details<br>Basic Safety<br>Basic Safety<br>Basic               | start date and Batch ID & Clic<br>beb batch will be populated.<br>from the dropdown if the cand<br>thickan number 'from the dr<br>assard from system shall be<br>meanerated for the certificate m<br>Name of the Course : 8 (B)<br>Name of the Course : 9 (C)<br>Name of the Course : 9 (C)<br>Name     | in INDoS INDoS<br>ik on "View Batch Detail<br>didate has withdrawn fr<br>opdown to generated c<br>enritioned in the certific<br>umber generated & a p<br>asi: Safey Training<br>4-FEB-2019 S-<br>FEB-2019<br>INDoS No.                                                                                                    | ils".<br>rom the course an<br>certificate number<br>rate issued to the re-<br>rint of the report in                                                                                                    | Update Batc<br>Instructi<br>d click on update.<br>for candidates who<br>candidate by the Ini<br>may be taken for re<br>Back<br>Deck<br>n-Charge for this bat<br>Batch De<br>Courses State Data                                                                                                    | h Details<br>ions<br>have successful<br>stitute.<br>uady reference.<br>Faculty identifi<br>Faculty identifi<br>Faculty identifi<br>Gravity identifi<br>tich<br>Course East Details                                                                                                    | ly completed the cou<br>]<br>[<br>[cation Number of Prin<br>[fication Number of Fa                                              | Batch IDNo.                                                                                                    | pdate.<br>:* 3 V<br>Expiry Date | Select to Withdraw                                                                                                    | Logo<br>Logo<br>States                                                                                  |
| View Favorite<br>geount Details<br>of a Update Batch<br>a<br>course Incharge                                                                                                    | es Tools Help<br>Old View<br>Acknowledger<br>1. Select name of course, Batch<br>2. The datals corresponding to<br>Select the option "Concrete"<br>5. The same certificate number<br>6. Select the option "Concrete"<br>5. The same certificate number<br>6. An acknowledgerment will be<br>Search Batch Details<br>Basic Safet<br>Basic Safet<br>Name of Course Incharge*<br>Basic Safety Training                                                                                                    | Start date and Batch ID & Clic<br>start date and Batch ID & Clic<br>the batch will be populated.<br>Trom the drapbane if the can<br>ertificate number <sup>2</sup> from the dis-<br>generated for the cortificate ni<br>enterities the Course :<br>Rame of the Course :<br>Training Batch End Date :<br>[ Test Principal<br>[<br>Candidate Name<br>Manne of Manoher Maik                                                                                                    | in INDoS INDoS<br>ik on "View Batch Datal<br>didate has withdrawn fr<br>opdown to generated<br>tentioned in the certific<br>metry generated & a p<br>asic Safety Training<br>asic Safety Training<br>AFEB-2019 ♥<br>5-FEB-2019 ♥<br>107005 ₩0.<br>036L1956                                                                                                    | Its",  rom the course an  certificate number  ate issued to the or  int of the report if  Update Course I  Course of Birth  Course of Birth                                                                                                    | Update Batcl Instructi d dick on update. for candidates who candidates who the two the two the two the two the two two two two two two two two two two                                                                                                    | h Details<br>ions<br>have successfull<br>stitute.<br>ady reference.<br>Faculty Identifi<br>Faculty Identifi<br>Faculty Identifi<br>Course End Date<br>(consection Date)                                                                                                    | iy completed the cou<br>]<br>ification Number of Prin<br>ification Number of Fa                                                 | Batch IDNo.                                                                                                    | pdate.<br>:* 3 ¥<br>Expiry Date | Select to Withdraw /                                                                                                    | Logo<br>Logo                                                                                            |
| View Favorite regulations of the second Details of a subplate Batch                                                                                                    | es Tools Help<br>Old View<br>Acknowledgen<br>1. Select name of course, Batch<br>2. The dutals corresponding to<br>3. Select the option "Generate<br>5. The same cetificate number<br>6. An acknowledgement Withdraw<br>Basic Safety<br>Basic Safety<br>Basic Safety<br>Rame of Course Incharge"<br>Basic Safety Training<br>Basic Safety Training                                                                                                    | start data and Batch ID & Clic<br>start data and Batch ID & Clic<br>the batch will be populated.<br>Toron the dropborn if the cand<br>artificate number" from the dra<br>saved from the dropborn if the cand<br>artificate number" from the dra<br>saved from the dropborn if the cand<br>artificate number" from the dra<br>saved from system shall be<br>menored the Course :<br>Training Batch Start Date :<br>Training Batch End Date :<br>Candidate Name<br>Mahendra Manoher Naik<br>Rupinder Singh Badi                                                                                                    | in INDoS INDoS in INDoS is INDoS is on "View Batch Detail didate has withdrawn fr opdown to generated a a p acis Safery Training acis Safery Training INDoS INDOS ISTER-2019 INDOS INDO ISTER-2019 INDOS INDO ISTER-2019 INDO ISTER-2019 INDO ISTER-20 | IIIs". Tom the course an contilicate number atata issued to the report i rint of the report i Update Course I Update Course I                                                                                                    | Update Batcl Instructi d dick on update. for candidate sylu candidate by the Ini may be taken for re Back Reack Reack Course Setup to the bate Batch De Course Setup to the Ini (14FE-2019) [14FE-2019] [14FE-2019] [14FE-2019 | h Details<br>ions<br>have successful<br>etitute.<br>addy reference.<br>Faculty Identifi<br>Faculty Identifi<br>Faculty Identifi<br>Carute Identification<br>Control Identification<br>Control Identification<br>Contro | ly completed the cou<br>cation Number of Prin<br>ification Number of Fin<br>Certificate No.                                     | Batch IDNo. Batch IDNo. Cipal* : [72001 Culty* : Issue Date 25-FEB-2019                                                                                            | pdate.<br>:* 3 V<br>Expiry Date | Select to Withdraw /<br>Generate Certificate N                                                                          | Logo<br>Logo<br>Status<br>V Certificate No.Generaat                                                     |
| View Favorite<br>equant/Details<br>d<br>s = Update Batch<br>a<br>c<br>c<br>c<br>c<br>c<br>c<br>c<br>c<br>c<br>c<br>c<br>c<br>c                                                                                                    | es Tools Help<br>Old View<br>Acknowledger<br>1. Select name of course, Batch<br>2. The datas corresponding to<br>Select the option "Window"<br>4. Select the option "Coursets<br>5. The same certificate number<br>6. An acknowledger<br>Basic Safety<br>Basic Safety<br>Basic Safety<br>Name of Course Incharge*<br>Basic Safety Training<br>Basic Safety Training<br>Basic Safety Training<br>Basic Safety Training<br>Basic Safety Training                                                                                                    | Start date and Batch ID & Clic<br>start date and Batch ID & Clic<br>the batch will be populated.<br>Tom the dropbour If the cane<br>ertificate number <sup>2</sup> from the d<br>issued from system abal be m<br>periated for the course := [B<br>Taning Batch Saruba := [1,<br>Training Batch End Date := 2<br>[Test Principal<br>[Test Principal<br>[Test Principa | in INDoS INDoS in INDoS in IND in IND in in IND in IND  | erite*. The course and control of the report of the report                                                                                                    | Update Batcl Instructi d click on update. for candidates who candidates who candidates by the Inn ary be taken for re back back back back back back back back                                                                                                    | h Details<br>ions<br>have successful<br>etbute.<br>ady reference.<br>Faculty Identifi<br>Faculty Identifi<br>Faculty Identifi<br>Course End Date<br>(get Hose rever)<br>25-FED-2019<br>25-FED-2019                                                                                                    | ly completed the cou                                                                                                    | Isse and click on to           Batch IDNo.           cipal* :           TZ0001           cutly* :           Issue Date           25-FED-2018           25-FED-2018 | pdate.<br>:* 3 ¥                | Select to Withdraw /<br>Select to Withdraw /<br>Control Conflict at R<br>Control Conflict at R<br>Control Conflict at R | Logo<br>Logo<br>States<br>♥<br>Certificate No.Generaat                                                  |
| View Favorite features<br>de source Details and<br>de source Details and<br>source Details and<br>a source details and<br>course Incharge<br>Course Incharge<br>Sr. No.<br>1.<br>2.<br>3.<br>4.<br>5.<br>5.<br>5.<br>5.<br>5.<br>5.<br>5.<br>5.<br>5.<br>5                                                                                                    | es Tools Help<br>Old View<br>Acknowledgen<br>1. Select name of course, Batch<br>2. The dutals corresponding to<br>3. Select the option "Generate to<br>5. The same cetificate number<br>6. An acknowledgement by<br>Basic Safety<br>Basic Safety<br>Basic Safety<br>Rame of Course Incharge*<br>Page Details<br>Name of Course Incharge*<br>Basic Safety Training<br>Elementary First Ad<br>Elementary First Ad                                                                                                    | start data and Batch ID & Clic<br>start data and Batch ID & Clic<br>the batch will be populated.<br>from the dopdware with the cand<br>artificate number from the dra<br>seared from system shall be<br>means of the Course :<br>Training Batch Sart Date :<br>Training Batch Sart Date :<br>Training Batch End Date :<br>Candidate Name<br>Manendra Manoher Naik<br>Rupinder Singh Badi<br>Shahank Jaykumar Sawat                                                                                                    | in INDo5 INDo5<br>dx on "View Batch Detail<br>didate has withdrawn fr<br>opdown to generated o<br>centioned in the certific<br>umber generated & a p<br>asic Safety Training<br>4FEB-2019 ▼<br>5FEB-2019<br>10055 Net.<br>03GL1956<br>04GL0556<br>05GL0001<br>05GL0001<br>05GL0001                                                                                                    | IIIs". Tom the course an certificate number certificate number certificate number certificate number certificate number certificate number certificate certificate                                                                                                    | Update Batcl Instructi d dick on update. for candidate sylto aradidate by the ini may be taken for re- Batch De Batch De Comers Setur Del H47E0-2119 [147E0-2119] [147E0-2119] [1400-111] [1400-111] [1 | h Details<br>ions<br>have successful<br>attute.<br>addy reference.                                                                                                    | ly completed the cou<br>cation Number of Prin<br>fifcation Number of Fa<br><u>Certificate No.</u><br>10013071932<br>10013071932 | Batch IDNe.           Cipal* :           T20001           cuby* :           Z5-FER-2019           Z5-FER-2019                                                      | pdate.                          | Select to Withdraw /<br>Controls Controls to Controls to<br>C-Selecto<br>C-Selecto                                      | Logo<br>Logo<br>Status<br>Certificate No.Generati<br>Certificate No.Generati<br>Certificate No.Generati |

Step 3: After selection of the course in charge, MTI will first generate the certificate number as usual.

|                                                                                                    |                                                                                                    |                                                                                                    |                                                                                                    |                                                                                                    |                                                                                                    |                                                                                                    | Name of Fi                                                                                                    | aculty :                                                                                                    |                                      | SEARCH Total n                                                                                                    | o of records found : 2                                                                                                    |
|----------------------------------------------------------------------------------------------------|----------------------------------------------------------------------------------------------------|----------------------------------------------------------------------------------------------------|----------------------------------------------------------------------------------------------------|----------------------------------------------------------------------------------------------------|----------------------------------------------------------------------------------------------------|----------------------------------------------------------------------------------------------------|----------------------------------------------------------------------------------------------------|----------------------------------------------------------------------------------------------------|--------------------------------------|----------------------------------------------------------------------------------------------------|----------------------------------------------------------------------------------------------------|
|                                                                                                    |                                                                                                    |                                                                                                    |                                                                                                    |                                                                                                    | Update Bat                                                                                                    | tch Details                                                                                                    | Record Dis                                                                                                    | played 🖲 10                                                                                                    | 015 020                              | O 25 O 30                                                                                                    |                                                                                                    |
|                                                                                                    | 1. Select name of course, Batc                                                                                                    | h start date and Batch ID & Click on '                                                                                                    | 'View Batch De                                                                                                    | tails".                                                                                                    | Instru                                                                                                    | cuons                                                                                                    | Select                                                                                                    | Name of<br>Faculty                                                                                                    | Facu                                 | lty Type                                                                                                    | FIN                                                                                                    |
|                                                                                                    | 2. The details corresponding to                                                                                                    | the batch will be populated.                                                                                                    |                                                                                                    |                                                                                                    |                                                                                                    |                                                                                                    | 0                                                                                                    | 1r. Rakesh Kuma                                                                                                    | r Principal (as                      | a Faculty) TZ00                                                                                                    | 02                                                                                                    |
|                                                                                                    | <ol> <li>Select the option "Withdraw</li> <li>Select the option "Generate</li> </ol>                                                                                                    | r from the dropdown if the candidate<br>certificate number <sup>®</sup> from the dropdow                                                                                                    | has withdrawn                                                                                                    | from the course a<br>d certificate numb                                                                                                    | and click on update<br>er for candidates w                                                                                                    | ho have successful                                                                                                    |                                                                                                    | Ir. asdsadasdasd                                                                                                    | Full time Pe                         | rmanent Faculty asdas                                                                                                    | sd                                                                                                    |
|                                                                                                    | 5. The same certificate numbe                                                                                                    | r issued from system shall be mentior                                                                                                    | ned in the certi                                                                                                    | ficate issued to th                                                                                                    | e candidate by the                                                                                                    | Institute.                                                                                                    |                                                                                                    |                                                                                                    |                                      |                                                                                                    | <u>1 To 2</u>                                                                                                    |
|                                                                                                    | <ol><li>An acknowledgement will be</li></ol>                                                                                                    | a generated for the certificate number                                                                                                    | generated & a                                                                                                    | print of the repor                                                                                                    | rt may be taken for                                                                                                    | ready reference.                                                                                                    | Note: 1                                                                                                    | f searching data                                                                                                    | not available in<br>details to egove | the total list (i.e 2 reco<br>mance-dgs@nic.in                                                                                                    | rds), please mail the                                                                                                    |
|                                                                                                    | Search Batch Details                                                                                                    |                                                                                                    |                                                                                                    |                                                                                                    |                                                                                                    |                                                                                                    |                                                                                                    |                                                                                                    | G                                    | lose                                                                                                    |                                                                                                    |
|                                                                                                    | Basic Safet                                                                                                    | y Training Batch Start Date : • 14-FEB                                                                                                    | -2019 V                                                                                                    |                                                                                                    |                                                                                                    | V                                                                                                    | 1                                                                                                    |                                                                                                    | -                                    |                                                                                                    |                                                                                                    |
|                                                                                                    | Basic Safe                                                                                                    | ty Training Batch End Date : • 25-FEB                                                                                                    | -2019                                                                                                    |                                                                                                    |                                                                                                    |                                                                                                    |                                                                                                    |                                                                                                    |                                      |                                                                                                    |                                                                                                    |
|                                                                                                    |                                                                                                    |                                                                                                    |                                                                                                    |                                                                                                    | Ba                                                                                                    | ick                                                                                                    |                                                                                                    |                                                                                                    |                                      |                                                                                                    |                                                                                                    |
|                                                                                                    |                                                                                                    |                                                                                                    |                                                                                                    |                                                                                                    |                                                                                                    |                                                                                                    |                                                                                                    |                                                                                                    |                                      |                                                                                                    |                                                                                                    |
| ourse Inch                                                                                                    | arge Details                                                                                                    |                                                                                                    |                                                                                                    |                                                                                                    |                                                                                                    |                                                                                                    |                                                                                                    |                                                                                                    |                                      |                                                                                                    |                                                                                                    |
|                                                                                                    | Name of Principal*                                                                                                    | : Test Principal                                                                                                    |                                                                                                    |                                                                                                    |                                                                                                    | Faculty Identifi                                                                                                    | ication                                                                                                    |                                                                                                    |                                      |                                                                                                    |                                                                                                    |
|                                                                                                    | Name of Course Incharge*                                                                                                    | •:                                                                                                    |                                                                                                    | $\odot$                                                                                                    |                                                                                                    | Faculty Ident                                                                                                    | ificatio                                                                                                    |                                                                                                    |                                      |                                                                                                    |                                                                                                    |
|                                                                                                    |                                                                                                    |                                                                                                    |                                                                                                    |                                                                                                    |                                                                                                    |                                                                                                    |                                                                                                    |                                                                                                    |                                      |                                                                                                    | -                                                                                                    |
|                                                                                                    |                                                                                                    |                                                                                                    |                                                                                                    | Update Course                                                                                                    | e In-Charge for this                                                                                                    | batch                                                                                                    |                                                                                                    |                                                                                                    |                                      |                                                                                                    |                                                                                                    |
|                                                                                                    |                                                                                                    |                                                                                                    |                                                                                                    |                                                                                                    | Batch                                                                                                    | Details                                                                                                    |                                                                                                    |                                                                                                    |                                      |                                                                                                    |                                                                                                    |
| r. No.                                                                                                    | Name of Course                                                                                                    | Candidate Name                                                                                                    | INDoS No.                                                                                                    | Date of Birth<br>(DD-MON-YYYY)                                                                                                    | Course Start Date<br>(DD-MON-YYYY)                                                                                                    | Course End Date<br>(DD-MON-YYYY)                                                                                                    | Certificate No.                                                                                                    | Issue Date                                                                                                    | Expiry Date                          | Select to Withdraw /<br>Generate Certificate N                                                                                                    | o. Status                                                                                                    |
| 1.                                                                                                    | Basic Safety Training                                                                                                    | Mahendra Manoher Naik                                                                                                    | 03GL1956                                                                                                    | 20-SEP-1983                                                                                                    | 14-FEB-2019                                                                                                    | 25-EEB-2019                                                                                                    | 10012071922                                                                                                    | 25-EEB-2019                                                                                                    |                                      | <select></select>                                                                                                    | V Certificate No Gene                                                                                                    |
| Z.                                                                                                    | basic safety fraining                                                                                                    | Shashank Jaykumar Sawant                                                                                                    | 05GL0001                                                                                                    | 20-SEP-1983                                                                                                    | 17-FEB-2019                                                                                                    | 25-FEB-2019                                                                                                    | 10013071932                                                                                                    | 25-FEB-2019                                                                                                    |                                      | <select></select>                                                                                                    | Certificate No.Gene                                                                                                    |
| 3.                                                                                                    | Elementary First Aid                                                                                                    |                                                                                                    |                                                                                                    | -                                                                                                    |                                                                                                    |                                                                                                    | 01005551011000034                                                                                                    | 12-MAR-2010                                                                                                    |                                      | (Select)                                                                                                    | VI Certificate No Gene                                                                                                    |
| 3.<br>4.<br>w Favor                                                                                                    | Elementary First Ald<br>Elementary First Ald<br>rittes Tools Help<br>NS                                                                                                    | praveen Kumar Bakshi                                                                                                    | 00NL0003                                                                                                    | 30-OCT-1951                                                                                                    | Print Report                                                                                                    | pdate Reset                                                                                                    | <u>  21005361311300034</u>                                                                                                    | Direct                                                                                                    | orate Genera                         | Go to PC                                                                                                    | settings to activate Wi                                                                                                    |
| 3.<br>4.<br>sw Favor<br>hippi<br>nstitute (N<br>subrest Detail                                                                                                    | Elementary First Aid<br>Elementary First Aid<br>rites Tools Help<br>Bendey 17/08/2020 99 08 PM )<br>mit Reports Other<br>is Odd View                                                                                                    | Protite Application MDoS C                                                                                                    | orrection Ten<br>NDoS INDo                                                                                                    | aporary                                                                                                    | Print Report                                                                                                    | date Reset                                                                                                    | <u>  21003361311300034</u>                                                                                                    | Direct                                                                                                    | orate Genera                         | Go to PC :                                                                                                    | nbai                                                                                                    |
| 3.<br>4.<br>w Favor<br>hippi<br>matitute (M<br>mmit Subrest<br>Detail<br>Update B                                                                                                    | Elementary First Aid<br>Elementary First Aid<br>rites Tools Help<br>Ng<br>Worday 17/08/2020 09:05 PM )<br>Init Reports Other<br>S Odd Acknowledges<br>Acknowledges                                                                                                    | Protein Application NDoS C<br>Hattin Application INDoS C<br>Hattin Approval                                                                                                    | orrection Ten<br>INDoS INDo                                                                                                    | aporary                                                                                                    | 11-MAR-2019<br>Print Report Up                                                                                                    | [13MAR2019]                                                                                                    | 2100536131140034                                                                                                    | Direct                                                                                                    | orate General                        | Go to PC                                                                                                    | nbai                                                                                                    |
| 3.<br>4.<br>w Favor<br>hippi<br>stitute (N<br>mit Sub-<br>uest Detail<br>Update B                                                                                                    | Elementary First Ald<br>Elementary First Ald<br>Elementary First Ald<br>Network (1996)<br>Bender (1996)<br>Bender (                                                                                                    | Profile Application NDOS C<br>NEW Approval                                                                                                    | Correction Ten<br>INDoS INDo                                                                                                    | aporary                                                                                                    | Update Bat                                                                                                    | tch Details                                                                                                    | 2100536131190034                                                                                                    | Direct                                                                                                    | orate Genera                         | Go to PC                                                                                                    | nbai                                                                                                    |
| 3.<br>4.<br>w Favor<br>hippi<br>satitute (N<br>samit Subrest Detail<br>Update B                                                                                                    | Elementary First Ald<br>Elementary First Ald<br>Elementary First Ald<br>Network (1708/2020 09:08 PM )<br>Menday 17/08/2020 09:08 PM )<br>Menday 17/08/2020 09:08 PM )<br>Menday 17/08/2020 09:08 PM )<br>Menday 17/08/2020 09:08 PM )<br>Mendage (1998)<br>Mendage (1998)<br>Mendage                                                                                                    | Protection NDOS Contraction NDOS Contraction Application In NDOS Contraction Approval                                                                                                    | OONLOOO3                                                                                                    | aporary<br>stalls".                                                                                                    | Update Bal                                                                                                    | tch Details                                                                                                    | 2100536131140034                                                                                                    | Direct                                                                                                    | orate Genera                         | Go to PC i                                                                                                    | nbai                                                                                                    |
| 3.<br>4.<br>w Favor<br>hippi<br>nstitute (M<br>mnit Subters<br>Dotail<br>Update B                                                                                                    | Elementary First Aid<br>Elementary First Aid<br>rites Tools Help<br>Ng<br>Menday 17/05/2020 09:08 PM )<br>mit Reports Other<br>Joberts Course, Batc<br>1. Select name of course, Batc<br>2. The details corresponding to                                                                                                    | Profile Application NDoS C<br>NEW Application NDoS C<br>In Approval Approval                                                                                                    | OPPECTOR Ten<br>Ten<br>NDOS NDOS                                                                                                    | aporary<br>S<br>tails".                                                                                                    | Update Bal                                                                                                    | tch Details                                                                                                    | 2110256131190034                                                                                                    | Direct                                                                                                    | orate Genera                         | Go to PC i                                                                                                    | nbai                                                                                                    |
| 3.<br>4.<br>5<br>5<br>6<br>6<br>6<br>7<br>7<br>7<br>7<br>7<br>7<br>7<br>7<br>7<br>7<br>7<br>7<br>7<br>7<br>7                                                                                                    | Elementary First Aid<br>Elementary First Aid<br>Elementary First Aid<br>rites Tools Help<br>Ng<br>Monday 17/05/2020 09:08 PM )<br>mit Reports Other<br>Acknowledges<br>atch Details<br>1. Select name of course, Batt<br>2. The details corresponding to<br>3. Select the option "Withdraw                                                                                                    | Protite Application NDoS C Protite Application NDoS C In Part Approval In Provide Approval In Protite Approval In Protite Approval In Protite Approval In Protite Approval In Protite Approval In Protite Approval In Protite Approval In In In In In In In In In In In In In                                                                                                    | Correction Ter<br>NINDOS INDO                                                                                                    | aporary<br>stalls".                                                                                                    | ITAAA2019<br>IPrint Report Ug Update Bal Instru and click on update                                                                                                    | tch Details                                                                                                    |                                                                                                    | Direct                                                                                                    | orate General                        | Go to PC i                                                                                                    | nbai                                                                                                    |
| 3.<br>4.<br>5hippi<br>5hippi<br>10 Detail<br>Update B                                                                                                    | Elementary First Aid<br>Elementary First Aid<br>Elementary First Aid<br>rites Tools Help<br>ng<br>Monday 17/05/2020 99:08 PM )<br>mit Reports Other<br>Acknowledges<br>Acknowledges<br>Acknowledges<br>1. Select name of course, Batt<br>2. The details corresponding to<br>3. Select the option "Withdraw<br>4. Select the option "Withdraw<br>5. The same certificate number                                                                                                    | Proven Kumar Bakshi                                                                                                    | Correction Ten<br>NDOS INDO                                                                                                    | aporary<br>s<br>tails".                                                                                                    | ITAAA2319<br>Print Report U<br>Update Ba<br>Instru<br>and click on update<br>F for candidates we<br>candidate by Markov                                                                                                    | tch Details<br>ctions                                                                                                    | ly completed the cou                                                                                                    | Direct<br>se and click on u                                                                                                    | prate General                        | Go to PC i                                                                                                    | nbai                                                                                                    |
| a. 4. 4. 4. 5. 5. 5. 5. 5. 5. 5. 5. 5. 5. 5. 5. 5.                                                                                                    | Elementary First Ald<br>Elementary First Ald<br>Elementary First Ald<br>rites Tools Help<br>ng<br>Monday 1708/2020 99.08 PM )<br>mit Reports<br>Other Very<br>Acknowledges<br>atch Details<br>. Select name of course, Batc<br>2. The details corresponding to<br>3. Select the option "Viddmark<br>5. The same certificate numbe<br>6. An acknowledgement will be                                                                                                    | Profile Application INDOS     Profile Application INDOS     Profile Application INDOS     for Course     for Course     for Course     for Course     for Course     for Course     for Course     for the depolyment     for the depolyment     for th                                                                                                    | orrection Ten<br>INDOS INDO                                                                                                    | aporary<br>stalls".                                                                                                    | ITAAA2319<br>IPrint Report U<br>Update Ba<br>Instru<br>and click on update<br>er for candidates we<br>e undidate by the<br>truth of the truth of the truth of the truth of the<br>truth of the truth of the truth of the truth of the<br>truth of the truth of the truth of the truth of the truth of the<br>truth of the truth of the truth of the truth of the truth of the<br>truth of the truth of the trutho truthof the truth of the tru | tch Details<br>tch Details<br>tch not successful<br>to have successful<br>restures.<br>ready reference.                                                                                                    | ly completed the cou                                                                                                    | Direct<br>se and click on u                                                                                                    | prate General                        | Go to PC i                                                                                                    | nbai                                                                                                    |
| 3. 4. Saver Saver  | Elementary First Ald<br>Elementary First Ald<br>Elementary First Ald<br>First Ald<br>Fir | Profile Application     INDOS C     In     In                                                                                                    | orrection Ten<br>INDoS INDo<br>View Batch De<br>has withdrawn<br>wn to generate<br>ed in the certi                                                                                                    | aporary<br>s<br>tails".                                                                                                    | ITAAA2319<br>IPrint Report U<br>Update Bat<br>Instru<br>and click on update<br>or consciouses<br>a candidate by the<br>a candidate by the<br>stans for                                                                                                    | tch Details<br>tch Details<br>ctions                                                                                                    | ly completed the cour                                                                                                    | Direct<br>se and click on u                                                                                                    | prate General                        | Go to PC i                                                                                                    | nbai                                                                                                    |
| 3. 4. State of the second second seco | Elementary First Ald<br>Elementary First Ald<br>Elementary First Ald<br>Elementary First Ald<br>International Content<br>(Elementary First Ald<br>International Content<br>(Ele                                                                                                    | Profile Application NDOS C<br>Profile Application NDOS C<br>Profile Application NDOS C<br>Profile Application NDOS C<br>Profile Application NDOS C<br>In Start date and Batch ID & Click on '<br>the batch will be populated.<br>The match does not the candidate<br>certificate number' from the dropdov<br>r issued from system shall be method<br>or generated for the certificate number<br>Name of the Course : P Sale S S                                                                                                    | Correction Ten<br>NNDoS INDO                                                                                                    | 30-OCT-1951                                                                                                    | (TAAA2319<br>(Print Report) U<br>Update Bat<br>Instru<br>and click on update<br>or candidate by the<br>e candidate by the<br>the may be taken for                                                                                                    | tch Details<br>tch Details<br>tch nave successful<br>ho have successful<br>mutitute.<br>ready reference.                                                                                                    | ly completed the cour                                                                                                    | Direct<br>see and click on u                                                                                                    | pdate.                               | Go to PC i                                                                                                    | nbai                                                                                                    |
| 3. 4. State of the second second seco | Elementary First Ald<br>Elementary First Ald<br>Elementary First Ald<br>International Content<br>International Content<br>Internatio Content<br>Intern                                                                                                    | Profile Application NDoS C<br>NOT Application NDoS C<br>NOT Application NDOS C<br>NOT Application NDOS C<br>NOT Application NDOS C<br>In the Not Application NDOS C<br>In the Not A NU Application NDOS C<br>In the Not A NU Application NDOS C<br>In the Not A NU Application NDOS C<br>In the Not Application NDOS C<br>In the Not Appli | iorrection Teel iorrection Teel inNDoS INDO View Batch De has withdrawn vn to generate teel in the certific generated & z ifety Training -2019 I                                                                                                    | aporary<br>sporary<br>tails".<br>from the course a<br>cortificate numb<br>ficate issued to th<br>print of the repor                                                                                                    | ITAAA2319<br>Print Report U<br>Update Bat<br>Instru<br>and click on update<br>or candidate by the<br>c candidate by the<br>c candidate by the taken for                                                                                                    | tch Details<br>cthe Reset                                                                                                    | ly completed the cour                                                                                                    | Direct<br>se and click on u<br>Batch IDNo.                                                                                                    | pdate.                               | Go to PC i                                                                                                    | nbai                                                                                                    |
| 3. 4. Shippi                                                                                                    | Elementary First Ald<br>Elementary First Ald<br>Elementary First Ald<br>Elementary First Ald<br>International Content of Content<br>(Reports)<br>(Content of Content of Content<br>(Reports)<br>(Content of Content of Content<br>(Reports)<br>(Content of Content of Content<br>(Reports)<br>(Content of Content of Content<br>(Reports)<br>(Content of Content of Content<br>(Reports)<br>(Reports)<br>(Rep                                           | Profile Application     NODS Correct     None flatchi      Profile Application     NODS Correct     Not     Not     Not     Not     Not     Not     Not     Not     Second Second     Not     Second Second     Not     Second     Second                                                                                                    | Consection Test<br>Consection Test<br>NDoS NNDes<br>View Batch De<br>has withdrawn<br>wn to generate<br>add in the certi<br>generated & a<br>defy Training<br>-2019 200                                                                                                    | sporary<br>stalls".<br>from the course a<br>d certificate numb<br>facte issued to th<br>print of the repor                                                                                                    | Print Report U<br>Print Report U<br>Update Bat<br>Instru<br>and click on update<br>are candidate by the<br>ac candidate by the<br>ac candidate by the<br>Ba                                                                                                    | tch Details<br>tch Details<br>tch second<br>ho have successful<br>institute.<br>ready reference.                                                                                                    | ly completed the cou                                                                                                    | Direct<br>Direct<br>se and click on s<br>Batch IDNo.                                                                                                    | prate General<br>pdate.<br>:* 3♥     | Go to PC (                                                                                                    | nbai                                                                                                    |
| a. 4. View Favor<br>hippi                                                                                                    | Elementary First Aid<br>Elementary First Aid<br>Elementary First Aid<br>Active State State<br>State State State<br>Active State State<br>Active State State<br>Active State State<br>State State State<br>State State<br>Basic State<br>Basic State                                                                                                    | Profile Application     Profile Application     NDDo C     Profile Application     NDDo C     Second State and Batch ID & Click on     the batch will be populated.     " from the dropdown if the candidate     certificate number from the dropdow     penerated for the cardidate     orestated for the cardidate     generated for the cardidate     generated for the cardidate                                                                                                    | Correction Ter<br>INDOS INDE<br>View Batch De<br>has withdrawn<br>wn to generate<br>eid in the corrit<br>generated & z<br>afety Training<br>-2019                                                                                                    | aporary<br>solutions and a solution of the course a<br>facility of the course a<br>fact listed to the report                                                                                                    | ITAAA2319<br>Print Report U<br>Update Bat<br>Instru<br>and click on update<br>er for candidate by<br>a candidate by<br>Ea<br>Batch-1                                                                                                    | tch Details<br>ctions<br>k. ho have successful<br>institute.<br>ready reference.                                                                                                    | ly completed the cour                                                                                                    | Direct<br>Direct<br>se and click on u<br>Batch IDNo.                                                                                                    | prate Genera<br>pdate.               | Go to PC i                                                                                                    | nbai                                                                                                    |
| a. 4. Save Favore State State  | Elementary First Ald<br>Elementary First Ald<br>Elementary First Ald<br>First Ald<br>Elementary First Ald<br>First Ald<br>Content Alter Ald<br>Base Alter Ald Alter Ald<br>Acknowledge<br>Acknowledge<br>Acknowledge<br>Acknowledge<br>Select the option "Videow<br>Select the option "Contract<br>So An acknowledgement will be<br>Acknowledgement will be<br>Search Batch Details<br>Basic Select<br>Basic Select<br>Basic                                                                                                    | Process Application     Process Application     Nobel     Process Application     Nobel     Nobel     Server for Courses     Info Courses     Info Course     Info Courses                                                                                                    | Orrection Ter<br>initial for the second second | aporary<br>social sectors and a sector sector s | ITAAA2319<br>Irrint Report U Update Bal Instru and click on update for candidate by the tri may be taken for Batch Batch Conversite Outer                                                                                                    | tch Details<br>ctions                                                                                                    | ly completed the cour                                                                                                    | Direct<br>Direct<br>Batch IDNo.                                                                                                    | pdate.<br>:* 3♥                      | Go to PC 1                                                                                                    | nbai                                                                                                    |
| a. 4. Standard Standard Standard Standard Standard (A. Standard Standard St | Elementary First Ald<br>Elementary First Ald<br>Elementary First Ald<br>First Ald<br>Elementary First Ald<br>First Ald<br>Fi    | Profile Application     INDOS C     Profile Application     INDOS C     Internet Conservation     None Conservation     the conservation of the conditioner     Internet Conservation     Transing Batch End Date :          [LaFEB     Y Training Batch End Date :          [LaFEB     Y Training Batch End Date :                                                                                                    | Correction Termination of the second second    | sporary<br>stalls".<br>from the course a<br>d catificate numb<br>facto issued to th<br>print of the repor                                                                                                    | ITAAA2319 Print Report Update Bat Update Bat Instru and click on update e candidate by the candidate by the Batch Core so that Date for Core so that Date over YVYY L4FEB2019                                                                                                    | tch Details tch Second Second | ly completed the course of the course of the | Direct Direct Batch IDNo. Batch IDNo.                                                                                                    | pdate.                               | Go to PC 1                                                                                                    | nbai                                                                                                    |
| 3. 4. Favore<br>4. Update B<br>Update B<br>1. 2.                                                                                                    | Elementary First Ald<br>Elementary First Ald<br>Elementary First Ald<br>Elementary First Ald<br>International Content<br>(Second Second                                                                                                    | Profile Application     NOOS Correct     None of the Course     In the Course of the Course     In the Application of the Course     In the Application of the Course     In the Application of the Course     In the Application of the Course     In the Application of the Course     In the Application of the Course     In the Application of the Course     In the Application of the Course     In the Application of the Course     In the Application     In the Application     In                                                                                                    | Correction Terminos Notes Note   | aporary sectors tails". from the course a form the course a form t    | ITAAA2319 Print Report U Update Ba Update Ba Instru and click on update of or candidate by the ac andidate by the come short tole Ba Come short tole Id4EE2019 Id4EE2019 Id4E2019 Id4EE2019 Id4EE2019 Id4EE2019 Id4EE2019 Id4EE2019 Id4EE2019 Id4E2019 Id4E2019 Id4EE2019 Id4EE2019                        | tch Details tch Details tch not successful kch not successful kch not | ly completed the cour                                                                                                    | Direct<br>Direct<br>Seand click on a<br>Batch IDNo.                                                                                                    | pdate.                               | Go to PC 1                                                                                                    | nbai                                                                                                    |
| 3. 4. Favor                                                                                                    | Elementary First Ald<br>Elementary First Ald<br>Elementary First Ald<br>Elementary First Ald<br>International Content<br>International Content<br>Inte                                                                                                    | Profile Application     NODS C     Profile Application     NODS C     Approval     NODS C     Approval     None of the Course     In the dropdown if the candidate     Approval     In the dropdown if the candidate     In the dropdown if the candidate Name     In the dropdown if the dropdown is savent                                                                                                    | Correction Terming Correction Terming View Batch De has withdrawn wn to generated a dety Training 2019 INDOS No. GodSLIOS GodSLIOS GodSLIOS GodSLIOS GodSLIOS GodSLIOS GOdSLIOS GOdSLIOS GOdSLIOS GOdSLIOS GOdSLIOS GOdSLIOS GOdSLIOS GODSLIOS GODSLI    | aporary<br>tails".<br>from the course is<br>detining of the course is<br>detining of the course is<br>detining of the report<br>print of the report<br>20-SEP-1983<br>20-SEP-1983<br>20-SEP-1983                                                                                                    | Print Report Print Report U Update Ba Update Ba Instru and click on update of or candidate by the control of the second second s                       | cch Details<br>cch Details<br>ccho have successful<br>institute.<br>ready reference.<br>cck<br>Details<br>Converting and Date<br>SFEE2019                                                                                                    | ly completed the course of the course of the | Direct Direct Eatch IDNo. Establishing Establishing Estab | pdate.                               | Control of Shipping, Mun     Solect to Withdow     Control of Shipping, Mun     Solect to Withdow     Solect to Withdow     Solect     Solect     Solect     Solect     Solect     Solect     Solect     Solect     Solect | <ul> <li>Status</li> <li>Certificate No.Gentification</li> <li>Certificate No.Gentification</li> <li>Certificate No.Gentification</li> <li>Certificate No.Gentification</li> <li>Certificate No.Gentification</li> </ul> |
| 3. 4. Swore Several Control of the several control of the several co | Elementary First Aid<br>Elementary First Aid<br>Elementary First Aid<br>Context Context Alexandrows<br>Basic Safety Training<br>Basic Safety Training<br>Basic Safety Training<br>Basic Safety Training<br>Basic Safety Training<br>Basic Safety Training                                                                                                    | Protein Application     Protein Application     None of the Course :     Course and Batch ID & Click on     the tart date and Batch ID & Click on     the batch will be populated.     f start date and Batch ID & Click on     the batch will be populated.     f rom the dropdown if the candidate     generated for the certificate number     Name of the Course :         [Batic Sa         Training Batch Sant Data :         [25:FEB          [Sandate Name         [Sandate Name         [Sandate Name         [Sandate Name         [Sandate Name         [Sandate Name         [Sandate Name         [Sandate Name         [Sandate Name         [Sandate Name         [Sandate Name         [Sandate Name         [Sandate Sandat         [Sandate Sandat         [Sandate         [Sandate Sandat         [Sandate Sandat                                                                                                    | Correction Terminal Correction Terminal Corre    | porary tails*. from the course a control of limits from the course a control of limits from the course a control of limits from the course a control of the report 20-SEP-1983 20-SEP-1983 30-OCT-1951                                                                                                    | ITAAA2319 IPrint Report U Update Ba Instru and click on update of or candidate by the candidate by the candidate by the EBatch EBatch Instru EBatch Instru E                       | tch Details<br>tch Details<br>tch Details<br>tch bave successful<br>institute.<br>ready reference.<br>(K)<br>Details<br>Covered of year<br>CESTER 2019<br>SFEE 2019<br>SFEE 2019<br>SFEE 2019<br>SFEE 2019<br>SFEE 2019                                                                                                    | Interview         Interview         Interview <t< td=""><td>Direct Direct Se and click on u Batch IDNo. Direct Second Click on u Date 25-FEB-2019 25-FEB-2019 13-MAR-2019</td><td>pdate.</td><td>Select to Withdraw<br/>Select to Withdraw<br/>Select to Withdraw<br/>Select to Withdraw<br/>Select to Withdraw<br/>Select<br/>Select<br/>Select<br/>Select<br/>Select<br/>Select</td><td></td></t<>                                                                                                    | Direct Direct Se and click on u Batch IDNo. Direct Second Click on u Date 25-FEB-2019 25-FEB-2019 13-MAR-2019                                                                                                    | pdate.                               | Select to Withdraw<br>Select to Withdraw<br>Select to Withdraw<br>Select to Withdraw<br>Select to Withdraw<br>Select<br>Select<br>Select<br>Select<br>Select<br>Select                                                     |                                                                                                    |
| 3. 4. Savori Savori Sav | Elementary First Ald<br>Elementary First Ald<br>Elementary First Ald<br>Network State State<br>State State State State<br>State State State State<br>Basic Safety Training<br>Basic Safety Training<br>Elementary First Ald<br>Elementary First Ald                                                                                                    | Profile Application     Profile Application     Profile Application     None Course     Profile Application     None Course     State and Batch ID & Click on     the batch will be populated.     " from the dropdown if the candidate     cardidate number from the dropdow     generated for the cortificate number     Name of the Course :      Basic St     Training Batch End Date :      [25FEB     Training Batch End Date :      [25FEB     Training Batch Samphare Talk     Rupinder Singh Bedl     Shashank Jaykumar Sawant     Fraveen Kumar Baksh                                                                                                    | Correction Terminal Control of the Control of the     | aporary<br>source of fuely<br>from the course a<br>source of fuely<br>print of the report<br>det of fuely<br>20-SEP-1983<br>20-SEP-1983<br>30-OCT-1981                                                                                                    | ITAAA2319 Print Report Update Bal Instru and dick on update of candidate by the candidate by the candidate by the Batch Goues Batch LateE2019 LateE2019 T74EE2019 T14AA2301 Print Report Print Report Pr                       |                                                                                                    | Iv completed the court           Certificate No.           10013071932           10013071933                                                                                                    | Direct Direct Se and click on u Batch IDNo. Essue Date 25-FEB-2019 13-HAR-2019                                                                                                    | pdate.                               | Go to PC I<br>Go to PC I<br>I of Shipping, Mun<br>Select to Webdew<br>Generate Certificate N<br>Cselect<br>Cselect                                                                                                    |                                                                                                    |

Step 4: Once certificate number is generated, a new link '*View certificate*'' will be available.

Step 5: Upon clicking on '*View certificate*' a certificate in pdf format will be generated with image of student's signature.

|                                                                                                    | 0.000.000000000000000000000000000000000                                                                                                    | ^                        | P - C                  | Directorate Ge   | eneral of Ship > |                              |                                               |
|----------------------------------------------------------------------------------------------------|----------------------------------------------------------------------------------------------------|--------------------------|------------------------|------------------|------------------|------------------------------|-----------------------------------------------|
| Logo A45, T<br>Bisme                                                                                                    | ABC Institute Ro. 21000013110003<br>wind Towr, Kie Perk Mana Gandh Rod<br>: 02506778 Fax : 02508779 Ewal : rbg@domtha.com                                                                             | -                        |                        | Directo          | orate Genera     | l of Shipping, Mumba         | Hor                                           |
| THIS IS TO CERTIFY THAT Praveen Kumar Baks                                                                                                    | hi                                                                                                    | b Dataila                |                        |                  |                  |                              |                                               |
| Date of Birth 30/10/1951                                                                                                    |                                                                                                    | h Details                |                        |                  |                  |                              |                                               |
| Indian National Database of Seafarers (INDoS No.)                                                                                                    | 00NL0003                                                                                                    | IVIIS                    |                        |                  |                  |                              |                                               |
| has successfully completed a training course in                                                                                                    |                                                                                                    |                          |                        |                  |                  |                              |                                               |
| Elem                                                                                                    | entary First Aid                                                                                                    |                          |                        |                  |                  |                              |                                               |
| Liem                                                                                                    | entary First Ald                                                                                                    | have successful          | ly completed the cours | e and click on u | pdate.           |                              |                                               |
| The course is approved by the Directorate General of<br>laid down in: STCW Convention 1978, as amended,<br>A-1/8, A-I/12 and B-I/6 of the STCW Code. The course         | Shiping and meets the requirements relevant to the said course as<br>and addresses the requirements of Regulation 1/6 and Sections A-1/6,<br>ie also meets the requirements of IMO Model Course 6.09. | ady reference.           |                        |                  |                  |                              |                                               |
| The candidate has also met the additional onteria<br>certificate. This certificate is issued under the aut<br>Government of India.<br>Date of Issue : <u>13/03/2019</u> | specified in the STCW Convention, applicable to the issue of the hority of the Directorate General of Shipping Ministry of Shipping.                                                                  |                          |                        | Batch ID/No.     | :* 3¥            |                              |                                               |
| for st                                                                                                    |                                                                                                    | tails<br>Course End Date | Certificate No.        | Issue Date       | Expiry Date      | Select to Withdraw /         | Status                                        |
| Signature of Candidate                                                                                                    | Name and Signature of Course In charge                                                                                                    | (DD-MON-YYYY)            |                        |                  |                  | <pre></pre>                  |                                               |
| aignature of cantiloate                                                                                                    | Mr. Rakesh Kumar                                                                                                    | 25-FEB-2019              | 10013071932            | 25-FEB-2019      |                  | <select></select>            | Certificate No.Genereated<br>View Certificate |
|                                                                                                    |                                                                                                    | 25-FEB-2019              | 10013071933            | 25-FEB-2019      |                  | <select></select>            | Certificate No.Genereated<br>View Certificate |
|                                                                                                    |                                                                                                    | 13-MAR-2019              | 2100556131190034       | 13-MAR-2019      |                  | <select></select>            | View Certificate                              |
|                                                                                                    | Name and Signature of Dean / Principal<br>Test Principal                                                                                                    | te Reset                 |                        |                  |                  | Activate V<br>Go to PC setti | Vindows<br>ngs to activate Window             |
|                                                                                                    |                                                                                                    | ~                        |                        |                  |                  |                              |                                               |

Step 6: The MTIs has to follow " Digital Certification Application User Manual" after the above process.

Step 7: After the Certificate has been digitally signed by the Course-In-Charge and the Principal of the MTI, an auto email will go to the seafarer informing him about the e-Certificate which can be viewed and downloaded from the seafarer's master checker utility.

### 5. Steps for viewing e-Certificate in DGS website

Go to www.dgshipping.gov.in and click on "INDoS / COP Checker".

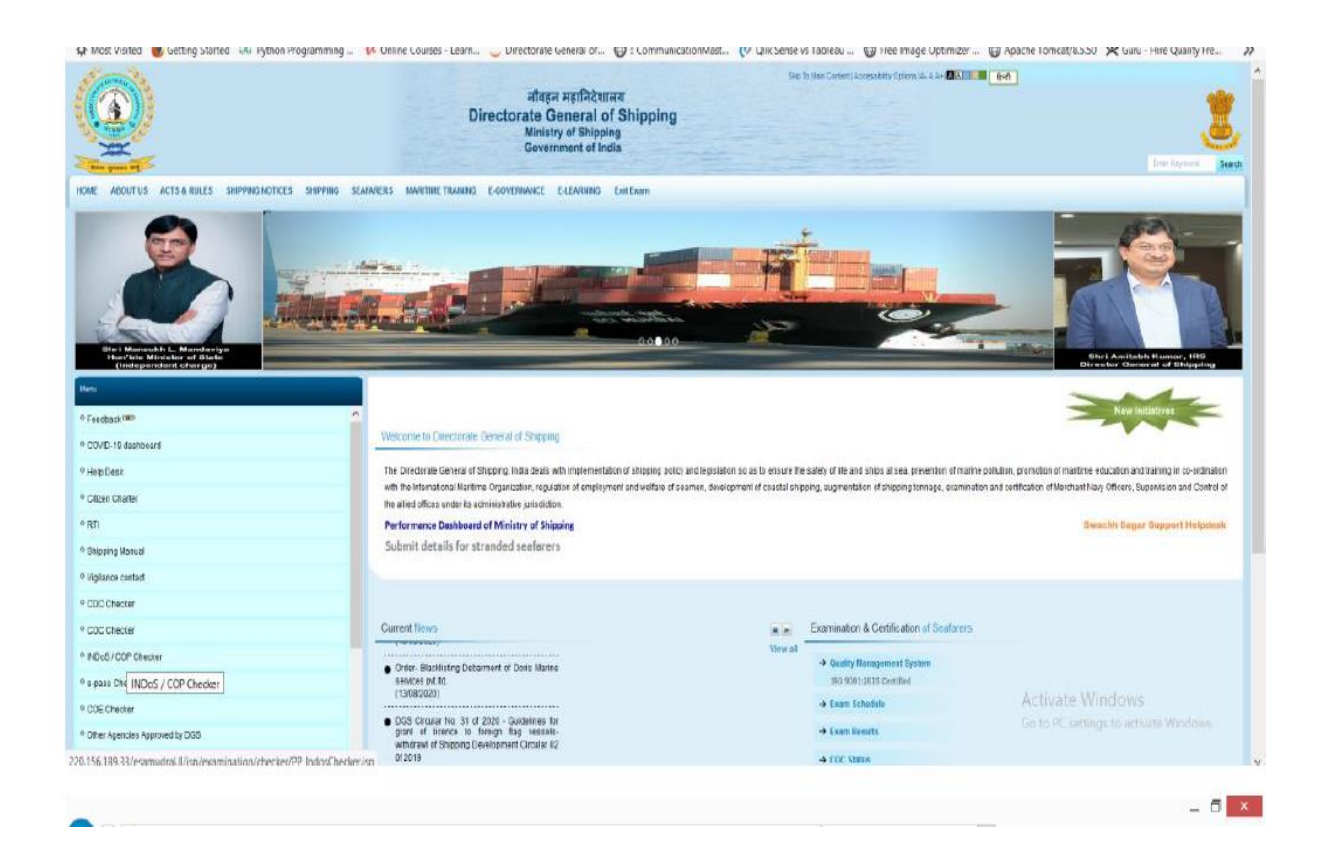

Choose the option of " STCW Course" from the drop down list

| DG Shipping                    |                                                             |                                                                         |             | Directorate General of Shipping | ), Mumbai                |
|--------------------------------|-------------------------------------------------------------|-------------------------------------------------------------------------|-------------|---------------------------------|--------------------------|
| Welcome ( 27/8/120 1:41 P.M. ) |                                                             |                                                                         | Search      |                                 |                          |
|                                | Note : All fields marked with an (*) asterix are mandatory. |                                                                         |             |                                 |                          |
|                                | Search for                                                  | *1 Soloct> Detail                                                       | b           |                                 |                          |
|                                |                                                             | GMDSS<br>COP - DC Endorsement                                           |             |                                 |                          |
|                                |                                                             | COP - DC Basic<br>COP - Rating[Watch Keeping / AB]<br>COP - Polar Water | Reset Print |                                 |                          |
|                                |                                                             | Others<br>STCW Course                                                   |             |                                 |                          |
|                                |                                                             | INDoS<br>CDC                                                            |             |                                 |                          |
|                                |                                                             |                                                                         |             |                                 |                          |
|                                |                                                             |                                                                         |             |                                 |                          |
|                                |                                                             |                                                                         |             |                                 |                          |
|                                |                                                             |                                                                         |             |                                 |                          |
|                                |                                                             |                                                                         |             |                                 |                          |
|                                |                                                             |                                                                         |             |                                 |                          |
|                                |                                                             |                                                                         |             |                                 |                          |
|                                |                                                             |                                                                         |             |                                 |                          |
|                                |                                                             |                                                                         |             |                                 |                          |
|                                |                                                             |                                                                         |             |                                 |                          |
|                                |                                                             |                                                                         |             | Activat                         | a Windows                |
|                                |                                                             |                                                                         |             | Go to PC                        | settings to activate Win |
|                                |                                                             |                                                                         |             |                                 |                          |
|                                |                                                             |                                                                         |             |                                 |                          |
|                                |                                                             |                                                                         |             |                                 |                          |
|                                |                                                             |                                                                         |             |                                 |                          |
|                                |                                                             |                                                                         |             |                                 |                          |
|                                |                                                             |                                                                         |             |                                 |                          |
|                                |                                                             |                                                                         |             |                                 |                          |
|                                |                                                             |                                                                         |             |                                 |                          |
|                                |                                                             |                                                                         |             |                                 |                          |
|                                |                                                             |                                                                         |             |                                 |                          |
|                                |                                                             |                                                                         |             |                                 |                          |
|                                |                                                             |                                                                         |             |                                 |                          |
|                                |                                                             |                                                                         |             |                                 |                          |
|                                |                                                             |                                                                         |             |                                 |                          |
|                                |                                                             |                                                                         |             |                                 |                          |
|                                |                                                             |                                                                         |             |                                 |                          |
|                                |                                                             |                                                                         |             |                                 |                          |
|                                |                                                             |                                                                         |             |                                 |                          |
|                                |                                                             |                                                                         |             |                                 |                          |
|                                |                                                             |                                                                         |             |                                 |                          |
|                                |                                                             |                                                                         |             |                                 |                          |
|                                |                                                             |                                                                         |             |                                 |                          |
|                                |                                                             |                                                                         |             |                                 |                          |
|                                |                                                             |                                                                         |             |                                 |                          |
|                                |                                                             |                                                                         |             |                                 |                          |
|                                |                                                             |                                                                         |             |                                 |                          |
|                                |                                                             |                                                                         |             |                                 |                          |
|                                |                                                             |                                                                         |             |                                 |                          |
|                                |                                                             |                                                                         |             |                                 |                          |

There are two options to search and view the eCert.

- a) Enter INDoS & Date of Birth and click on search.
- b) Enter the system generated certificate number and click on search.

| File Edit View Favorites To    | ools Heip                                                          |                    |                                                            |
|--------------------------------|--------------------------------------------------------------------|--------------------|------------------------------------------------------------|
| DG Shipping                    |                                                                    | Directorate Genera | ral of Shipping, Mumbai                                    |
| Welcome ( 27/8/120 1:41 P.M. ) | Search                                                             |                    | <b>A</b> H                                                 |
|                                | Note : All fields marked with an ( $\ast$ ) acterix are mandatory. |                    |                                                            |
|                                | searching Cimina<br>Search for*: STOW Occurse 🗹 Details            |                    |                                                            |
|                                | NDx5Nx+:                                                           | Dels of Birth* :   |                                                            |
|                                | Certificate No.*:                                                  |                    |                                                            |
|                                |                                                                    |                    |                                                            |
|                                | Search Reset                                                       |                    |                                                            |
|                                |                                                                    |                    |                                                            |
|                                |                                                                    |                    |                                                            |
|                                |                                                                    |                    |                                                            |
|                                |                                                                    |                    |                                                            |
|                                |                                                                    |                    |                                                            |
|                                |                                                                    |                    |                                                            |
|                                |                                                                    |                    |                                                            |
|                                |                                                                    |                    |                                                            |
|                                |                                                                    |                    |                                                            |
|                                |                                                                    |                    |                                                            |
|                                |                                                                    |                    |                                                            |
|                                |                                                                    |                    | And only Million downs                                     |
|                                |                                                                    |                    | ACTIVATE WINDOWS<br>Go to PC settings to activate Windows. |
|                                |                                                                    |                    |                                                            |

The eCertificate details will be populated below based on the submitted data. Click on the certificate number to view the eCertificate.

| Help                                                                                                    |                                                                    |                                             |                                                                    |          |
|----------------------------------------------------------------------------------------------------|--------------------------------------------------------------------|---------------------------------------------|--------------------------------------------------------------------|----------|
|                                                                                                    |                                                                    |                                             | Activate Windows<br>Go to PC settings to activate                  | Windows. |
|                                                                                                    |                                                                    |                                             |                                                                    |          |
| C 🕑 🖉 http://localhott8688/esamul/sit/gp/examination/deckar/Stre<br>File Edit View Favorites Tools: Help | aCourse.jsp./hidSystemDate=27K2F08K2F28288ahdSystemDate1=8hdProcee | id-acmb 🔎 + 🖒 🙋 Directorate Genera          | of Ship ×                                                          | _ ■ ×    |
| DG Shipping                                                                                              |                                                                    | Di                                          | rectorate General of Shipping, Mumbai                              | 1        |
| wexcone   27/87220 12/3 P.M. }                                                                           |                                                                    |                                             |                                                                    | THane    |
| Defats                                                                                                   | Course Details                                                     |                                             |                                                                    |          |
| Gr. No. Institute Navo                                                                                   | Course Name<br>Refresher Training for Hedical First Aid            | Start Date End Date 05-AUG-2020 18-AUG-2020 | Cordificate No. Incore Date Expiry Date 10914512230023 18-AUC-2020 |          |
|                                                                                                    | Back to Ckecker                                                    |                                             |                                                                    |          |
|                                                                                                    |                                                                    |                                             |                                                                    |          |
|                                                                                                    |                                                                    |                                             |                                                                    |          |
|                                                                                                    |                                                                    |                                             |                                                                    |          |
|                                                                                                    |                                                                    |                                             |                                                                    |          |
|                                                                                                    |                                                                    |                                             |                                                                    |          |
|                                                                                                    |                                                                    |                                             |                                                                    |          |
|                                                                                                    |                                                                    |                                             |                                                                    |          |
|                                                                                                    |                                                                    |                                             |                                                                    |          |
|                                                                                                    |                                                                    |                                             |                                                                    |          |
|                                                                                                    |                                                                    |                                             |                                                                    |          |
|                                                                                                    |                                                                    |                                             |                                                                    |          |
|                                                                                                    |                                                                    |                                             |                                                                    |          |
|                                                                                                    |                                                                    |                                             |                                                                    |          |
|                                                                                                    |                                                                    |                                             |                                                                    |          |
|                                                                                                    |                                                                    |                                             | Activate Windowe                                                   |          |
|                                                                                                    |                                                                    |                                             | Activate Windows<br>Go to PC setlings to activate                  | Windows. |

-----The End------

## Annexure - III

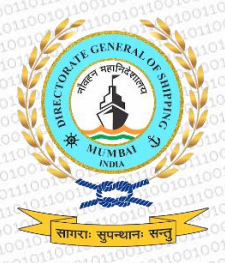

Directorate General of Shipping: Govt. of India

# DIGITAL CERTIFICATION APPLICATION USER MANUAL

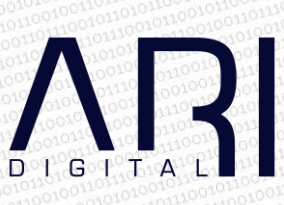

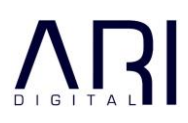

# Contents

| 1 | INSTALLING   | G THE APPLICATION       |   |
|---|--------------|-------------------------|---|
|   | 1.1 Pre-rec  | quisites                |   |
|   | 1.2 Downlo   | ad                      |   |
|   | 1.3 Installa | tion                    |   |
| 2 | USING THE    | APPLICATION             |   |
|   | 2.1 Signatu  | ure 1: Course-in-Charge |   |
|   | 2.1.1        | Login                   | 8 |
|   | 2.1.2        | Choose MTI              | 9 |
|   | 2.1.3        | Select the Candidate    |   |
|   | 2.1.4        | Certificate Signature   |   |
|   | 2.2 Signatu  | ıre 2: Principal        |   |
|   | 2.2.1        | Login                   |   |
|   | 2.2.2        | Certificate Signature   |   |
| 3 | SUPPORT      |                         |   |

## 1 INSTALLING THE APPLICATION

## 1.1 Pre-requisites

Installation of DSC Class II USB token

Please follow the instructions provided by your DSC Class II USB token vendor and install the token on the machines of the signatories. Kindly verify with your USB token supplier that the installation has been successful.

Download of Digital Certification Application

Please download the Digital Certification Application only after the USB token has been installed successfully, and the credentials of the signatories have been verified/available with the device driver and the Microsoft certificate store.

The Digital Certification Application should be downloaded ONLY after the USB token is inserted in your machine.

Additionally, please also ensure that you have .NET Framework 4.5.2 installed. <u>Visit the official Microsoft download page here</u>.

## 1.2 Download

The Digital Certification Application can be downloaded from <a href="https://digital.dgshipping.gov.in">https://digital.dgshipping.gov.in</a>.

On clicking the above link, you will need to enter your FIN and password to proceed.

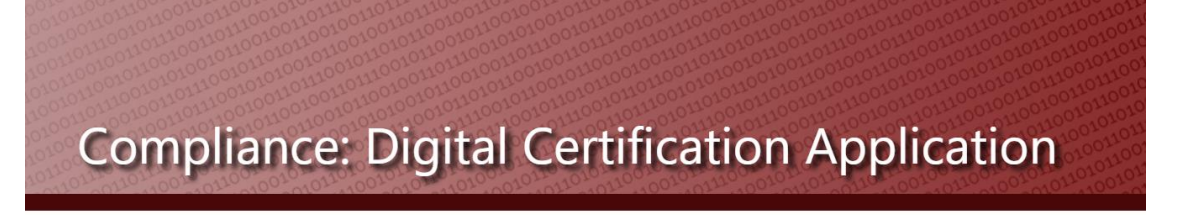

| FIN    |    |  |
|--------|----|--|
| Passwo | rd |  |

Access will be provided for a Course-in-Charge or Principal only.

Once a valid FIN and Password is entered, you will be taken to a new page for downloads.

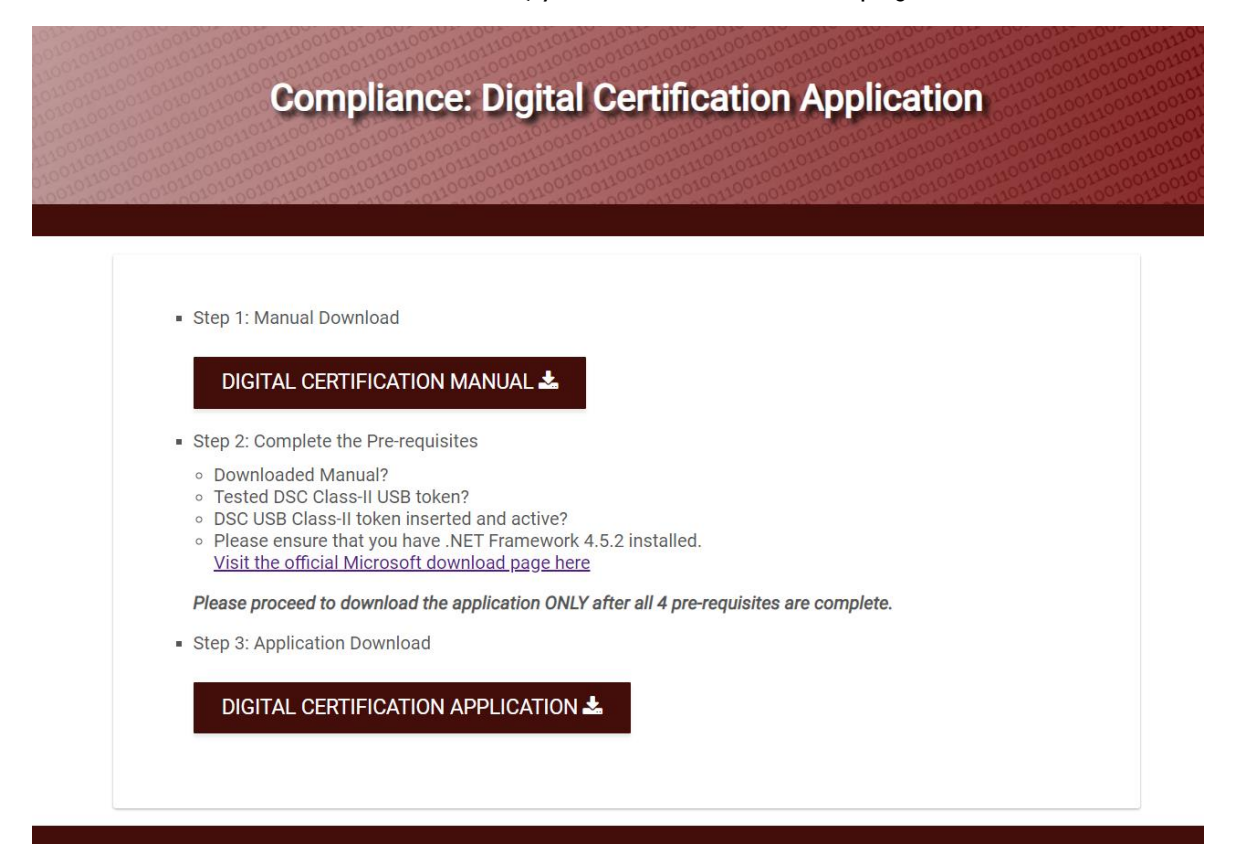

Please complete all the pre-requisites listed in Step 2, before clicking on the "Digital Certification Application" download in Step 3.

The application will be downloaded on to your defined location.

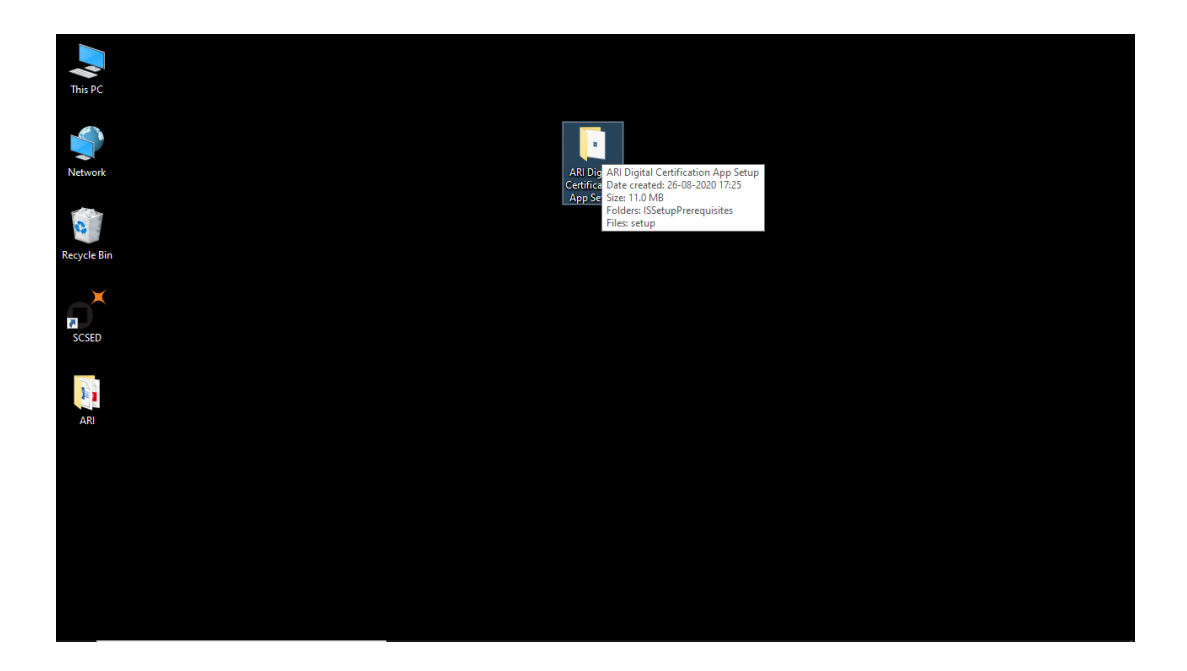

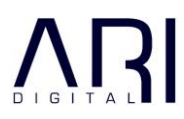

## 1.3 Installation

Open the folder "ARI Digital Certification App Setup" and click on Setup and proceed with the installation process

| This PC     | 📑   🕑 📑 🗢   ARI Digital C                                                               | ertification App Setup                                                                                            |                                                       | — C                          | z x                                     |
|-------------|-----------------------------------------------------------------------------------------|----------------------------------------------------------------------------------------------------|-------------------------------------------------------|------------------------------|-----------------------------------------|
| <b>\$</b>   | File         Home         Share           ←         →         ↑         →         ARI D | View Igital Certification App Setup >                                                                             | ٽ ~                                                   | Search ARI Digital Certifica | <ul> <li>(2)</li> <li>atio ۶</li> </ul> |
| Network     | ∧<br>★ Quick access<br>Desktop ★                                                        | Name  ISSetupPrerequisites Setup                                                                                  | Date modified<br>26-08-2020 17:25<br>26-08-2020 16:45 | Type Siz                     | 4 037 KB                                |
| Recycle Bin | ➡ Downloads                                                                             | File description: Setup Launcher Un<br>Company: ARI<br>File version: 16.0.0.400<br>Date created: 26.08-2020 17:25 | icode                                                 | Аррисацон                    |                                         |
| SCSED       | desk backup ≯<br>AKD<br>app<br>Cert app screeps                                         | Size: 4.82 MB                                                                                                    |                                                       |                              |                                         |
| ARI         | <ul> <li>Screenshots</li> <li>OneDrive</li> </ul>                                       |                                                                                                    |                                                       |                              |                                         |
|             | This PC  3D Objects  Desktop  Desktop                                                   |                                                                                                    |                                                       |                              |                                         |
|             | Documents  Downloads  Music                                                             |                                                                                                    |                                                       |                              |                                         |
|             | Videos V K                                                                              |                                                                                                    |                                                       |                              |                                         |
|             |                                                                                         |                                                                                                    |                                                       |                              |                                         |

Agree to the Microsoft terms and continue with the Installation

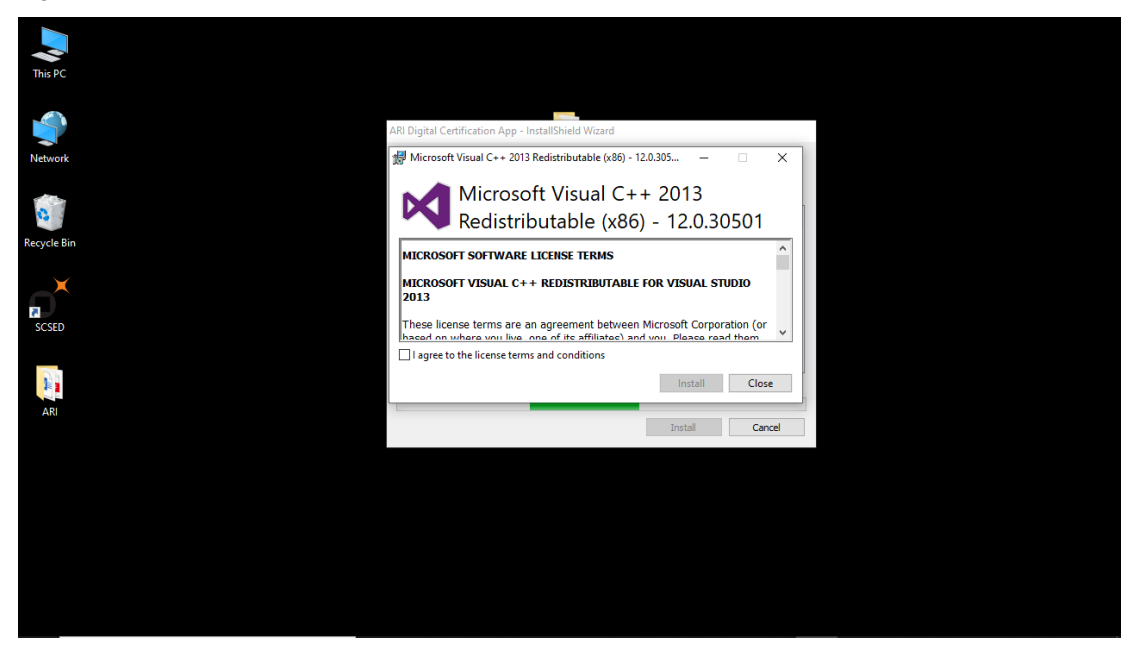

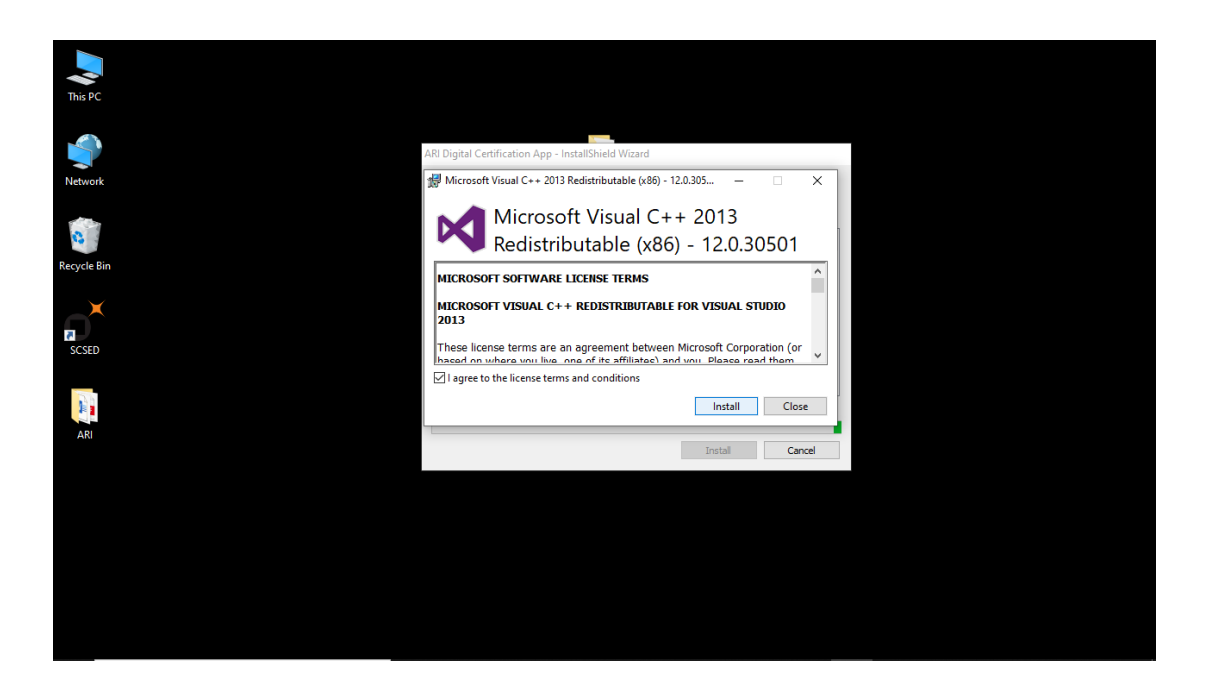

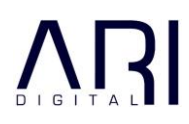

#### Continue with Install Shield

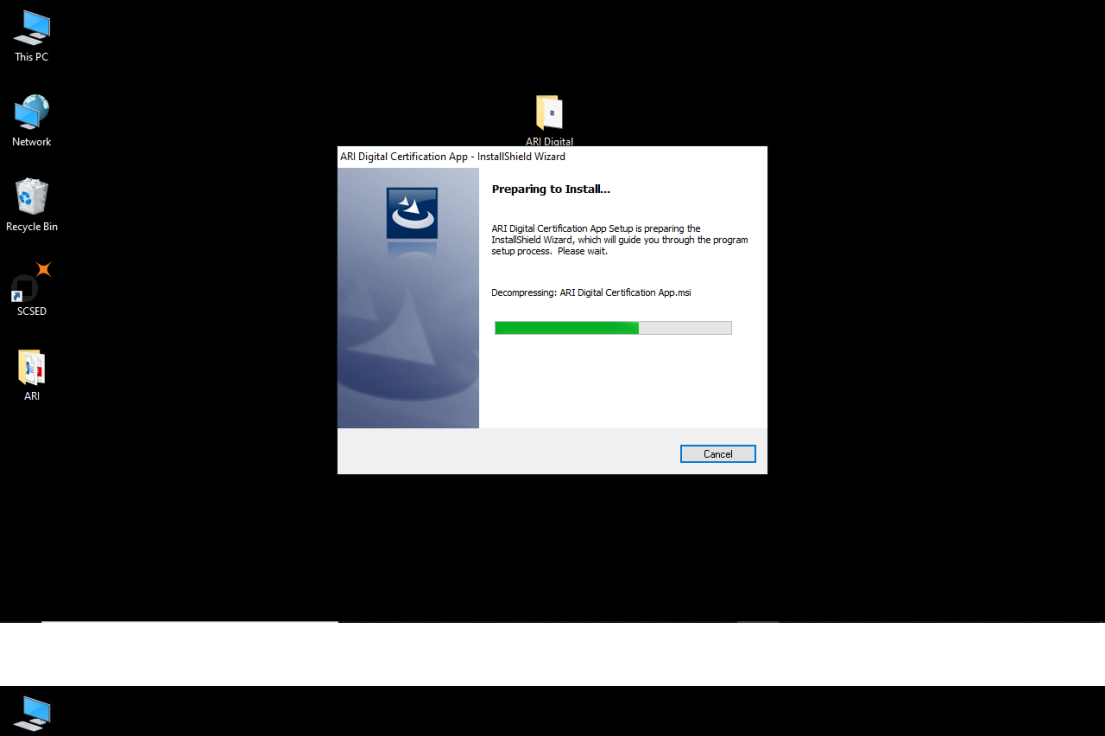

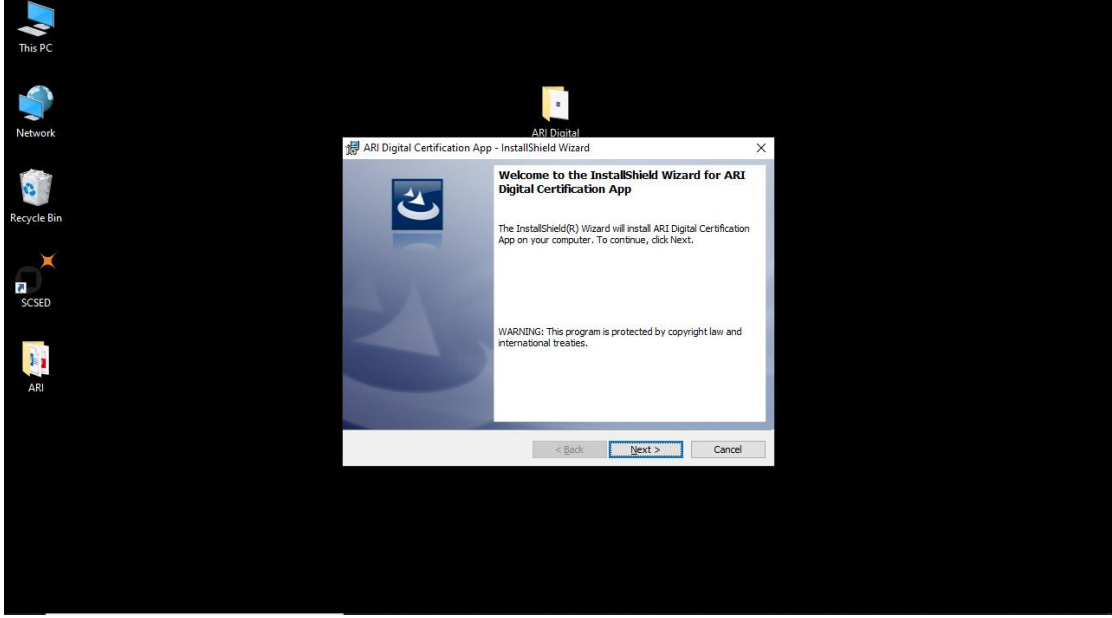

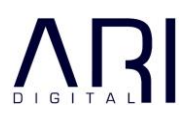

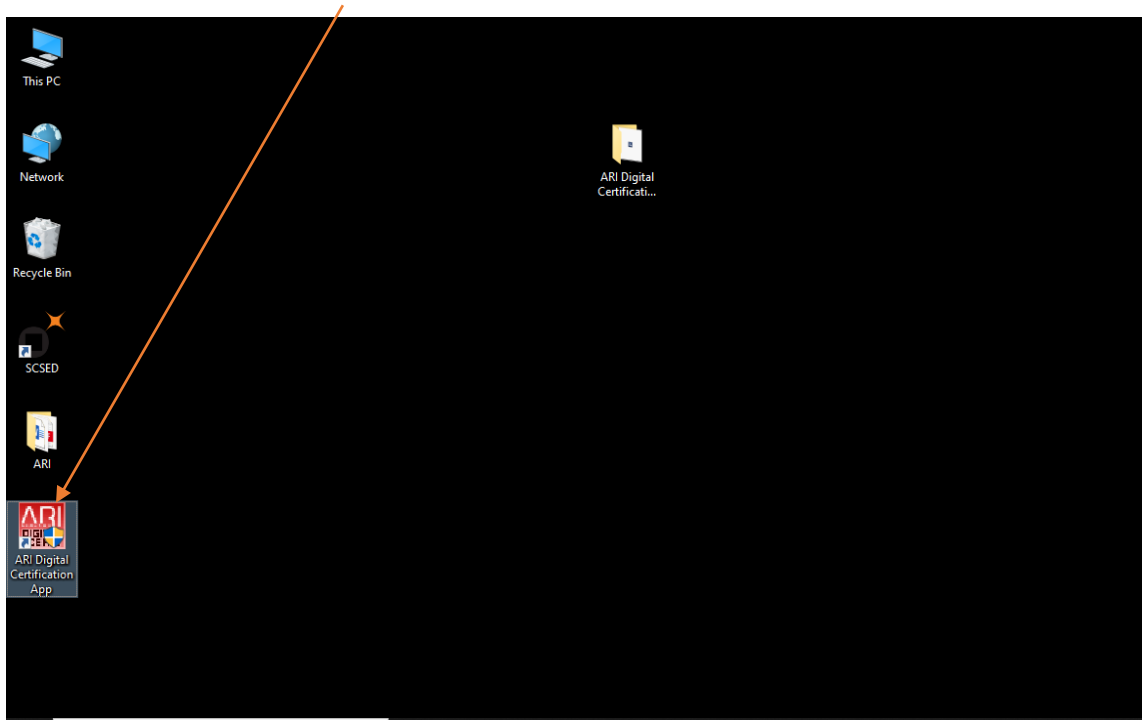

On completion of installation a shortcut will be added to the desktop.

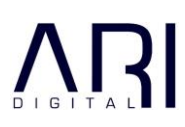

## 2 USING THE APPLICATION

The application is intended for two types of users at the MTI

- i) Signature 1: Course-in-Charges
- ii) Signature 2: Principal of the MTI.

Signature 1 (Course-in-Charge) will be done BEFORE Signature 2 (Principal).

## 2.1 Signature 1: Course-in-Charge

### 2.1.1 Login

The Course-in-Charge will login using his/her credentials.

| Compliance: Digital Certification Application | C-SERIES             |
|-----------------------------------------------|----------------------|
| Home                                          |                      |
|                                               |                      |
|                                               |                      |
| Sign in                                       |                      |
| FIN                                           |                      |
| Password                                      |                      |
| Sign in                                       |                      |
|                                               |                      |
| Visit Support                                 | Version: 1.0.0.1 (Fr |
|                                               |                      |
|                                               |                      |
| Compliance: Digital Certification Application | C-SERIES             |
| Home                                          |                      |
|                                               |                      |
| Sign in                                       |                      |
| TLB100                                        |                      |
|                                               |                      |
| Sign in                                       |                      |
|                                               |                      |
|                                               |                      |

This document and its associated attachments contain information that is confidential and proprietary to ARI. It may not be duplicated, copied or distributed, in part or in whole, without prior written consent of ARI.

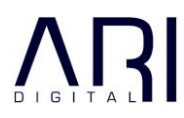

#### 2.1.2 Choose MTI

Visit Support

If a Course-in-Charge is enrolled with multiple MTI's, then he/she will have to choose the MTI on whose behalf he/she is Digitally Signing the certificates.

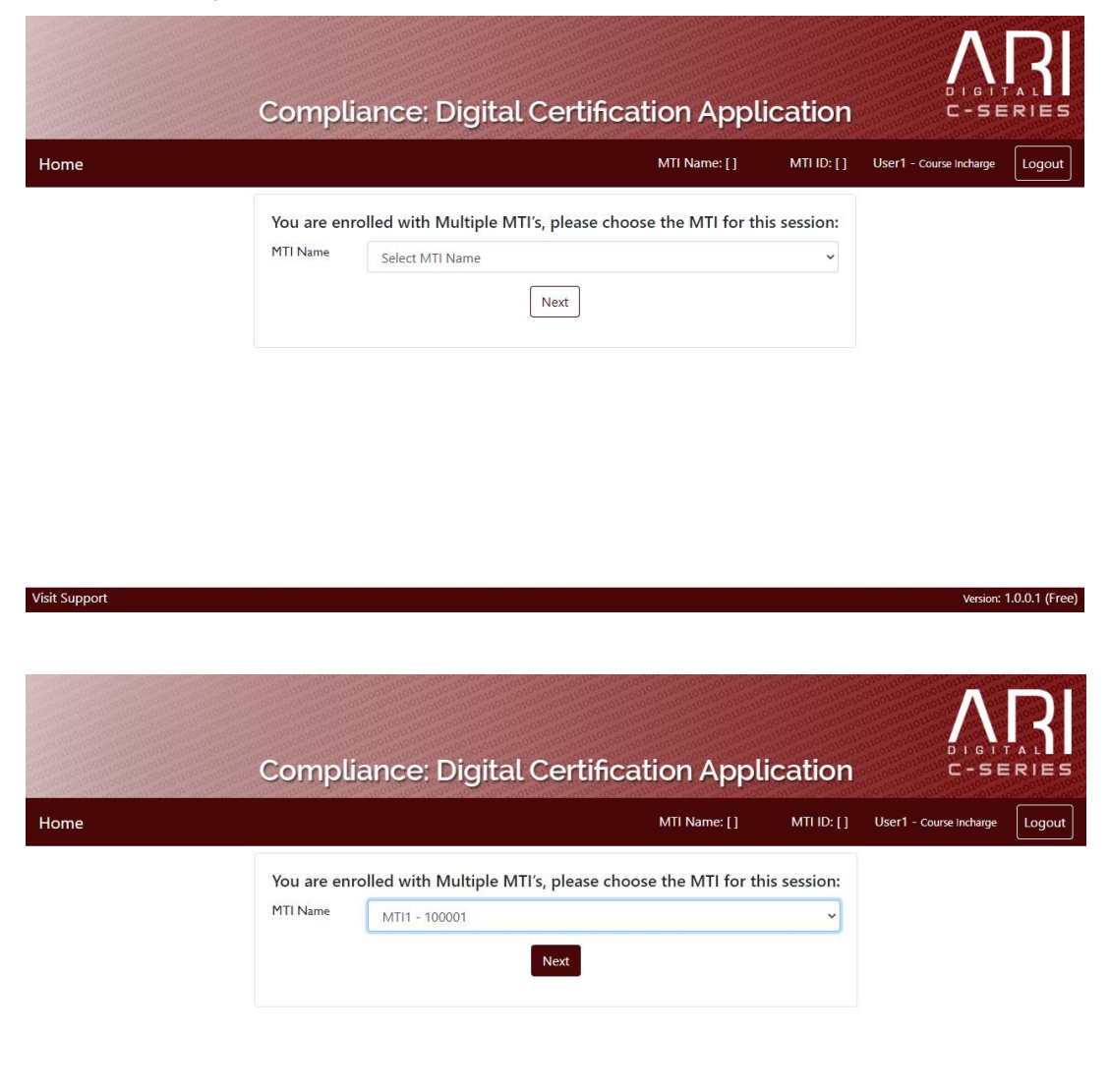

This document and its associated attachments contain information that is confidential and proprietary to ARI. It may not be duplicated, copied or distributed, in part or in whole, without prior written consent of ARI.

Version: 1.0.0.1 (Free)

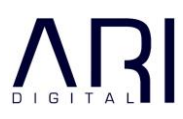

Version: 1.0.0.1 (Free)

Version: 1.0.0.1 (Free)

#### 2.1.3 Select the Candidate

Select the Candidate whose Certificate is to be generated.

The Selection will be based on the Course Name, Start Date, Batch ID and the INDoS Number.

Click Generate Certificate to proceed with the certification signing process.

|               | Compliance: Dig     | ital Certification A | pplication         | 0 1 G T T<br>C - S E    | RIES   |
|---------------|---------------------|----------------------|--------------------|-------------------------|--------|
| lome          |                     | MTI Name: [ MTI1 ]   | MTI ID: [ 100001 ] | User1 - Course Incharge | Logout |
| Course Name * | Select Course Name  |                      |                    |                         | ~      |
| Start Date *  | Select Start Date   |                      |                    |                         | ~      |
| Batch ID *    | Select Batch ID     |                      |                    |                         | ~      |
| INDoS No*     | Select INDoS Number |                      |                    |                         | ~      |

Generate Certificate

|--|

|               | Compliance: Di                 | gital Certification A | pplication         | 0 1 G 1 1<br>C - S E    | RIES   |
|---------------|--------------------------------|-----------------------|--------------------|-------------------------|--------|
| Home          |                                | MTI Name: [ MTI1 ]    | MTI ID: [ 100001 ] | User1 - Course Incharge | Logout |
| Course Name * | Select Course Name             |                       |                    |                         | ~      |
| Start Date *  | Select Course Name<br>CRS_502  |                       |                    |                         |        |
| Batch ID *    | CRS_505<br>CRS_503             |                       |                    |                         |        |
| INDoS No *    | CRS_504<br>Select INDoS Number |                       |                    |                         | ~      |

Visit Support

Version: 1.0.0.1 (Free)

Version: 1.0.0.1 (Free)

|                    | pplication          | C-SE                                   | RIES                                                           |
|--------------------|---------------------|----------------------------------------|----------------------------------------------------------------|
| MTI Name: [ MTI1 ] | MTI ID: [ 100001 ]  | User1 - Course incharge                | Logout                                                         |
|                    |                     |                                        | ~                                                              |
|                    |                     |                                        | ~                                                              |
|                    |                     |                                        | ~                                                              |
|                    |                     |                                        |                                                                |
|                    | MTI Name: [ MTI 1 ] | MTI Name: [ MTI 1 ] MTI ID: [ 100001 ] | MTI Name: [ MTI 1 ] MTI ID: [ 100001 ] User1 - Course Incharge |

Generate Certificate

| Visit | Support |  |
|-------|---------|--|

|               | Compliance: Digital Certification A         | pplication         |                         |        |
|---------------|---------------------------------------------|--------------------|-------------------------|--------|
| Home          | MTI Name: [ MTI 1 ]                         | MTI ID: [ 100001 ] | User1 - Course Incharge | Logout |
| Course Name * | CRS_501                                     |                    |                         | •      |
| Start Date *  | 2020-8-10                                   |                    |                         | ~      |
| Batch ID *    | 2                                           |                    |                         | ~      |
| INDoS No*     | Select INDoS Number                         |                    |                         | ~      |
|               | Select INDoS Number<br>06EL1003<br>06EL1004 |                    |                         |        |
|               | Generate Certificate                        |                    |                         |        |

Visit Support

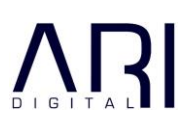

| ome           |                |                                                     | MTI Name: [ MTI1 ]         | MTI ID: [ 100001 ] | User1 - Course Incharge | Logou |
|---------------|----------------|-----------------------------------------------------|----------------------------|--------------------|-------------------------|-------|
| Course Name * | CRS_501        |                                                     |                            |                    |                         | ~     |
| Start Date *  | 2020-8-10      |                                                     |                            |                    |                         | ~     |
| Batch ID *    | 2              |                                                     |                            |                    |                         | ~     |
| INDoS No*     | 06EL1003       |                                                     |                            |                    |                         | ~     |
|               | By clicking "g | enerate certificate" you consent to<br>Generate Cer | p proceed with the electro | onic transaction.  |                         |       |

Click Generate Certificate to proceed with the certification signing process.

### 2.1.4 Certificate Signature

The generated certificate is displayed.

|                     | Compliance: Digital Certification Application                                                                                                    | 68888888888888888888888888888888888888 |
|---------------------|----------------------------------------------------------------------------------------------------|----------------------------------------|
| Home                | MTI Name: [MTI1] MTI ID: [100001] User1 - Course Incharge Logou                                                                                                    |                                        |
| Preview Certificate |                                                                                                    |                                        |
|                     | This certificate is issued under the authority of the Directorate General of Shipping, Ministry of Shipping, Government of India.         Date of Issue: 20/08/2020       Date of Expiry: 19/08/2025         Dute of Issue: 20/08/2020       Date of Expiry: 19/08/2025         Signature of Candidate       Name and Signature of Course In-charge Mr. P.K Tripathi |                                        |
| Visit Support       | Name and Signature of Dean / Principal<br>Mr. Anand Kumar<br>Version: 1.0.0.1 (Fr                                                                                                    | ee)                                    |

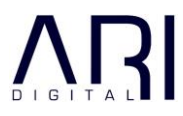

Proceed with the Digital Signature process only if all details in the Certificate are correct and have been validated.

|                                                           | Signature of Candidate                           | Name and Signature of Course In-charge<br>Mr. P.K Tripathi                        |               |
|-----------------------------------------------------------|--------------------------------------------------|-----------------------------------------------------------------------------------|---------------|
|                                                           |                                                  | Name and Signature of Dean / Principal<br>Mr. Anand Kumar                         |               |
| Please check all the data<br>Sign only if all data in the | in the Certificate.<br>e Certificate is correct. |                                                                                   |               |
| Select Signature *                                        | Select signature                                 |                                                                                   | ~             |
| By clicking "sign/ submit"                                | you consent to proceed with the electronic tra   | ansaction.                                                                        |               |
| Sign/Submit                                               | er it your correct token is inserted and your va | iio algital token certificate exists on your machine/Microsoft certificate store. |               |
| /isit Support                                             |                                                  | Version: 1.                                                                       | .0.0.1 (Free) |

Choose the Digital Signature that you want to use for the signing. If multiple signatures exist on your system, kindly choose the appropriate one.

|                                                                                                    | Signature of Candidate                                                                                                    | Name and Signature of Course In-charge<br>Mr. P.K Tripathi                               |   |
|----------------------------------------------------------------------------------------------------|----------------------------------------------------------------------------------------------------|------------------------------------------------------------------------------------------|---|
|                                                                                                    |                                                                                                    | Name and Signature of Dean / Principal<br>Mr. Anand Kumar                                |   |
|                                                                                                    |                                                                                                    | POPULATION PROVIDENTIAL AND A 1978 Average Street                                        |   |
| Please check all the data<br>Sign only if all data in th                                                                                | in the Certificate.<br>e Certificate is correct.                                                                                                    |                                                                                          |   |
| Please check all the data<br>Sign only if all data in th<br>Select Signature *                                                          | i in the Certificate.<br>e Certificate is correct.<br>P.K Tripathi                                                                                                    |                                                                                          | ~ |
| Please check all the data<br>Sign only if all data in th<br>Select Signature *<br>y clicking "sign/ submit'<br>lease only proceed furth | in the Certificate.<br>e Certificate is correct.<br>P.K Tripathi<br>" you consent to proceed with the electronic transmer if your correct token is inserted and your valid | action.<br>digital token certificate exists on your machine/Microsoft certificate store. | v |

|                                        | Signature of Candidate                        | Name and Signature of Course In-charge<br>Mr, P,K Tripathi                  |                         |
|----------------------------------------|-----------------------------------------------|-----------------------------------------------------------------------------|-------------------------|
|                                        |                                               | Name and Signature of Dean / Principal<br>Mr. Anand Kumar                   |                         |
|                                        | Confirmation                                  |                                                                             |                         |
| Please check all the data in the Ce    | ertificate. DGS name (User1) & sig            | gnature name ( P.K Tripathi ).                                              |                         |
| Sign only if all data in the Certifica | ate is correct.                               | Cancel Proceed                                                              |                         |
| Select Signature " P.I                 | K Tripathi                                    |                                                                             | ~                       |
| By clicking "sign/ submit" you con     | sent to proceed with the electronic transac   | tion.                                                                       |                         |
| Please only proceed further if your    | r correct token is inserted and your valid di | gital token certificate exists on your machine/Microsoft certificate store. |                         |
| Vicit Support                          |                                               |                                                                             | Version: 1.0.0.1 (Free) |
| visicouppor                            |                                               |                                                                             | version. 1.0.0.1 (Free) |

#### Confirm the Signature that you have chosen for the Course Coordinate signature.

Enter the PIN associated with the Digital Signature.

| Windows Security                |   |
|---------------------------------|---|
| Smart Card Close                |   |
| Please enter your PIN.          |   |
| Click here for more information |   |
| OK Cancel                       |   |
|                                 |   |
|                                 |   |
|                                 |   |
|                                 |   |
|                                 |   |
|                                 |   |
|                                 | • |

Please proceed to Sign/Submit the Certificate.

| Home       MT Nm: [MT1]       MT ID: [10001]       User1 - Course includance         Signed Certificate         Signed Certificate         Image: Certificate         Image: Cerificate         Image: Certificate |                    | Compliance: Digital Certification Application            | IGITALL<br>SERIES |
|----------------------------------------------------------------------------------------------------|--------------------|----------------------------------------------------------|-------------------|
| Signed Certificate                                                                                                    | Home               | MTI Name: [ MTI 1 ] MTI ID: [ 100001 ] User1 - Course In | icharge Logout    |
| Message       (************************************                                                                                                    | Signed Certificate |                                                          |                   |
|                                                                                                    |                    | Message       (************************************      |                   |

|                    | Compliance: Digit                                                                                                    | al Certification Appl                                                                                                    | ication        |                         |                |
|--------------------|----------------------------------------------------------------------------------------------------|----------------------------------------------------------------------------------------------------|----------------|-------------------------|----------------|
| Home               |                                                                                                    | MTI Name: [ MTI1 ] MTI                                                                                                    | ID: [ 100001 ] | User1 - Course Incharge | Logout         |
| Signed Certificate |                                                                                                    |                                                                                                    |                |                         |                |
|                    | column 1 of table A-VI/3 of STCW Convention, 1978 This certificate is issued under the authority of the D India. Date of Issue: 20/08/2020 | as amended.<br>Directorate General of Shipping, Ministry of Shipping,<br>Date of Expiry: <u>19/08/2025</u><br>Digitally signed by P.X.Tripath<br>Date: 2020.08.26 17:37:34 +02<br>Name and Signature of Course I<br>Mr, P.K.Tripathi | Government of  |                         |                |
| Visit Support      |                                                                                                    | Name and Signature of Dean /<br>Mr. Anand Kumar                                                                                                    | Principal      | Version:                | 1.0.0.1 (Free) |

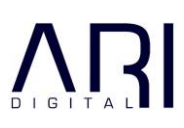

| 10,10100101010101010010100 | Noton and a log and a log and a log and a log and a log and a log and a log and a log and a log and a log and a | 10100101010101001001001001000000000000                                         | 100 001001001000 0001000                                         | 100101101101010101101100101 | 010011001   |
|----------------------------|----------------------------------------------------------------------------------------------------|--------------------------------------------------------------------------------|------------------------------------------------------------------|-----------------------------|-------------|
| Home                       |                                                                                                    | MTI Name: [ MTI1 ]                                                             | MTI ID: [ 100001 ]                                               | User1 - Course Incharge     | Logout      |
| gned Certificate           |                                                                                                    |                                                                                |                                                                  |                             |             |
|                            | column 1 of table A-VI/3 of STCW Convention, 1<br>This certificate is issued under the authority of t<br>India. | 978, as amended.<br>he Directorate General of Shipping, Ministry of            | Shipping, Government of                                          |                             | *           |
|                            | Date of Issue: 20/08/2020                                                                                       | Date of Expiry: 19/0                                                           | 8/2025                                                           |                             |             |
|                            | Signature of Candidate                                                                                          | Digitally signed by 1<br>Date: 2020.08.26 1<br>Name and Signature<br>Mr, P.K T | ?,K Tripathi<br>7:37:34 +05:30<br>of Course In-charge<br>ripathi |                             | I           |
|                            |                                                                                                    | Name and Signature<br>Mr. Anand                                                | of Dean / Principal<br>Kumar                                     |                             |             |
| isit Support               | 191 1 77 1 194                                                                                                  | Next                                                                           |                                                                  | Version:                    | 1.0.0.1 (Fr |

| Home       MTI Name: [MTI]       MTI ID: [10001]       User1 - Course Induarge       Logout         Vou are enrolled with Multiple MTI's, please choose the MTI for this session:         MTI Name       Select MTI Name       Message       Image: Colspan="3">Image: Colspan="3">Image: Colspan="3">Image: Colspan="3">Image: Colspan="3">Image: Colspan="3">Image: Colspan="3">Image: Colspan="3">Image: Colspan="3">Image: Colspan="3"         Select MTI Name       Select MTI Name       Image: Colspan="3">Image: Colspan="3">Image: Colspan="3">Image: Colspan="3"         Signed certificate successfully processed.       Image: Colspan="3">Image: Colspan="3"       Image: Colspan="3"       Image: Colspa="">Colspan="3"       Image: Colsp | C    | Compliance: Digital Certification A                                                                                             | pplication          |        |
|----------------------------------------------------------------------------------------------------|------|----------------------------------------------------------------------------------------------------|---------------------|--------|
| You are enrolled with Multiple MTI's, please choose the MTI for this session:         MTI Name         Select MTI Name         Message         Signed certificate successfully processed.                                                                                                    | Home | MTI Name: [ MTI1 ]                                                                                                    | MTI ID: [ 100001 ]  | Logout |
|                                                                                                    |      | You are enrolled with Multiple MTI's, please choose the MT<br>MTI Name<br>Message<br>Signed certificate successfully processed. | T for this session: |        |

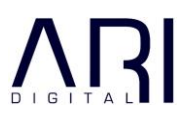

## 2.2 Signature 2: Principal

Signature 2 (The Principal) will be done ONLY after Signature 1 (Course-in-Charge) is complete

### 2.2.1 Login

The Principal of the MTI, will need to Login using the credentials that have been provided.

|               | Compliance: Digital Certification Application | C-SERIES                |
|---------------|-----------------------------------------------|-------------------------|
| Home          |                                               | 1000                    |
|               |                                               |                         |
|               |                                               |                         |
|               | Sign in                                       |                         |
|               | PR.8100                                       |                         |
|               | Sign in                                       |                         |
|               |                                               |                         |
| Visit Support |                                               | Version: 1.0.0.1 (Free) |

#### 2.2.2 Certificate Signature

The rest of the process is similar to the Course-in-Charge.

|                    | Compliance: Dig           | ital Certification App                                                                                            | lication                     |                  | RIES           |
|--------------------|---------------------------|----------------------------------------------------------------------------------------------------|------------------------------|------------------|----------------|
| Home               |                           | MTI Name: [ MTI1 ]                                                                                                | MTI ID: [ 100001 ]           | PRN1 - Principal | Logout         |
| Signed Certificate |                           |                                                                                                    |                              |                  |                |
|                    | Date of Issue: 20/08/2020 | Date of Expiry: 19/08/2025                                                                                        |                              |                  | *              |
|                    | Signature of Candidate    | Digitally signed by P.K.Tripat<br>Date: 2020.08.26 17:37:34 +<br>Name and Signature of Course<br>Mr, P.K.Tripathi | thi<br>05:30<br>9 In-charge  |                  |                |
|                    |                           | Digitally signed by Anand K<br>Date: 2020.08.26 18.23.28 +<br>Name and Signature of Dean<br>Mr. Anand Kumar       | umar<br>05:30<br>/ Principal |                  |                |
| Visit Support      | in alte                   |                                                                                                    |                              | Version:         | I.0.0.1 (Free) |

## 3 SUPPORT

- Please e-mail all support related queries to dcasupport@aridigital.com.
- Please ensure that you mention the following in your email:
  - Your MTI
  - Your Name
  - Your Mobile Number
  - Your Email Address
  - Your Role (Course In-Charge or Principal)
  - Your FIN
  - Your DSC Vendor
  - Year of purchase of your DSC Token
  - The Windows Operating System that you are using
  - Description of the problem